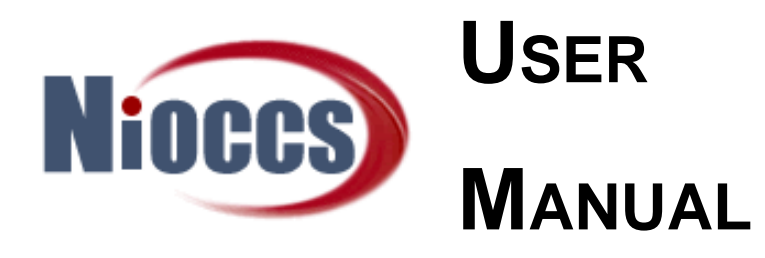

# NIOSH Industry and Occupation Computerized Coding System (NIOCCS) V3.0

Centers for Disease Control and Prevention

National Institute for Occupational Safety and Health (NIOSH)

January 2018

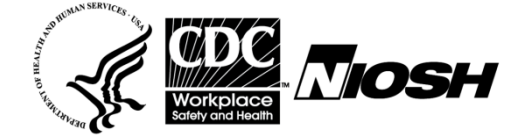

# NIOCCS USER'S MANUAL

# TABLE OF CONTENTS

#### Page #

| 1 | Sys                          | tem Overview1-4                                                 |
|---|------------------------------|-----------------------------------------------------------------|
|   | 1.1                          | Introduction1-4                                                 |
|   | 1.2                          | NIOSH Contact Information1-4                                    |
|   | 1.3                          | Major Enhancements Version 2.0 to 3.01-5                        |
|   | 1.4                          | NIOSH Training Recommendations1-5                               |
|   | 1.5                          | System Configuration and Data Flows1-6                          |
|   | 1.6                          | User Access1-7                                                  |
|   | 1.7                          | Accessibility and Compatibility1-7                              |
|   | 1.8                          | Continuity of Operations1-7                                     |
| 2 | Acc                          | essing NIOCCS2-8                                                |
|   | 2.1                          | Requesting a NIOCCS Account2-8                                  |
|   | <b>2.2</b><br>2.2.1<br>2.2.2 | Logging On2-11Logging On the First Time2-122Forgot Password2-13 |
|   | 2.3                          | Logging Off2-14                                                 |
|   | 2.4                          | NIOCCS Home Page (Logged on)2-15                                |
| 3 | My                           | Profile                                                         |
|   | 3.1                          | Default I&O Coding Scheme Preference                            |
|   | 3.2                          | Change Password3-18                                             |
| 4 | Cen                          | sus Alphabetical Index Lookup4-19                               |
|   | 4.1                          | Census Alphabetical Indexes Overview4-19                        |
|   | 4.2                          | CDC Supplements to the Census Alphabetical Indexes4-19          |
|   | 4.3                          | The Census Industry Alphabetical Index4-20                      |
|   | 4.4                          | The Census Occupation Alphabetical Index4-21                    |
|   | 4.5                          | Understanding the Codes4-22                                     |
|   | 4.6                          | Search Options4-26                                              |
|   | 4.7                          | Example Index Searches4-27                                      |
|   | 4.8                          | I&O Restrictions in the Census Alpha Indexes4-32                |
| 5 | Indi                         | ustry and Occupation Coding5-36                                 |
|   | 5.1                          | Code a Single Record5-36                                        |

|   | 5.2    | Code a File                                                  | 5-39  |
|---|--------|--------------------------------------------------------------|-------|
|   | 5.2.1  | NIOCCS Input File Format Options for I&O Coding              | 5-39  |
|   | 5.2.2  | Submitting a File for I&O Autocoding                         | 5-42  |
|   | 5.2.3  | Computer Assisted I&O Coding                                 | 5-44  |
|   | 5.2.4  | How to Assign Industry and Occupation Codes                  | 5-56  |
|   | 5.2.5  | View All Records                                             | 5-61  |
| 6 | Cros   | sswalk Coding                                                | 6-68  |
|   | 6.1    | Crosswalk a Single Record                                    | 6-69  |
|   | 6.2    | Crosswalk a File                                             | 6-72  |
|   | 6.2.1  | NIOCCS Input File Format for Crosswalk Coding                | 6-72  |
|   | 6.2.2  | Submitting a File for Crosswalk Coding                       | 6-73  |
|   | 6.2.3  | Computer Assisted Crosswalk Coding                           | 6-75  |
|   | 6.2.4  | How to Assign Crosswalk Codes                                | 6-83  |
|   | 6.2.5  | Viewing All Records                                          | 6-87  |
| 7 | Дои    | nloading                                                     | 7-94  |
| 8 | File   | Management                                                   | 8-97  |
|   | 8.1    | File Retention and Removal                                   | 8-97  |
|   | 8.2    | File History                                                 | 8-98  |
| 9 | Help   | o and User Support                                           | 9-100 |
|   | 9.1    | NIOCCS User Manual                                           | 9-100 |
|   | 9.2    | Contacting NIOSH                                             | 9-102 |
|   | 9.3    | About NIOCCS                                                 | 9-103 |
| A | ppendi | x A: Glossary                                                | 9-104 |
| A | ppendi | x B: Industry and Occupation Classification Systems Overview | 9-106 |
| A | ppendi | x C: Authorized Use and Rules of Behavior                    | 9-109 |

# **Revision History**

| Who    | Date               | Revision<br># | Revision Description |
|--------|--------------------|---------------|----------------------|
| Nowlin | January 2,<br>2018 | 0             | Initial creation     |
|        |                    |               |                      |
|        |                    |               |                      |

#### **Disclaimer**

THE MATERIAL EMBODIED IN THIS SOFTWARE IS PROVIDED TO YOU "AS-IS" AND WITHOUT WARRANTY OF ANY KIND, EXPRESS, IMPLIED OR OTHERWISE, INCLUDING WITHOUT LIMITATION, ANY WARRANTY OF FITNESS FOR A PARTICULAR PURPOSE. IN NO EVENT SHALL THE CENTERS FOR DISEASE CONTROL AND PREVENTION (CDC) OR THE UNITED STATES (U.S.) GOVERNMENT BE LIABLE TO YOU OR ANYONE ELSE FOR ANY DIRECT, SPECIAL, INCIDENTAL, INDIRECT OR CONSEQUENTIAL DAMAGES OF ANY KIND, OR ANY DAMAGES WHATSOEVER, INCLUDING WITHOUT LIMITATION, LOSS OF PROFIT, LOSS OF USE, SAVINGS OR REVENUE, OR THE CLAIMS OF THIRD PARTIES, WHETHER OR NOT CDC OR THE U.S. GOVERNMENT HAS BEEN ADVISED OF THE POSSIBILITY OF SUCH LOSS, HOWEVER CAUSED AND ON ANY THEORY OF LIABILITY, ARISING OUT OF OR IN CONNECTION WITH THE POSSESSION, USE OR PERFORMANCE OF THIS SOFTWARE.

#### Supplemental User Documentation and Support

The intent of this manual is to provide instruction on the use of the features of the NIOCCS System. It is not intended to teach the rules of industry and occupation coding or provide detailed technical documentation of NIOCCS.

To obtain more information about I&O coding visit the NIOSH Industry and Occupation Coding website at: <u>https://www.cdc.gov/niosh/topics/coding/default.html</u>

Supplemental documentation, such as I&O classifications, crosswalk tables, and I&O coding instruction manuals, can be found at: <a href="https://www.cdc.gov/niosh/topics/coding/nioccsuserdocumentation.html">https://www.cdc.gov/niosh/topics/coding/nioccsuserdocumentation.html</a>

References to these web links are provided throughout this NIOCCS User Manual where appropriate.

Detailed information about how NIOCCS works, autocoding performance, and system limitations can be found at: <u>https://www.cdc.gov/niosh/topics/coding/overview.html</u>

# **1 SYSTEM OVERVIEW**

### 1.1 Introduction

The NIOSH Industry and Occupation Computerized Coding System (NIOCCS) is a web-based software tool designed to translate industry and occupation (I&O) text to standardized I&O codes. The system was developed by NIOSH and first released for public use in December 2012. NIOCCS Version 3.0, a major upgrade to the system, was released in January, 2018.

This system is used by occupational researchers, federal government agencies, state health departments, and other organizations that collect and/or evaluate information using I&O. Its purpose is to provide a tool that reduces the high cost of manually coding I&O information while simultaneously improving uniformity of the codes.

NIOCCS is available free of charge and requires only internet access and a web browser for use. Users are required to register for a NIOCCS account if they wish to upload files for coding.

NIOCCS Primary System Features:

- Single Record Coding
- Batch File Processing
- Computer Assisted Coding for records not automatically coded
- Crosswalk Coding using Census I&O coding classifications, North American Industry Classification System (NAICS), Standard Industry Classification (SIC), or Standard Occupational Classification (SOC)
- I&O Coding Classification Scheme options:
  - Census 2010 / NAICS 2007 / SOC 2010
  - Census 2002 / NAICS 2002 / SOC 2000
  - Census 2000 / NAICS 1997 / SOC 2000
- Census Industry and Occupation Alphabetical Index Lookup

### **1.2 NIOSH Contact Information**

For questions about NIOCCS or industry and occupation coding, send an email to NIOCCS@CDC.gov

### **1.3 Major Enhancements Version 2.0 to 3.0**

- Improved autocoding rates by 10-25% depending on quality of data input.
- Industry input can be text or NAICS codes.
- Simplified upload process (upload and autocode in one step).
- Increased upload file size limit from 2.5mb to 30mb.
- Removed option for High and Medium confidence level coding; added a 'Suggest Review' flag on complex autocoded records.
- Detailed NAICS and SOC codes included in output files along with Census I&O codes.
- Automatic email message to user when autocoding job is completed.
- Crosswalk coding enhancements:
  - o Crosswalk from 2000 Census to 2010 Census in one step.
  - NAICS crosswalks added.
  - SOC crosswalks added.
  - SIC to NAICS crosswalks added.
- Enhanced computer assisted coding features:
  - o Bureau of Labor Statistics (BLS) data available to assist with coding decisions.
  - o Quick Google search buttons for industry, occupation, and employer text.
  - Ranked I&O pair candidates provided.
  - $\circ$   $\,$  Census, NAICS, and SOC titles viewable with mouse hover.
  - Hot keys added to reduce mouse use.
  - Improved Alpha Index searching.

# 1.4 NIOSH Training Recommendations

# The intent of this manual is NOT to teach how to code industry and occupation but how to <u>use the NIOCCS system</u>.

NIOCCS will autocode most of the records in a file, but the remaining will require manual coding using the computer assisted features of this system.

The computer assisted feature of NIOCCS requires trained I&O coders with the knowledge needed to use the system for selecting the appropriate I&O codes. Therefore, we strongly recommend that users be trained in I&O coding prior to using the computer assisted feature of the NIOCCS system. For more information on the computer assisted features, see Chapter 5.

NIOSH provides I&O coding training classes a few times a year. See our Training and Consultation page for more information: <u>http://www.cdc.gov/niosh/topics/coding/training.html</u>

# **1.5 System Configuration and Data Flows**

NIOCCS is available free of charge and requires only internet access and a web browser for use. Many features of the system do not require a NIOCCS user account, such as single record coding and the Census Industry and Occupation Alphabetical Index Lookup. To code a file of records, a user account is required.

The diagram and steps below outline the process for using NIOCCS to code a file of records.

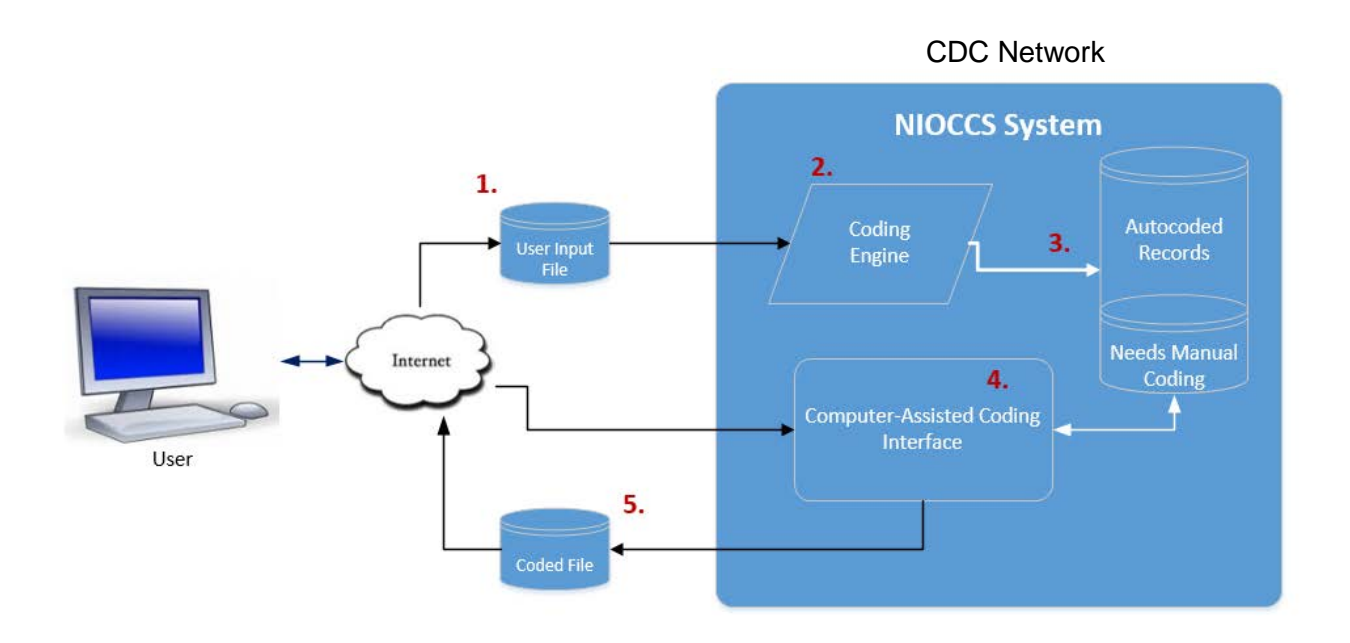

- 1. User uploads file to be coded: Minimum fields required: Record ID, Industry text or NAICS code, Occupation text.
- 2. Data is processed by the NIOCCS coding engine.
- 3. Records are flagged as autocoded or needing manual coding.
- 4. Using the tools in the Computer Assisted interface of NIOCCS, user selects codes for records needing manual coding.
- 5. User downloads coded file: Output file contains same input fields plus the Census industry code, Census occupation code, NAICS code, SOC code.

### 1.6 User Access

NIOCCS users only have access to their own data. No user can see another user's data nor can access be granted to a file from one user to another. There are no variations in user access levels.

Users can have only one NIOCCS session open per user account at a time. The enforcement of single active user session ensures the integrity of the user's data, that is, users could not accidently edit the same file in multiple sessions.

# 1.7 Accessibility and Compatibility

NIOCCS uses standard Microsoft Windows keyboard shortcuts to provide alternative ways to do things typically done with a mouse. For a complete list of these keyboard shortcuts visit the Microsoft support website at: <u>https://support.microsoft.com/en-us/help/13810</u>

NIOCCS provides the following specific keyboard shortcuts in the computer assisted coding screens for navigation purposes:

Shift+F First Record Shift+P Previous Record Shift+N Next Record Shift+L Last Record Shift+V View All - to view the records in table format rather than one record at a time.

NIOCCS support documentation is provided to end-users available in alternate formats (i.e., ASCII text or HTML) upon request for no charge.

### **1.8 Continuity of Operations**

NIOCCS users will be informed via email in the event the system is unexpectedly down. Known downtimes for maintenance will be posted in advance on the **News / Updates** box on the NIOCCS home page and email messages will also be sent to users.

# 2 ACCESSING NIOCCS

NIOCCS software can be accessed directly using the following URL:

# https://wwwn.cdc.gov/nioccs3/

The **NIOCCS Home Page** provides a brief description of the system and displays news, updates, or alerts about the system.

| NIOSH Industry and Occupation Computerized Coding System (NIOCCS)  |                                                                                                    |                                                                                                    |  |  |  |
|--------------------------------------------------------------------|----------------------------------------------------------------------------------------------------|----------------------------------------------------------------------------------------------------|--|--|--|
| NIOCCS Home Page<br>Log On<br>Register for an Account              | P<br>th<br>CDC > NIOSH > NIOCCS Home Page                                                                                                    | romoting productive workplaces / <b>NIOSH</b> *                                                                                                    |  |  |  |
| Census Alpha Index Lookup<br>Code a File<br>Code a Single Record – | The NIOSH Industry and Occupation Computerized Codi to translate industry and occupation text into standardize                                                                                                    | ng System (NIOCCS) is a free web-based tool used ed codes.                                                                                                    |  |  |  |
| I & O Coding<br>Crosswalk Coding<br>Help +                         | <ul> <li>A NIOCCS account is required to submit a file for coding.</li> <li>Coding is based on the U.S. Census I&amp;O Classification system with options for coding to the Census 2000, 2002 and 2010 coding schemes.</li> <li>Output files include the North American Industry Classification System (NAICS) and U.S. Standard Occupation Classification (SOC) codes associated with the Census scheme selected for coding.</li> </ul> | To learn more:<br>- Visit our web page at:<br><u>http://www.cdc.gov/niosh/topics/coding/overview.html</u><br>- Click the NIOCCS Help Menu for support options.<br>- Contact us at: NIOCCS@cdc.gov |  |  |  |
|                                                                    | News / Updates NIOCCS Version 3.0 is launched January 2018!                                                                                                    |                                                                                                    |  |  |  |

### 2.1 Requesting a NIOCCS Account

A NIOCCS account is required to submit a file for coding. Click the **Register for an Account** menu item.

On the **Request a NIOCCS Account** screen enter the requested information and click the **Submit** button. All information is required.

| NIOSH Industry and Occupation Computerized Coding System (NIOCCS)                                                                                   |                 |                        |                 |                                                                                      |  |
|----------------------------------------------------------------------------------------------------|-----------------|------------------------|-----------------|--------------------------------------------------------------------------------------|--|
| NIOCCS Home Page                                                                                                    | Nioces          |                        |                 | Promoting productive workplaces through safety and health research                   |  |
| Register for an Account                                                                                                    | CDC > NIOSH     |                        |                 |                                                                                      |  |
| Census Alpha Index Lookup<br>Code a File                                                                                                    | Request a NIOCC | S Account              |                 |                                                                                      |  |
| Code a Single Record +                                                                                                    | All             | l fields are required. |                 |                                                                                      |  |
| Help +                                                                                                    | 🕜 Email:        |                        | This email addr | ress will be used for logging on to NIOCCS.                                          |  |
|                                                                                                    | Reenter Email:  |                        |                 |                                                                                      |  |
|                                                                                                    | Phone: xx       | X-XXX-XXXX             | Used if we need | d to contact you for user support.                                                   |  |
|                                                                                                    | ② Organization: |                        | Organization y  | ou are affiliated with. This helps us understand and support our users.              |  |
|                                                                                                    | ? Purpose:      |                        |                 | Describe how you plan to use NIOCCS. This helps us understand and support our users. |  |
| Type the text<br>Privecy & Terms<br>Submit NIOCCS will not sell, exchange or otherwise give away your account information to anyone for any reason. |                 |                        |                 | count information to anyone for any reason.                                          |  |

#### NIOCCS Registration Information:

**Email address** - Enter a valid email address. This will become your NIOCCS account name and will be used for logging on to NIOCCS. All communications from NIOSH regarding your NIOCCS account and/or system updates will be sent to this email address.

**User Phone Number** – Enter a valid phone number in the format xxx-xxx. NIOSH will only use this number to contact you by phone if needed for user support issues.

**Organization** – Enter the name of the organization you are affiliated with, for example: university name, company name, government agency name, etc. This information is used by NIOSH to better understand and support stakeholders of the NIOCCS product.

**Purpose** – Describe your purpose for using NIOCCS, for example: "To code survey data for epidemiologic studies", "To crosswalk older I&O codes", "To verify manually coded I&O data", etc. NIOSH uses this information to better understand and support stakeholders of the NIOCCS product.

**NOTE:** NIOSH will not sell, exchange or otherwise give away information regarding this NIOCCS account to anyone for any reason.

A confirmation message will be displayed on the screen, as shown below, after the **Submit** button is clicked.

| NIOSH Industry and Occupation Computerized Coding System (NIOCCS) |                                     |                                      |  |
|-------------------------------------------------------------------|-------------------------------------|--------------------------------------|--|
| NIOCCS Home Page                                                  | Nioccs                              | Promoting productive workplaces /    |  |
| Register for an Account                                           | CDC > NIOSH > NIOCCS Home Page      |                                      |  |
| Census Alpha Index Lookup                                         |                                     |                                      |  |
| Code a File                                                       | NIOCCS Account Request Confirmation |                                      |  |
| Code a Single Record -                                            |                                     |                                      |  |
| I & O Coding                                                      | and Occupation Computeri            | zed Coding System (NIOCCS). You will |  |
| Crosswalk Coding                                                  | receive notification once ye        | bur request has been processed.      |  |
| Help +                                                            | Return to NIOCC:                    | S Home Page                          |  |
|                                                                   |                                     |                                      |  |
|                                                                   |                                     |                                      |  |
|                                                                   |                                     |                                      |  |

Once NIOSH has set up the account, the user will receive two emails at the address provided on the account request screen. The first email will let the user know their account has been set up and will contain the user's logon name and instructions regarding the account password.

A second email will be sent to the user with their *temporary* password. This password will be used for the initial logon but *must* be changed before using file coding features of the system.

# 2.2 Logging On

Once a NIOCCS user account has been set up, click the **Log On** menu item from the NIOCCS Home Page.

| NIOCCS Home Page          |   |
|---------------------------|---|
| Log On                    |   |
| Register for an Account   |   |
| Census Alpha Index Lookup |   |
| Code a File               |   |
| Code a Single Record      | ÷ |
| Help                      | ÷ |

Enter your email address and password then click the **Logon & Accept Usage Conditions** button.

| NIOSH Industry and Occupation Computerized Coding System (NIOCCS)                                                                                                    |  |  |  |  |
|----------------------------------------------------------------------------------------------------|--|--|--|--|
| Promoting productive workplaces / NIOSH*                                                                                                    |  |  |  |  |
|                                                                                                    |  |  |  |  |
|                                                                                                    |  |  |  |  |
|                                                                                                    |  |  |  |  |
| 55:                                                                                                    |  |  |  |  |
| d:                                                                                                    |  |  |  |  |
| Logon & Accept Usage Conditions<br>Forgot Password<br>Regulations<br>cy<br>rovides privacy and security notices consistent with applicable federal laws, directives, and<br>a for accessing this Government system, which includes all devices/storage media attached to<br>im is provided for Government-authorized use only. Unauthorized or improper use of this |  |  |  |  |
| nd may result in disciplinary action and/or civil and criminal penalties. At any time, and for<br>nt purpose, the government may monitor, record, and audit your system usage and/or                                                                                                    |  |  |  |  |
| eize any communication or data transiting or stored on this system. Therefore, you have no                                                                                                    |  |  |  |  |
| n of privacy. Any communication or data transiting or stored on this system may be disclosed<br>Government purpose.                                                                                                    |  |  |  |  |
|                                                                                                    |  |  |  |  |

#### 2.2.1 Logging On the First Time

The first time a person logs on to NIOCCS, they will be presented with the NIOCCS **Rules of Behavior**. At the bottom of the Rules of Behavior is a box that <u>must</u> be checked by the user in order to continue. Checking the box acknowledges the user understands and accepts the rules for using NIOCCS. See Appendix C. for a readable copy of the Rules of Behavior.

| NIOSH Industry and Occupation Computerized Coding System (NIOCCS)                                                                                                    |                                                                                                    |  |  |
|----------------------------------------------------------------------------------------------------|----------------------------------------------------------------------------------------------------|--|--|
| NIOSH > NIOCCS HOME                                                                                                    |                                                                                                    |  |  |
| Coding Help<br>Rules of Behavior                                                                                                    |                                                                                                    |  |  |
| Please read the NIOCCS rules of behavior then check the box at the bottom of the screen if you accept. You must a<br>order to complete the NIOCCS account registration process and log on to the system.                                                                                                    | accept these rules in                                                                              |  |  |
| Introduction                                                                                                    |                                                                                                    |  |  |
| The NIOSH Industry and Occupation Computerized Coding System (NIOCCS) is a web-based computer system that translates industry and occupation (I/O) ter<br>is a tool developed by NIOSH, free of charge to users, which will improve coding uniformity and reduce the high cost of manually coding I/O information from vita<br>health care records, and other record systems.                                                                                                    | xt into standardized I/O codes. It<br>al records, cancer registries,                               |  |  |
| Purpose                                                                                                    |                                                                                                    |  |  |
| These rules of behavior are not to be used in place of existing policy; rather they are intended to enhance and further define the specific rules each user must for<br>NIOCCS. The rules are consistent with the policy and procedures described in the<br><u>Department of Health and Human Services (DHHS) Information Security and Privacy Program</u> . (Pand specific policy documents. The DHHS Information Security<br>computer security guidance on a wide range of topics and describe the Information Technology Security Program that establishes policies, procedures, and re-<br>computer security within the Department. | ollow while accessing and using<br>y and Privacy program contains<br>sponsibilities in the area of |  |  |
| Non-compliance                                                                                                    |                                                                                                    |  |  |
| Non-compliance with these rules will be enforced through sanctions appropriate with the level of infraction. Actions may range from a verbal or written warning access depending on the severity of the violation.                                                                                                    | and/or removal of system                                                                           |  |  |
| Policy Rules                                                                                                    |                                                                                                    |  |  |
| NIOCCS does not collect personally identifiable information (PII). CDC/NIOSH asks users not to include PII in any data files submitted to NIOCCS for coding.                                                                                                    |                                                                                                    |  |  |
| Users are provided access to NIOCCS for the purpose of facilitating CDC/NIOSH's public health mission. Each user is responsible for helping to prevent unau<br>system resources. This duty includes complying with all stated policy requirements, taking due care and reasonable precautions when handling system at a<br>in managing and protecting system authentication controls (passwords, etc.). When in doubt, users are strongly encouraged to contact NIOCCS user support<br>NIOCCS@cdc.ov/ or calling 513-458-7133.                                                                                                    | thorized use of, and access to,<br>or using system resources, and<br>by sending an email to        |  |  |
| Users shall not attempt to access any data or programs on the NIOCCS system for which they do not have authorization.                                                                                                    |                                                                                                    |  |  |
| Users shall not purposely engage in any activity with the intent to:                                                                                                    |                                                                                                    |  |  |
| o Degrade the performance of the system<br>o Deprive an authorized user access to a resource<br>o Obtain or attempt to obtain extra resources beyond those allocated<br>o Circumvent security measures in order to gain access to any automated system for which proper authorization has not been granted                                                                                                    |                                                                                                    |  |  |
| Users will access NIOCCS through a NIOCCS user account and password authentication. Each NIOCCS user will have a unique User Name and password for                                                                                                    | or the system.                                                                                     |  |  |
| A user can only have one logged on session at a time. If a user logs in on one computer then tries to log on again at another workstation without logging out of<br>be given a choice of canceling the previous session or not continuing with the new log on. This business rule was made to protect a user's data from conflicting<br>which may cause the data to become corrupt.                                                                                                    | the previous session, they will<br>g access to the same data files                                 |  |  |
| Each user is responsible for protecting his/her password. <b>Users are responsible for all actions performed with their account</b> . Users wil been compromised in any way should inform NIOSH. Users will supply a password that meets the NIOCCS requirements. (Passwords must be at least eight or contain at least one capital letter, one lower case letter, and no spaces. The maximum number of characters in the password is 30.)                                                                                                    | ho believe their password has<br>characters in length and must                                     |  |  |
| NIOCCS will provide a randomly generated password to the user via email when a user account is first set up or when a 'Forgot Password' request is made. U generated password at next logon.                                                                                                    | sers <u>must</u> change the NIOCCS                                                                 |  |  |
| NIOCCS System Administrators may periodically monitor both the system and user activities for purposes including, but not limited to, troubleshooting, perform<br>patterns, indications of attack or misuse and the investigation of a complaint or suspected security incident.                                                                                                    | nance assessment, usage                                                                            |  |  |
| NIOCCS System Administrators have access rights to all data and user information within the NIOCCS system.                                                                                                    |                                                                                                    |  |  |
| NIOCCS System Administrators will not share or allow access to data submitted by users to other any person or entity.                                                                                                    |                                                                                                    |  |  |
| NIOCCS System Administrators may review user's computer-assisted coded data periodically to analyze the data for possible inclusion into the NIOCCS know<br>efficiency and accuracy of coding. Once analyzed, NIOSH will delete user files from the CDC server if the file has expired or was removed by the user. A record or<br>recorded in the system and can be viewed by the user at any time.                                                                                                    | ledge base to improve overall<br>of all file activity by the user is                               |  |  |
| Acknowledgement and Agreement                                                                                                    |                                                                                                    |  |  |
| I have read and agree to comply with the terms and conditions governing the appropriate and allowed use of NIOCCS as defined by this document, applicable<br>The act of acknowledgement and agreement signifies a clear understanding of the NIOCCS Rules of Behavior document and that the signer will conform to the                                                                                                    | agency policy, and Federal law.<br>a rules provided therein.                                       |  |  |
| I acknowledge receipt of, understand my responsibilities, and will comply with the rules of behavior for NIOCC                                                                                                    | S.                                                                                                 |  |  |

After clicking the "**I acknowledge**" box from the **Rules of Behavior** screen, the **My Profile** screen will appear *requiring you to change your password*.

#### 2.2.2 Forgot Password

If you have forgotten your password, click the **Forgot Password** link on the **Logon** screen to request a new password.

You will be required to enter your **Email Address**, the Captcha security challenge, then click the **Submit** button.

| NIOSH Industry and Occupation Computerized Coding System (NIOCCS) |                                |                                               |  |  |  |
|-------------------------------------------------------------------|--------------------------------|-----------------------------------------------|--|--|--|
| NIOCCS Home Page                                                  | Ninces                         |                                               |  |  |  |
| Log On                                                            |                                | through safety and health research /          |  |  |  |
| Register for an Account                                           | CDC > NIOSH > NIOCCS Home Page |                                               |  |  |  |
| Census Alpha Index Lookup                                         |                                |                                               |  |  |  |
| Code a File                                                       | Password Reset Request         |                                               |  |  |  |
| Code a Single Record =                                            | 1 uss word heset hequest       | Enter Empil Address used with NIOCCS assounts |  |  |  |
| I & O Coding                                                      |                                |                                               |  |  |  |
| Crosswalk Coding                                                  |                                |                                               |  |  |  |
| Help +                                                            |                                | I'm not a robot                               |  |  |  |
|                                                                   |                                | Submit                                        |  |  |  |

A new temporary password will be generated and emailed to you.

Confirmation that the request was received and processed will be displayed on the screen as shown below. At next logon, you will be required to change the *temporary* password to a new password via the **My Profile** screen.

| NIOSH Industry and Occupation Computerized Coding System (NIOCCS) |                                                                                    |  |  |  |  |
|-------------------------------------------------------------------|------------------------------------------------------------------------------------|--|--|--|--|
| NIOCCS Home Page                                                  |                                                                                    |  |  |  |  |
| Log On                                                            | through safety and health research / MOSH                                          |  |  |  |  |
| Register for an Account                                           | CDC > NIOSH > NIOCCS Home Page                                                     |  |  |  |  |
| Census Alpha Index Lookup                                         |                                                                                    |  |  |  |  |
| Code a File                                                       | NIOCCS Password Reset Confirmation                                                 |  |  |  |  |
| Code a Single Record =                                            |                                                                                    |  |  |  |  |
| I & O Coding                                                      | Your password reset request is being processed. An email containing your           |  |  |  |  |
| Crosswalk Coding                                                  | temporary password will be sent soon. You will be required to change it at initial |  |  |  |  |
| Help +                                                            | iuguit.                                                                            |  |  |  |  |
|                                                                   |                                                                                    |  |  |  |  |
|                                                                   |                                                                                    |  |  |  |  |
| Return to NIOCCS Home Page                                        |                                                                                    |  |  |  |  |

# 2.3 Logging Off

Log off the NIOCCS system by clicking the **Log Off** menu item from the NIOCCS home page.

| NIOCCS Home Page          |   |
|---------------------------|---|
| Log Off (sxn1@cdc.gov)    | - |
| Census Alpha Index Lookup |   |
| Code a File               |   |
| Code a Single Record      | + |
| My Profile                |   |
| Help                      | + |

After clicking Log Off, the following Confirmation screen will appear.

| NIOSH Industry and Occupation Computerized Coding System (NIOCCS) |                                  |                                                                    |  |  |  |  |
|-------------------------------------------------------------------|----------------------------------|--------------------------------------------------------------------|--|--|--|--|
| NIOCCS Home Page                                                  | Nioces                           | Promoting productive workplaces through safety and health research |  |  |  |  |
| Census Alpha Index Lookup                                         | <u>CDC</u> > <u>NIOSH</u>        |                                                                    |  |  |  |  |
| Code a File                                                       | NIOCCS Logoff Confirmation       |                                                                    |  |  |  |  |
| Code a Single Record                                              |                                  |                                                                    |  |  |  |  |
| My Profile                                                        | Are you sure you want to logoff? | -                                                                  |  |  |  |  |
| Help +                                                            | Yes No                           | 0                                                                  |  |  |  |  |

# 2.4 NIOCCS Home Page (Logged on)

Once logged on, the home page displays a summary of your files that have been submitted to NIOCCS as shown below.

| NIOSH Industry and Occupation Computerized Coding System (NIOCCS) |                                                                                                    |                                                                                                    |  |  |  |  |
|-------------------------------------------------------------------|----------------------------------------------------------------------------------------------------|----------------------------------------------------------------------------------------------------|--|--|--|--|
| Ninces                                                            | Promoting pr                                                                                                    |                                                                                                    |  |  |  |  |
| NIGOUS.                                                           | through safet                                                                                                    | ty and health research /                                                                                                    |  |  |  |  |
| CDC > NIOSH > NIOCCS Home Page                                    |                                                                                                    |                                                                                                    |  |  |  |  |
|                                                                   |                                                                                                    |                                                                                                    |  |  |  |  |
| welcome to NIOCCS                                                 |                                                                                                    |                                                                                                    |  |  |  |  |
| Summary of Your Files                                             | Active                                                                                                    | Historical: 20                                                                                                    |  |  |  |  |
| ,                                                                 | L& O Files: 17                                                                                                    |                                                                                                    |  |  |  |  |
|                                                                   | Crosswalk Files: 3                                                                                                    |                                                                                                    |  |  |  |  |
|                                                                   |                                                                                                    |                                                                                                    |  |  |  |  |
|                                                                   |                                                                                                    |                                                                                                    |  |  |  |  |
| News / Updates                                                    |                                                                                                    | ^                                                                                                    |  |  |  |  |
| Notice                                                            |                                                                                                    |                                                                                                    |  |  |  |  |
| NIOCCS Version 3.0 is implemented                                 |                                                                                                    |                                                                                                    |  |  |  |  |
|                                                                   |                                                                                                    |                                                                                                    |  |  |  |  |
|                                                                   | Deccupation Computerized Codiu   NECCE > NIOSH > NIOCCS Home Page   Welcome to NIOCCS   Summary of Your Files     News / Updates   Notice   NIOCCS Version 3.0 is implemented. | Deccupation Computerized Coding System (NIOCCS)   Promoting pithrough safe   CDC > NIOSH > NIOCCS Home Page   Welcome to NIOCCS   Summary of Your Files   L&O Files: 17   Crosswalk Files: 3   News / Updates   Notice   NIOCCS Version 3.0 is implemented. |  |  |  |  |

In the **Summary of Your Files** section you will see the number of 'active' files and 'historical' files which have been submitted to NIOCCS for coding. You can click on any of the underlined counts to view more details about the files in that group.

<u>Active Files</u> are files that are either currently being coded or have completed the autocoding process and are available to you for computer assisted coding. Files are available for computer assisted coding for 60 days from the date submitted for autocoding.

<u>Historical Files</u> are a files which have been submitted to NIOCCS and coded sometime in the past but are past the expiration date for being actively available for computer assisted coding. See Chapter 8 for more information about Historical Files.

### 3 MY PROFILE

Each NIOCCS user has a user profile. Profiles store contact information, enable modification to passwords, and establish NIOCCS system default preferences.

To access and manage information in your profile, you <u>must</u> be logged on then click the **My Profile** menu item.

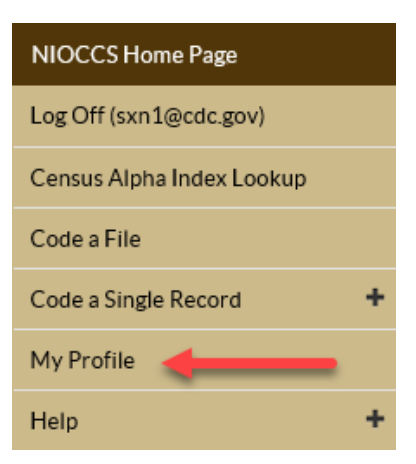

To update profile information, enter new values in the fields provided on the **My Profile** screen then click the **Update Profile** button.

A message "PROFILE UPDATED" will appear indicating the change was made in the system.

| Nioccs                                                                                                    | Promoting productive workplaces through safety and health research |
|----------------------------------------------------------------------------------------------------|--------------------------------------------------------------------|
| <u>CDC</u> > <u>NIOSH</u>                                                                                                    |                                                                    |
| My Profile                                                                                                    |                                                                    |
| Organization: NIOSH                                                                                                    |                                                                    |
| Contact Phone #: 513-555-8800                                                                                                    |                                                                    |
| 2010 (NAIC) 2010 (NAIC) 201 | CS 2007, SOC 2010)                                                 |
| Update Profile PR                                                                                                    | OFILE UPDATED                                                      |
| New Password:                                                                                                    | Password Requirements                                              |
| Confirm Password:                                                                                                    |                                                                    |
| Change Password                                                                                                    |                                                                    |

**IMPORTANT NOTE**: If a user needs to change their email address and/or organization information, they will need to contact NIOSH. Since the user's email address is used as the NIOCCS account ID, only a NIOCCS System Administrator can make this change.

# 3.1 Default I&O Coding Scheme Preference

You can set the default I&O coding scheme to be used for autocoding. This means that the Census coding scheme option chosen as your preference will be displayed by default in the **Code a File** screen.

On the **My Profile** screen, users can select preferences for the following system options:

| System Setting            | Valid Options                                          |
|---------------------------|--------------------------------------------------------|
| Default I&O Coding Scheme | <b>Census 2000</b><br>(includes NAICS 1997 & SOC 2000) |
|                           | <b>Census 2002</b><br>(includes NAICS 2002 & SOC 2000) |
|                           | <b>Census 2010</b><br>(includes NAICS 2007 & SOC 2010) |
|                           |                                                        |

### 3.2 Change Password

From the **My Profile** screen, enter a new password in the **New Password** field and the same value in the **Confirm Password** field, then click the **Change Password** button.

| NIOSH Industry and        | Occupation Computerized Coding System (NIOCCS)                  |      |
|---------------------------|-----------------------------------------------------------------|------|
| NIOCCS Home Page          | Promoting productive workplaces                                 | Incu |
| Log Off (sxn1@cdc.gov)    | through safety and health research /                            | 030  |
| Census Alpha Index Lookup | CDC > NIOSH                                                     |      |
| Code a File               |                                                                 |      |
| Code a Single Record      | + My Profile                                                    |      |
| My Profile                |                                                                 |      |
| Help +                    | + Organization: NIOSH                                           |      |
|                           | Contact Phone #: 555-222-8888                                   |      |
|                           | Z Default I&O Coding Scheme: CENSUS 2010 (NAICS 2007, SOC 2010) |      |
|                           | Update Profile                                                  |      |
|                           | New Password: Password Requirements                             |      |
|                           | Confirm Password:                                               |      |
|                           | Change Password                                                 |      |

If the password was changed successfully, a message will be displayed stating that the password was changed. The user will use the new password for all subsequent logon attempts.

If the password entered does not follow the required password rules, the following error message will be displayed:

| New Password:     | •••••           | Password Requirements                          |  |  |
|-------------------|-----------------|------------------------------------------------|--|--|
| Confirm Password: | •••••           | Password entered does not follow password rule |  |  |
|                   | Change Password |                                                |  |  |

#### Password Requirements:

- Must be 8 30 characters in length
- At least one upper and one lower case character
- No spaces
- No special characters

# 4 CENSUS ALPHABETICAL INDEX LOOKUP

## 4.1 Census Alphabetical Indexes Overview

The Census Alphabetical Index of Industries and Occupations lists industry and occupation titles used most often in the economy. These indexes were developed by the U.S. Census Bureau for use in classifying a respondents industry and occupation as reported in Census Bureau demographic surveys. These indexes list over 21,000 industry and 31,000 occupation titles in alphabetical order. Each title has been assigned a Census industry code or Census occupation code. Additionally, the associated North American Industry Classification System (NAICS) code or Standard Occupational Classification (SOC) code is also provided for each title. For more detailed information about the Census Alphabetical Indexes, go to the U.S. Census Bureau website at: <a href="https://www.census.gov/topics/employment/industry-occupation/guidance/indexes.html">https://www.census.gov/topics/employment/industry-occupation/guidance/indexes.html</a>

# 4.2 CDC Supplements to the Census Alphabetical Indexes

CDC/NIOSH supplemented the Census Alphabetical indexes for NIOCCS with special codes for unpaid workers, non-workers, and the military along with additional I&O titles found from frequent I&O responses in files coded by NIOSH since 2012. These additional I&O titles reflect current employment terms and abbreviations not provided in the Census Alphabetical Indexes.

#### Unpaid Worker Codes

An unpaid worker is someone who is not in the workforce and does not have an occupation for pay. This may be due to the fact that they are unable to work or are too young to be in the workforce. These codes were created by CDC/NIOSH and were added to the Census Alphabetical Indexes.

| Non Paid Worker Title                                                                   | 1990<br>Ind | 1990<br>Осс | 2000<br>Ind | 2000<br>Осс | 2002<br>Ind | 2002<br>Осс | 2010<br>Ind | 2010<br>Occ |
|-----------------------------------------------------------------------------------------|-------------|-------------|-------------|-------------|-------------|-------------|-------------|-------------|
| Housewife                                                                               | 961         | 914         | 989         | 901         | 9890        | 9010        | 9890        | 9010        |
| Homemaker                                                                               | 961         | 914         | 989         | 901         | 9890        | 9010        | 9890        | 9010        |
| Volunteers                                                                              | 961         | 916         | 989         | 902         | 9890        | 9020        | 9890        | 9020        |
| Student                                                                                 | 961         | 915         | 989         | 905         | 9890        | 9050        | 9890        | 9070        |
| Retired                                                                                 | 970         | 913         | 988         | 906         | 9880        | 9060        | 9880        | 9060        |
| Did not work                                                                            | 961         | 917         | 989         | 910         | 9890        | 9100        | 9890        | 9100        |
| Child or Infant                                                                         | 961         | 917         | 989         | 910         | 9890        | 9100        | 9890        | 9100        |
| Patient                                                                                 | 961         | 917         | 989         | 910         | 9890        | 9100        | 9890        | 9100        |
| Disabled                                                                                | 961         | 917         | 989         | 910         | 9890        | 9100        | 9890        | 9100        |
| Inmate                                                                                  | 961         | 917         | 989         | 910         | 9890        | 9100        | 9890        | 9100        |
| Blank, unknown, don't know, n.a., refused or information is inadequate to decide a code | 990         | 999         | 999         | 990         | 9990        | 9900        | 9990        | 9900        |

# 4.3 The Census Industry Alphabetical Index

The Census Industry Alphabetical Index displays 5 columns:

- Title Industry title
- Ind Code Census industry code
- Census Restriction Census occupation restriction rule
- SOC Restriction BLS Standard Occupation Code (SOC) restriction rule
- NAICS North American Industry Classification System code

| Census Alpha Index Lookup                        |             |                                                                                          |               |
|--------------------------------------------------|-------------|------------------------------------------------------------------------------------------|---------------|
| Census Industry Alpha Index                      |             | Census 2010 / NAICS 2007 / SOC 2010                                                      |               |
| Beginning:                                       | Find        | Next Prev 0/0                                                                            |               |
| Title                                            | Ind<br>Code | Census Restriction SOC Restriction                                                       | NAICS         |
| Acidophilus Milk (Mfg.)                          | 1170        |                                                                                          | 311511        |
| Acids (Mfg.)                                     | 2290        |                                                                                          | 325199        |
| Acids (Whsl.)                                    | <u>4380</u> |                                                                                          | 424690        |
| Acoustical Board, Mineral Wool (Mfg.)            | 2590        |                                                                                          | 327993        |
| Acoustical Plaster (Mfg.)                        | 2570        |                                                                                          | <u>327420</u> |
| Acoustical Soundproofing (Const.)                | 0770        | Construction <u>6200-6765, 9130</u> Construction <u>47-0000</u> -47-4999, <u>53-3030</u> | 238310        |
| Acoustical Suspension Systems, Metal (Mfg.)      | <u>2870</u> |                                                                                          | 332323        |
| Acoustical Tile (Mfg.)                           | 2590        |                                                                                          | 327999        |
| Acoustical Work (Const.)                         | <u>0770</u> | Construction <u>6200-6765, 9130</u> Construction <u>47-0000</u> -47-4999, <u>53-3030</u> | <u>238310</u> |
| Acrilan Fabrics (Mfg.)                           | <u>1480</u> |                                                                                          | 313210        |
| Acrilan Fibers (Mfg.)                            | 2170        |                                                                                          | 325222        |
| Acrylic Broad Woven Fabric (Mfg.)                | 1480        |                                                                                          | 313210        |
| Acrylic Fibers (Mfg.)                            | <u>2170</u> |                                                                                          | 325222        |
| Activated Carbon (Mfg.)                          | 2290        |                                                                                          | 325998        |
| Activated Charcoal (Mfg.)                        | <u>2290</u> |                                                                                          | <u>325998</u> |
| Activity Center, Disabled, Elderly, and Mentally | 8270        |                                                                                          | 624120        |
| Handicapped                                      | 03/0        |                                                                                          | 624120        |
| Actors                                           | <u>8560</u> |                                                                                          | 711510        |
| Actuarial Bureau                                 | <u>6990</u> |                                                                                          | <u>524298</u> |
| Actuary's Office                                 | <u>6990</u> |                                                                                          | <u>524298</u> |
| Acupuncture                                      | <u>8080</u> |                                                                                          | <u>621399</u> |
| Adding Machine Rolls, Paper (Mfg.)               | <u>1890</u> |                                                                                          | <u>322231</u> |
| Adding Machines (Mfg.)                           | 3090        |                                                                                          | 333313        |
| Adding Machines (Ret.)                           | <u>5480</u> |                                                                                          | <u>453210</u> |
| Adding Machines (Whsl.)                          | 4170        |                                                                                          | 423420        |
| Address List Compilers                           | <u>6480</u> |                                                                                          | <u>511140</u> |
|                                                  |             | <u>« « 1 2 3 4 5 6 7 8 9 10 ) =</u>                                                      |               |

# 4.4 The Census Occupation Alphabetical Index

The Census Occupation Alpha Index displays 5 columns:

- Title Occupation/Job title
- Occ Code Census occupation code
- **Census Restriction** Census industry restriction rule
- NAICS Restriction NAICS industry restriction rule
- SOC BLS Standard Occupation Code

| Census Alpha Index Lookup                |             |                    |                                   |                |
|------------------------------------------|-------------|--------------------|-----------------------------------|----------------|
| Census Occupation Alpha Index            |             | Censi              | us 2010 / NAICS 2007 / SOC 2010 🔽 |                |
| Beginning:                               | Find        | Next Prev 0/0      |                                   |                |
| Title                                    | Occ Code    | Census Restriction | NAICS Restriction                 | soc            |
| A Mill Operator                          | 8965        |                    |                                   | 51-9199        |
| A Operator                               | 5020        | <u>6680</u>        | <u>5171</u>                       | <u>43-2021</u> |
| A Operator                               | <u>8965</u> | Exc. <u>6680</u>   | Exc. <u>5171</u>                  | <u>51-9199</u> |
| A.B. Seaman                              | <u>9300</u> | # <u>6090</u>      | # <u>483</u>                      | <u>53-5011</u> |
| A.C.P. Clerk                             | <u>5940</u> |                    |                                   | <u>43-9199</u> |
| A.D.P Customer Liaison                   | <u>1050</u> |                    |                                   | <u>15-1151</u> |
| A.D.P Planner                            | <u>1060</u> |                    |                                   | <u>15-1141</u> |
| A.D.P System Coordinator                 | <u>1105</u> |                    |                                   | <u>15-1142</u> |
| A.D.P Systems Security                   | <u>1007</u> |                    |                                   | <u>15-1122</u> |
| A.S.A.T. C.O.R.E. Counselor              | 2000        |                    |                                   | <u>21-1019</u> |
| A.T.M Specialist                         | <u>7010</u> |                    |                                   | <u>49-2011</u> |
| Abalone Fisherman                        | <u>6100</u> | # <u>0280</u>      | # <u>114</u>                      | <u>45-3011</u> |
| Abalone Processor                        | <u>7855</u> | ( <u>1280</u> )    | ( <u>3117</u> )                   | <u>51-3099</u> |
| Able Seaman                              | <u>9300</u> | # <u>6090</u>      | # <u>483</u>                      | <u>53-5011</u> |
| Abnormal Psychologist                    | <u>1820</u> |                    |                                   | <u>19-3031</u> |
| Abrasive Coating Machine Set Up Operator | <u>8810</u> |                    |                                   | <u>51-9121</u> |
| Abrasive Grader                          | <u>8740</u> |                    |                                   | <u>51-9061</u> |
| Abrasive Grinder                         | <u>8650</u> |                    |                                   | <u>51-9021</u> |
| Abrasive Mixer                           | <u>8650</u> | ( <u>2590</u> )    | ( <u>3279</u> )                   | <u>51-9023</u> |
| Abrasive Wheel Molder                    | <u>8720</u> | ( <u>2590</u> )    | ( <u>3279</u> )                   | <u>51-9041</u> |
| Abrasive Worker                          | 8000        |                    |                                   | <u>51-4033</u> |
| Absorber Operator                        | <u>8640</u> |                    |                                   | <u>51-9012</u> |
| Absorption Plant Operator                | <u>8630</u> | <u>2070</u>        | <u>32411</u>                      | <u>51-8093</u> |
| Abstract Clerk                           | <u>2160</u> | ( <u>7270</u> )    | ( <u>54119</u> )                  | <u>23-2093</u> |
| Abstract Searcher                        | 2160        | ( <u>7270</u> )    | ( <u>54119</u> )                  | 23-2093        |
|                                          |             | 1 <u>2 3 4 5</u>   | <u>6 7 8 9 10 2 *</u>             |                |

# 4.5 Understanding the Codes

You can hover your cursor over any of the underlined codes in either the industry or occupation index screens to view a pop-up containing the general category description of that code.

| Tal-                                             | Ind             | C                                                    | COC Destriction                                      | NAICC         |
|--------------------------------------------------|-----------------|------------------------------------------------------|------------------------------------------------------|---------------|
| Title                                            | Code            | Census Restriction                                   | SOC RESULCION                                        | NAICS         |
| Acidophilus Milk (Mfg.)                          | <u>1170</u>     |                                                      |                                                      | 311511        |
| Acids (Mfg.)                                     | 2290            |                                                      |                                                      | Mineral Wool  |
| Acids (Whsl.)                                    | <u>4380</u>     | First Line Commission of                             |                                                      | Manufacturing |
| Acoustical Board, Mineral Wool (Mfg.)            | 2590            | Construction Trades and                              |                                                      | 327993        |
| Acoustical Plaster (Mfg.)                        | 2570            | Extraction Workers                                   |                                                      | 327420        |
| Acoustical Soundproofing (Const.)                | 0770            | Construction 6200-6765, 9130                         | Construction <u>47-0000</u> -47-4999, <u>53-3030</u> | 238310        |
| Acoustical Suspension Systems, Metal (Mfg.)      | 2870            | N                                                    |                                                      | 332323        |
| Acoustical Tile (Mfg.)                           | 2590            |                                                      |                                                      | 327999        |
| Acoustical Work (Const.)                         | <u>0770</u>     | Construction <u>6200</u> - <u>6765</u> , <u>9130</u> | Construction 47-0000-47-4999, 53-3030                | 238310        |
| Acrilan Fabrics (Mfg.)                           | <u>1480</u>     |                                                      |                                                      | 313210        |
| Acrilan Fibers (Mfg.)                            | 2170            |                                                      |                                                      | 325222        |
| Acrylic Broad Woven Fabric (Mfg.)                | <u>1480</u>     |                                                      |                                                      | 313210        |
| Acrylic Fibers (Mfg.)                            | <u>2170</u>     |                                                      |                                                      | 325222        |
| Activated Carbon (Mfg.)                          | 2290            |                                                      |                                                      | 325998        |
| Activated Charcoal (Mfg.)                        | Independent A   | rtists,                                              |                                                      | 325998        |
| Activity Center, Disabled, Elderly, and Mentally | Spectator Sport | ts, and                                              |                                                      | 424120        |
| Handicapped                                      | Related Indus   | tries                                                |                                                      | 624120        |
| Actors                                           | 8560            | b                                                    |                                                      | 711510        |
| Actuarial Bureau                                 | <u>6990</u>     |                                                      |                                                      | 524298        |
| A -two la Office                                 | (000            |                                                      |                                                      | 50 1000       |

You can click on a Census code to obtain a list of all the titles in the index that have been assigned this same industry or occupation code.

| Census Alpha Index Lookup                   |               |                              |                                       |               |
|---------------------------------------------|---------------|------------------------------|---------------------------------------|---------------|
| Census Industry Alpha Index                 |               | Census 2010 / NAICS 200      | 7/SOC 2010                            |               |
| Beginning:                                  | Find          | Next Prev 0/0                |                                       |               |
| Title                                       | Ind<br>Code   | Census Restriction           | SOC Restriction                       | NAICS         |
| Acidophilus Milk (Mfg.)                     | <u>1170</u>   |                              |                                       | <u>311511</u> |
| Acids (Mfg.)                                | <u>2290</u>   |                              |                                       | <u>325199</u> |
| Acids (Whsl.)                               | <u>4380</u>   |                              |                                       | <u>424690</u> |
| Acoustical Board, Mineral Wool (Mfg.)       | <u>2590</u> • |                              |                                       | <u>327993</u> |
| Acoustical Plaster (Mfg.)                   | <u>2570</u>   | -                            |                                       | <u>327420</u> |
| Acoustical Soundproofing (Const.)           | 0770          | Construction 6200-6765, 9130 | Construction 47-0000-47-4999, 53-3030 | 238310        |
| Acoustical Suspension Systems, Metal (Mfg.) | <u>2870</u>   |                              |                                       | 332323        |

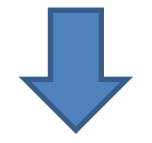

| Category: | Miscellaneous Nonmetallic Mineral Product Manufacturing |        |          |
|-----------|---------------------------------------------------------|--------|----------|
| Ind Code  | Title                                                   | NAICS  | Occ Code |
| 2590      | Abrasive Bricks (Mfg.)                                  | 327991 |          |
| 2590      | Abrasive Cloth (Mfg.)                                   | 327910 |          |
| 2590      | Abrasive Disks, Exc. Dental (Mfg.)                      | 327910 |          |
| 2590      | Abrasive Grains (Mfg.)                                  | 327910 |          |
| 2590      | Abrasive Grinding Wheels, Exc. Dental (Mfg.)            | 327910 |          |
| 2590      | Abrasive Paper (Mfg.)                                   | 327910 |          |
| 2590      | Abrasive Points, Exc. Dental (Mfg.)                     | 327910 |          |
| 2590      | Abrasive Sticks (Mfg.)                                  | 327910 |          |
| 2590      | Abrasive Stones (Mfg.)                                  | 327910 |          |
| 2590      | Abrasive Tools (Mfg.)                                   | 327910 |          |
| 2590      | Abrasive Wheels, Exc. Dental (Mfg.)                     | 327910 |          |
| 2590      | Acoustical Board, Mineral Wool (Mfg.)                   | 327993 |          |
| 2590      | Acoustical Tile (Mfg.)                                  | 327999 |          |
| 2590      | Altars, Cut Stone (Mfg.)                                | 327991 |          |
| 2590      | Altars, Marble (Mfg.)                                   | 327991 |          |
| 2590      | Aluminum Oxide Abrasives (Mfg.)                         | 327910 |          |

(Partial list)

You can click on a SOC code to obtain the SOC code description.

| Census Alpha Index Lookup                   |             |                              |                                                    |               |
|---------------------------------------------|-------------|------------------------------|----------------------------------------------------|---------------|
| Census Industry Alpha Index                 |             | Census 2010 / NAICS          | 5 2007 / SOC 2010                                  |               |
| Beginning:                                  | Find        | Next Prev 0/0                |                                                    |               |
| Title                                       | Ind<br>Code | Census Restriction           | SOC Restriction                                    | NAICS         |
| Acidophilus Milk (Mfg.)                     | <u>1170</u> |                              |                                                    | <u>311511</u> |
| Acids (Mfg.)                                | <u>2290</u> |                              |                                                    | 325199        |
| Acids (Whsl.)                               | <u>4380</u> |                              |                                                    | <u>424690</u> |
| Acoustical Board, Mineral Wool (Mfg.)       | <u>2590</u> |                              |                                                    | <u>327993</u> |
| Acoustical Plaster (Mfg.)                   | <u>2570</u> |                              |                                                    | <u>327420</u> |
| Acoustical Soundproofing (Const.)           | 0770        | Construction 6200-6765, 9130 | Construction <u>47-0000</u> -47-4999, <u>53-30</u> | 30 238310     |
| Acoustical Suspension Systems, Metal (Mfg.) | 2870        |                              |                                                    | 332323        |

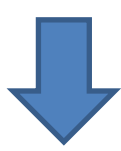

| Code: 47-0000                                                                    |
|----------------------------------------------------------------------------------|
| Title: Construction and Extraction Occupations                                   |
| Publish Year: 2010                                                               |
| Description:                                                                     |
| This major occupation group includes the following five minor occupation groups: |
| <ol> <li>47-1000 Supervisors of Construction and Extraction Workers,</li> </ol>  |
| (2) 47-2000 Construction Trades Workers,                                         |
| (3) 47-3000 Helpers, Construction Trades,                                        |
| (4) 47-4000 Other Construction and Related Workers, and                          |
| (5) 47-5000 Extraction Workers                                                   |
|                                                                                  |
|                                                                                  |

#### You can click on a NAICS code to obtain the NAICS code description.

| Census Alpha Index Lookup                   |             |                                                                                          |               |
|---------------------------------------------|-------------|------------------------------------------------------------------------------------------|---------------|
| Census Industry Alpha Index                 |             | Census 2010 / NAICS 2007 / SOC 2010                                                      |               |
| Beginning:                                  | Find        | Next Prev 0/0                                                                            |               |
| Title                                       | Ind<br>Code | Census Restriction SOC Restriction                                                       | NAICS         |
| Acidophilus Milk (Mfg.)                     | <u>1170</u> |                                                                                          | 311511        |
| Acids (Mfg.)                                | 2290        |                                                                                          | <u>325199</u> |
| Acids (Whsl.)                               | <u>4380</u> |                                                                                          | <u>424690</u> |
| Acoustical Board, Mineral Wool (Mfg.)       | <u>2590</u> |                                                                                          | <u>327993</u> |
| Acoustical Plaster (Mfg.)                   | <u>2570</u> |                                                                                          | <u>327420</u> |
| Acoustical Soundproofing (Const.)           | 0770        | Construction <u>6200-6765, 9130</u> Construction <u>47-0000</u> -47-4999, <u>53-3030</u> | 238310        |
| Acoustical Suspension Systems, Metal (Mfg.) | 2870        |                                                                                          | 332323        |

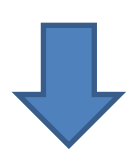

#### 311511 Fluid Milk Manufacturing

This U.S. industry comprises establishments primarily engaged in

(1) manufacturing processed milk products, such as pasteurized milk or cream and sour cream and/or (2) manufacturing fluid milk dairy substitutes from soybeans and other nondairy substances.

Cross-References. Establishments primarily engaged in-

Manufacturing dry mix whipped toppings, canned milk, and ultra high temperature milk- are classified in U.S. Industry <u>311514</u>, Dry, Condensed, and Evaporated Dairy Product Manufacturing;

 Manufacturing frozen whipped toppings-are classified in U.S. Industry 311412, Frozen Specialty Food Manufacturing; and

 Manufacturing ice cream and frozen yogurt and other frozen desserts-are classified in Industry <u>311520</u>, Ice Cream and Frozen Dessert Manufacturing.

## 4.6 Search Options

NIOCCS provides the ability to search the Census Alphabetical Indexes by either industry or occupation titles or codes.

To submit a search, do the following:

- 1. Select the index to search (industry or occupation)
- 2. Select the Census Coding Scheme to search
- 3. Enter text or code to search in the search box
- 4. Click the **Find** button or hit the enter key

| NIOSH Industry and Occupation Computerized Coding System (NIOCCS)  |               |                   |                                                                    |               |
|--------------------------------------------------------------------|---------------|-------------------|--------------------------------------------------------------------|---------------|
| Nioces                                                             |               |                   | Promoting productive workplaces through safety and health research | <b>)SH</b> °  |
| CDC > NIOSH > NIOCCS Home Page                                     |               |                   | 2.                                                                 |               |
| Census Alpha Index Lookup                                          | 3.            |                   |                                                                    |               |
| Census Industry Alpha Index 🔽                                      | 1             | 4.                | Census 2010 / NAICS 2007 / SOC 2010 🔽                              |               |
| Beginning:                                                         | Find Ne       | ext Prev 0/0      |                                                                    |               |
| Title                                                              | Ind C<br>Code | ensus Restriction | SOC Restriction                                                    | NAICS         |
| A.A.A. (American Automobile Association)                           | <u>7670</u>   |                   |                                                                    | <u>561599</u> |
| A.B.C. Liquor (Ret.)                                               | 4990          |                   |                                                                    | 445310        |
| A.D.T. (American District Telegraph)                               | <u>7680</u>   |                   |                                                                    | <u>561621</u> |
| A.F. of L. (American Federation of Labor)                          | <u>9180</u>   |                   |                                                                    | <u>813930</u> |
| A.K. Steel                                                         | <u>2670</u>   |                   |                                                                    | <u>331111</u> |
| A.S.C.A.P. (American Society of Composers, Artists and Publishers) | <u>9190</u>   |                   |                                                                    | 813920        |
| Abalone Boat                                                       | <u>0280</u>   |                   |                                                                    | <u>114112</u> |
| Abalone Processing (Mfg.)                                          | 1280          |                   |                                                                    | <u>31171</u>  |

By default, the search will find records in the alpha index that *begin with* the text entered for searching. Options for searching included:

Beginning<br/>Containing- searches for all titles beginning with the text entered<br/>- searches for all titles containing the test entered<br/>- lists all matched candidates to the text being searched in matched score<br/>order.

### 4.7 Example Index Searches

The search examples provided below use the Industry Alpha Index. The same searching methods are used in the occupation alpha index.

#### Search for industry titles that begin with 'hospital'.

| ioccs                        |                                     | Promoting productive workplace<br>through safety and health resea | rs<br>rch / <b>NIOSH</b> <sup>®</sup> |
|------------------------------|-------------------------------------|-------------------------------------------------------------------|---------------------------------------|
| C > NIOSH > NIOCCS Home Page |                                     |                                                                   |                                       |
| ndustry Census Alpha Inde    | x Lookup                            |                                                                   |                                       |
| Census Industry Alpha Index  | Census 2010 / NAICS 2007 / SOC 2010 | Show Changes from Original Alpha Index                            | Show Advanced Info in Titles          |
| Beginning: 🔽 hospital        | Find Next Prev 1-18/31              |                                                                   |                                       |
| Title                        | Ind Code Census Restriction         | SOC Restriction                                                   | N                                     |
| Hospice Home Nursing Care    | <u>8170</u>                         |                                                                   | <u>62</u>                             |
| Hospice Home Service         | <u>8170</u>                         |                                                                   | <u>62</u>                             |
| Hospice Insurance            | <u>6990</u>                         |                                                                   | <u>52</u>                             |
| Hospice Laundry              | <u>8270</u>                         |                                                                   | <u>62</u>                             |
| Hospice Management           | 7780                                |                                                                   | 56                                    |
| Hospice Society              | <u>9170</u>                         |                                                                   | <u>81</u>                             |
| Hospice, Exc. Home Care      | <u>8270</u>                         |                                                                   | <u>62</u>                             |
| Hospital \ N.S.              | <u>8190</u>                         |                                                                   | <u>62</u>                             |
| Hospital Beds (Mfg.)         | <u>3960</u>                         |                                                                   | <u>33</u>                             |
| Hospital Cafeteria           | <u>8680</u>                         |                                                                   | 72                                    |
| Hospital Cleaning Service    | <u>7690</u>                         |                                                                   | <u>56</u>                             |
| Hospital Clinic              | <u>8190</u>                         |                                                                   | <u>62</u>                             |
| Hospital Equipment (Whsl.)   | <u>4170</u> <u>4850</u>             | <u>41-4000</u>                                                    | <u>42</u>                             |
| Hospital Flower Shop (Ret.)  | <u>5470</u>                         |                                                                   | <u>45</u>                             |
| Hospital Foundation          | <u>9170</u>                         |                                                                   | <u>81</u>                             |
| Hospital Garments (Mfg.)     | <u>1680</u>                         |                                                                   | <u>31</u>                             |
| Hospital Gift Shop (Ret.)    | <u>5570</u>                         |                                                                   | <u>45</u>                             |
| Hospital Insurance           | <u>6990</u>                         |                                                                   | <u>52</u>                             |
| Hospital Laundry             | <u>8190</u>                         |                                                                   | <u>62</u>                             |
| Hospital Management          | 7780                                |                                                                   | 56                                    |
| Hospital Service Plans       | <u>6990</u>                         |                                                                   | <u>52</u>                             |
| Hospital Supplies (Mfg.)     | <u>3960</u>                         |                                                                   | 33                                    |
| Hospital Supplies (Whsl.)    | 4170                                |                                                                   | 42                                    |
| Hospital Uniforms (Mfg.)     | 1680                                |                                                                   | 31                                    |
| Hospital, Animal             | 7480                                |                                                                   | 54                                    |

After clicking the **Find** button to search for industry text beginning with '**hospital**', the system will display the first page which contain industry titles that begin with 'hospital'. In the example above, the titles found are highlighted in yellow.

There is a count (circled in red above) providing the number of titles found beginning with 'hospital' on the currently displayed page of titles (1-18) and the total number of titles found in the entire index (31).

Click the **Next** button to see the remaining titles in the industry index that begin with 'hospital'. Notice the count has changed to 19-31/31 which means you are viewing the 10<sup>th</sup> through 31<sup>st</sup> industry titles that begin with 'hospital' out of a total of 31 titles found.

| Industry Census Alpha Index L             | ookup            |                                                                     |                                 |                                                                                                   |                                                                                  |               |
|-------------------------------------------|------------------|---------------------------------------------------------------------|---------------------------------|---------------------------------------------------------------------------------------------------|----------------------------------------------------------------------------------|---------------|
| Census Industry Alpha Index               | Census 2010 / NA | ICS 2007 / SOC 2010                                                 | □ Show Changes from             | n Original Alpha Index                                                                            | Show Advanced Ir                                                                 | nfo in Titles |
| Beginning: 🖌 hospital                     | Find             | Next Pret 19-31/31                                                  |                                 |                                                                                                   |                                                                                  |               |
| Title                                     | Ind Code         | Census Restriction                                                  |                                 | SOC Restriction                                                                                   |                                                                                  | NAICS         |
| Hospital, Convalescent                    | <u>8270</u>      |                                                                     |                                 |                                                                                                   |                                                                                  | <u>623110</u> |
| Hospitality \ N.S.                        | <u>8680</u>      | <u>0310, 4000, 4010, 4020, 4030</u><br>4130, 4140, 4150, 4160, 9130 | <u>4040, 4050, 4060, 4110</u> , | 11-9051, 35-1011, 35-1012,<br>35-2015, 35-2021, 35-3011,<br>35-3031, 35-9011, 35-9021,<br>53-3031 | <u>35-2011, 35-2014,</u><br><u>35-3021, 35-3022,</u><br><u>35-9031, 35-9099,</u> | <u>722</u>    |
| Hospitality \ N.S.                        | <u>8590</u>      | 0330, 3930, 4300, 4400, 4430                                        | . <u>4720, 5130</u>             | <u>11-9071, 33-9031, 39-1011,</u><br><u>39-3012, 39-3019, 39-3099</u> ,                           | <u>39-1012, 39-3011,</u><br><u>41-2012, 43-3041</u>                              | <u>713210</u> |
| Hospitality \ N.S.                        | <u>8660</u>      | 0340, 0725, 4230, 4530, 5300                                        |                                 | <u>11-9081, 13-1121, 37-2012,</u><br><u>43-4081</u>                                               | <u>39-6011, 39-6012,</u>                                                         | <u>721110</u> |
| Hospitality \ N.S.                        | <u>8570</u>      | <u>2400, 4540</u>                                                   |                                 | 25-4012, 25-4013, 39-7011                                                                         |                                                                                  | <u>7121</u>   |
| Hospitality \ N.S.                        | <u>8590</u>      | 2720, 3955, 4320, 4430, 4620                                        |                                 | <u>27-2023, 33-9092, 39-1021, 39-9031</u>                                                         | <u>39-3091, 39-3093,</u>                                                         | <u>7139</u>   |
| Hospitality \ N.S.                        | 7670             | 4540, 4830                                                          |                                 | 39-7012, 41-3041                                                                                  |                                                                                  | 561510        |
| Hospitality \ N.S.                        | <u>7670</u>      | \ Any not listed                                                    |                                 | \ Any not listed                                                                                  |                                                                                  | <u>561510</u> |
| Hospitality Service                       | <u>7670</u>      |                                                                     |                                 |                                                                                                   |                                                                                  | <u>561591</u> |
| Hospitalization Benefits                  | <u>6990</u>      |                                                                     |                                 |                                                                                                   |                                                                                  | <u>524114</u> |
| Hospitalization Insurance Co.             | <u>6990</u>      |                                                                     |                                 |                                                                                                   |                                                                                  | <u>524114</u> |
| Hospitalization Service Co.               | <u>6990</u>      |                                                                     |                                 |                                                                                                   |                                                                                  | <u>524114</u> |
| Hospitalization, Group                    | <u>6990</u>      |                                                                     |                                 |                                                                                                   |                                                                                  | <u>524114</u> |
| Hostels                                   | <u>8660</u>      |                                                                     |                                 |                                                                                                   |                                                                                  | <u>721199</u> |
| Hot Air Registers (Mfg.)                  | <u>2870</u>      |                                                                     |                                 |                                                                                                   |                                                                                  | <u>332323</u> |
| Hot Dog Stand (Ret.)                      | <u>8680</u>      |                                                                     |                                 |                                                                                                   |                                                                                  | 722330        |
| Hot Dogs Exc. Poultry (Mfg.)              | <u>1180</u>      |                                                                     |                                 |                                                                                                   |                                                                                  | <u>31161</u>  |
| Hot Dogs, Poultry (Mfg.)                  | <u>1180</u>      |                                                                     |                                 |                                                                                                   |                                                                                  | 311615        |
| Hot Rolled Iron and Steel Products (Mfg.) | <u>2670</u>      |                                                                     |                                 |                                                                                                   |                                                                                  | <u>331111</u> |
| Hot Tub, Spas (Ret.)                      | <u>5580</u>      |                                                                     |                                 |                                                                                                   |                                                                                  | <u>453998</u> |
| Hot Tubs, Exc. Wood (Mfg.)                | <u>2370</u>      |                                                                     |                                 |                                                                                                   |                                                                                  | <u>326191</u> |
| Hot Tubs, Wood (Mfg.)                     | <u>3870</u>      |                                                                     |                                 |                                                                                                   |                                                                                  | 321920        |
| Hot Water Heaters, Electric (Mfg.)        | <u>3470</u>      |                                                                     |                                 |                                                                                                   |                                                                                  | <u>335228</u> |
| Hot Water Heaters, Exc. Household (Mfg.)  | <u>3190</u>      |                                                                     |                                 |                                                                                                   |                                                                                  | <u>333414</u> |
| Hot Water Heating Apparatus (Mfg.)        | <u>3190</u>      |                                                                     |                                 |                                                                                                   |                                                                                  | <u>333414</u> |

Click the **Previous** button to return to view the 1<sup>st</sup> through 18<sup>th</sup> industry titles that begin with 'hospital'.

#### Search for industry titles that <u>contain</u> the word '**hospital**'.

| Industry Census Alpha Index Lookup                   | )            |                       |                                        |                              |
|------------------------------------------------------|--------------|-----------------------|----------------------------------------|------------------------------|
| Census Industry Alpha Index 🗸 Census                 | 2010/NA      | ICS 2007 / SOC 2010   | Show Changes from Original Alpha Index | Show Advanced Info in Titles |
| Containing: V hospital                               | Find         | Next Prev 1/95        |                                        |                              |
| Title                                                | Ind Code     | Census Restriction    | SOC Restriction                        | NAICS                        |
| Alabaster (Ext.)                                     | <u>0470</u>  |                       |                                        | <u>212399</u>                |
| Alarm Signal Service                                 | 7680         |                       |                                        | <u>561621</u>                |
| Alarm Signal Systems (Whsl.)                         | <u>4190</u>  |                       |                                        | 423610                       |
| Albums (E.G. Photo, Scrap) (Mfg.)                    | 1990         |                       |                                        | <u>323118</u>                |
| Alcohol, Denatured (Mfg.)                            | 2290         |                       |                                        | 325193                       |
| Alcohol, Grain, Exc. Industrial (Mfg.)               | 1370         |                       |                                        | <u>312140</u>                |
| Alcohol, Grain, Industrial (Mfg.)                    | 2290         |                       |                                        | <u>325193</u>                |
| Alcohol, Industrial (Mfg.)                           | 2290         | First in              | dustry title found containing          | <u>325193</u>                |
| Alcohol, Industrial (Whsl.)                          | 4380         |                       | 'hospital'                             | <u>424690</u>                |
| Alcohol, Wood (Mfg.)                                 | 2290         |                       |                                        | <u>325191</u>                |
| Alcoholic Beverage Drinking Places                   | <u>8690</u>  |                       |                                        | <u>722410</u>                |
| Alcoholic Cordials (Mfg.)                            | <u>1370</u>  |                       |                                        | <u>312140</u>                |
| Alcoholic Sanitarium                                 | <u>8270</u>  |                       |                                        | <u>623110</u>                |
| Alcoholics Anonymous                                 | 8370         |                       |                                        | <u>624190</u>                |
| Alcoholism Counseling Center, Exc. Medical Treatment | <u>8370</u>  | Exc. <u>3000-3655</u> | Exc. <u>29-0000-31-0000</u>            | <u>624190</u>                |
| Alcoholism Information Centers                       | <u>8370</u>  |                       |                                        | <u>624190</u>                |
| Alcoholism Rehabilitation Center                     | 8 <u>290</u> |                       |                                        | <u>623220</u>                |
| Alcoholism Self-Help Organizations                   | 8370         |                       |                                        | <u>624190</u>                |
| Alcoholism Treatment Center \ Any Not Listed         | 8090         |                       |                                        | <u>621420</u>                |
| Alcoholism Treatment Center, Hospital                | 8190         |                       |                                        | 622210                       |
| Alcoholism Treatment Center, Outpatient              | <u>8090</u>  |                       |                                        | <u>621420</u>                |
| Ale (Mfg.)                                           | <u>1370</u>  |                       |                                        | <u>312120</u>                |
| Alfalfa Baling                                       | <u>0290</u>  |                       |                                        | <u>115114</u>                |
| Alfalfa Dehydrating (Mfg.)                           | 1070         |                       |                                        | <u>311119</u>                |
| Alfalfa Feed (Mfg.)                                  | 1070         |                       |                                        | <u>311119</u>                |
|                                                      | <u>«</u> (   |                       | 5 16 17 18 19 20 ) »                   |                              |

After clicking the **Find** button to search for industry text that <u>contains</u> the word '**hospital'**, the system will highlight and display the first industry title found which contains the word 'hospital'.

The count (circled in red above) shows that you are on the 1<sup>st</sup> of 95 total industry titles found that contain the word 'hospital'.

Click the **Next** button to go to the next industry title that contains 'hospital'.

Click the **Previous** button to return to the previously viewed industry title that contains 'hospital'.

The count will change as you click **Next** or **Previous**, such as: 5/95 which would mean you are on the 5<sup>th</sup> title found out of 95 that contains the word 'hospital'.

#### Search for industry titles that <u>contain</u> the word 'hospital' <u>sorted by Scored match</u>.

The **score** value is a numerical score assigned by NIOCCS to index lines that are matched candidates to the text being searched. The most relevant index lines receive the highest scores and are displayed first.

| Census Industry Alpha Index            | Census 2010 / N | AICS 2007 / SOC 2010 | □ Show Changes from Original Alpha Index | Show Advanced Info in Title | 5     |
|----------------------------------------|-----------------|----------------------|------------------------------------------|-----------------------------|-------|
| Scored match:                          | Find            | Next Prev            |                                          |                             |       |
| Title                                  | Ind Code        | Census Restriction   | SOC Restriction                          | NAICS                       | Score |
| Hospital \ N.S.                        | <u>8190</u>     |                      |                                          | <u>622110</u>               | 1.000 |
| Hospitalization Service Co.            | <u>6990</u>     |                      |                                          | <u>524114</u>               | 0.736 |
| Animal Hospital                        | <u>7480</u>     |                      |                                          | <u>541940</u>               | 0.700 |
| Bed, Hospital (Mfg.)                   | <u>3960</u>     |                      |                                          | <u>339113</u>               | 0.700 |
| Cat Hospital                           | <u>7480</u>     |                      |                                          | <u>541940</u>               | 0.700 |
| Children's Hospital                    | <u>8190</u>     |                      |                                          | <u>622110</u>               | 0.700 |
| City Hospital                          | <u>8190</u>     |                      |                                          | <u>622110</u>               | 0.700 |
| College Hospital                       | <u>8190</u>     |                      |                                          | <u>622110</u>               | 0.700 |
| Community Hospital                     | <u>8190</u>     |                      |                                          | <u>622110</u>               | 0.700 |
| Convalescent Hospital Exc. Psychiatric | <u>8270</u>     |                      |                                          | <u>623110</u>               | 0.700 |
| Dispensary, Hospital                   | <u>8190</u>     |                      |                                          | <u>622</u>                  | 0.700 |
| Dog Hospital                           | <u>7480</u>     |                      |                                          | <u>541940</u>               | 0.700 |
| Doll Hospital                          | <u>8880</u>     |                      |                                          | <u>811490</u>               | 0.700 |
| General Hospital                       | <u>8190</u>     |                      |                                          | <u>622110</u>               | 0.700 |
| Gift Shop Hospital (Ret.)              | <u>5570</u>     |                      |                                          | <u>453220</u>               | 0.700 |
| Group Health Association Hospital      | <u>8190</u>     |                      |                                          | <u>622110</u>               | 0.700 |
| Health Clinic, Hospital                | <u>8190</u>     |                      |                                          | <u>622110</u>               | 0.700 |
| Hmo Hospital                           | <u>8190</u>     |                      |                                          | <u>622110</u>               | 0.700 |
| Hospice \ N.S.                         | <u>8190</u>     |                      |                                          | <u>622110</u>               | 0.700 |
| Hospital Beds (Mfg.)                   | <u>3960</u>     |                      |                                          | <u>339113</u>               | 0.700 |
| Hospital Cafeteria                     | <u>8680</u>     |                      |                                          | <u>722212</u>               | 0.700 |
| Hospital Cleaning Service              | <u>7690</u>     |                      |                                          | <u>561720</u>               | 0.700 |
| Hospital Clinic                        | <u>8190</u>     |                      |                                          | <u>622310</u>               | 0.700 |
| Hospital Equipment (Whsl.)             | <u>4170</u>     | 4850                 | <u>41-4000</u>                           | 423450                      | 0.700 |
| Hospital Flower Shop (Ret.)            | 5470            |                      |                                          | 453110                      | 0.700 |

For more detailed information about how the scores are calculated, see the section on 'How NIOCCS Works' found on the NIOCCS overview webpage at: <u>https://www.cdc.gov/niosh/topics/coding/overview.html</u>

You can search for more specific titles by adding more text in the search box.

For example, if you enter only '**Auto**' in the search box the system will find 283 titles beginning with 'Auto' and 510 titles that contain the word 'Auto'.

But if you enter '**Auto parts**' in the search box your results will be more refined with only 6 titles beginning with 'Auto parts' (as shown below) and 19 titles that contain the words 'Auto parts'.

| Industry Census Alpha Index                | Lookup                              |                                          |                              |
|--------------------------------------------|-------------------------------------|------------------------------------------|------------------------------|
| Census Industry Alpha Index                | Census 2010 / NAICS 2007 / SOC 2010 | □ Show Changes from Original Alpha Index | Show Advanced Info in Titles |
| Beginning:                                 | Find Next Prev 1-6/7                |                                          |                              |
| Title                                      | Ind Code Census Restriction         | SOC Restriction                          | NAICS                        |
| Auto Lights (Mfg.)                         | <u>3570</u>                         |                                          | <u>336321</u>                |
| Auto Locks (Mfg.)                          | <u>2980</u>                         |                                          | <u>332510</u>                |
| Auto Lubrication Service                   | <u>8770</u>                         |                                          | <u>811191</u>                |
| Auto Machine Shop Service                  | 2880                                |                                          | <u>332710</u>                |
| Auto Moldings, Metal (Mfg.)                | 3570                                |                                          | <u>336370</u>                |
| Auto Motor Rebuilding Shop                 | <u>8770</u>                         |                                          | <u>811111</u>                |
| Auto Muffler (Mfg.)                        | <u>3570</u>                         |                                          | <u>336399</u>                |
| Auto Muffler Shop, Sales and Installation  | <u>8770</u>                         |                                          | <u>811112</u>                |
| Auto Mufflers, Sale and Installation       | <u>8770</u>                         |                                          | <u>811112</u>                |
| Auto Oil Filters (Mfg.)                    | 3570                                |                                          | <u>336399</u>                |
| Auto Owners' Association                   | <u>9170</u>                         |                                          | <u>813410</u>                |
| Auto Owners' Club                          | <u>9170</u>                         |                                          | <u>813410</u>                |
| Auto Paint Shop                            | <u>8770</u>                         |                                          | <u>811121</u>                |
| Auto Parking Facilities                    | <u>9090</u>                         |                                          | <u>812930</u>                |
| Auto Parking Garage                        | 9090                                |                                          | <u>812930</u>                |
| Auto Parking Grounds                       | <u>9090</u>                         |                                          | <u>812930</u>                |
| Auto Parking Lot                           | <u>9090</u>                         |                                          | <u>812930</u>                |
| Auto Parking Service                       | <u>9090</u>                         |                                          | <u>812930</u>                |
| Auto Parking Station                       | <u>9090</u>                         |                                          | <u>812930</u>                |
| Auto Parts (Mfg.)Code By Specified Type of | Product                             |                                          |                              |
| Auto Parts (Ret.)                          | <u>4690</u>                         |                                          | <u>441310</u>                |
| Auto Parts (Whsl.)                         | <u>4070</u>                         |                                          | <u>423120</u>                |
| Auto Parts \ N.S. (Mfg.)                   | 3570                                |                                          | <u>336399</u>                |
| Auto Parts Depot (Whsl.)                   | <u>4070</u>                         |                                          | <u>423120</u>                |
| Auto Parts, Used (Ret.)                    | <u>4690</u>                         |                                          | 441310                       |
|                                            | <u>« ( 41</u> 42 43 44 45 .         | 46 47 48 49 50 <u>»</u>                  |                              |

### 4.8 I&O Restrictions in the Census Alpha Indexes

Codes in the Census Alphabetical Indexes sometimes have restriction rules associated with them. These rules are used to ensure occupation codes selected for a given industry are valid; and vice versa for industry codes. See I&O coding instruction manual or attend an I&O coding class for more detailed explanation regarding the Census Alphabetical Indexes.

#### NIOCCS' Presentation of the Census I&O Alphabetical Index Restrictions

In the Occupation Alpha Index of the NIOCCS system, there are columns labeled 'Census Restriction' and 'NAICS Restriction' which may provide industry restriction rules for each occupation title.

| Title                        | Occ Code    | Census Restriction | NAICS Restriction | SOC            |
|------------------------------|-------------|--------------------|-------------------|----------------|
| Book Store Help              | <u>4760</u> |                    |                   | <u>41-2031</u> |
| Book Trimmer                 | <u>8710</u> |                    |                   | <u>51-9032</u> |
| Bookbinder                   | 8256        |                    |                   | <u>51-5113</u> |
| Bookbinding Machine Operator | 8256        |                    |                   | 51-5113        |
| Booker                       | <u>8710</u> | <u>1390</u>        | <u>3122</u>       | <u>51-9032</u> |
| Booker                       | <u>8965</u> | <u>2380</u>        | <u>32621</u>      | <u>51-9199</u> |
| Booker                       | 0500        | \ Any not listed   | \ Any not listed  | <u>13-1011</u> |
| Bookie                       | <u>4400</u> | ( <u>8590</u> )    | ( <u>7132</u> )   | <u>39-3012</u> |
| BookingAgent                 | 0500        | ( <u>6570</u> )    | (5121)            | 13-1011        |
| BookingClerk                 | <u>5120</u> | <u>4070-4590</u>   | <u>423-424</u>    | <u>43-3031</u> |
| BookingClerk                 | 5500        | <u>6090</u>        | 483               | <u>43-5011</u> |
| Bookkeeper                   | <u>5120</u> |                    |                   | <u>43-3031</u> |
| Bookkeeper and Clerk         | <u>5120</u> |                    |                   | 43-3031        |

Likewise, in the Industry Alpha Index of the NIOCCS system, columns labeled 'Census Restriction' and 'SOC Restriction' may be provided for occupation restriction rules for each industry title.

| Title                      | Ind Code    | Census Restriction    | SOC Restriction             | NAICS         |
|----------------------------|-------------|-----------------------|-----------------------------|---------------|
| Armored Motor Service      | 7680        |                       |                             | 561613        |
| Armory \ N.S.              | <u>9590</u> |                       |                             | <u>928110</u> |
| Army and Navy Store (Ret.) | <u>5390</u> |                       |                             | <u>452990</u> |
| Army Surplus (Ret.)        | 5390        |                       |                             | 452990        |
| Arrows (Mfg.)              | <u>3970</u> |                       |                             | <u>339920</u> |
| Art \ N.S.                 | 7880        | 2200                  | 25-1194                     | 611519        |
| Art \ N.S.                 | <u>8560</u> | 2600                  | <u>27-1013</u>              | 711510        |
| Art \ N.S.                 | 7370        | 2600, 2630            | <u>27-1013, 27-1024</u>     | 541430        |
| Art \ N.S.                 | <u>5580</u> | <u>4700-4965</u>      | <u>41-0000</u>              | <u>453920</u> |
| Art Dealer (Ret.)          | 5580        |                       |                             | 453920        |
| Art Exhibits               | 8560        |                       |                             | 711510        |
| Art Gallery (Ret.)         | 5580        |                       |                             | 453920        |
| Art Gallery, Exc. Retail   | <u>8570</u> | Exc. <u>4700-4840</u> | Exc. <u>41-0000-41-3000</u> | 712110        |
| Art Glass (Mfg.)           | 2490        |                       |                             | 327212        |
| Art Goods (Ret.)           | <u>5580</u> |                       |                             | <u>453998</u> |

Examples and meanings of the industry restriction rules in the Occupation Alpha Index can be found in the table below. These same restriction formats apply to occupation restriction rules in the Industry Alpha Index

| Restriction Format | Meaning                                                    |
|--------------------|------------------------------------------------------------|
| 1070               | When this is the industry code, assign this                |
|                    | occupation code                                            |
| (1070)             | This industry code is <i>suggested</i> for this occupation |
|                    | code                                                       |
| #1070              | This industry code is mandatory for this occupation        |
|                    | code                                                       |
| 1070, 1080         | If either of these are the industry code, assign this      |
|                    | occupation code                                            |
| 1070-1390          | If industry code is in this range, assign this             |
|                    | occupation code                                            |
| exc. 1070          | If this is not the industry code, assign this occupation   |
|                    | code                                                       |
| \Any not listed    | Check the other index lines; if none apply, assign this    |
|                    | occupation code                                            |

#### Summary of Industry Restriction Rules

Detailed instructions on how to use the Census Alphabetical Indexes and code restrictions is taught in the NIOSH I&O coding training course. NIOSH recommends attending I&O coding training before using the computer assisted coding feature of the NIOCCS system. For more information on training, visit the NIOSH Industry and Occupation Coding website at: https://www.cdc.gov/niosh/topics/coding/training.html

For more information about the Census Industry and Occupation Alphabetical Indexes, visit the Census website at: <u>https://www2.census.gov/programs-surveys/demo/guidance/industry-</u>occupation/overview2010.pdf

or

review the I&O coding instruction manuals found on the NIOSH Industry and Occupation Coding website at: <u>https://www.cdc.gov/niosh/topics/coding/nioccsuserdocumentation.html</u>

#### **Examples of Industry Restriction Usage**

Following are some examples of occupation titles with industry restrictions found in the occupation index. This is NOT an inclusive list of the industry restriction rules.

#### Occupation titles with no industry restrictions

Some occupation titles occur in any type of industry and, therefore, are not restricted to a particular industry. These titles do not have an industry code in the **Ind Restriction** column.

Example:

| Title      | Occ<br>Code | Ind<br>Restriction | SOC     |
|------------|-------------|--------------------|---------|
| BOOKKEEPER | <u>5120</u> |                    | 43-3031 |

One occupation title with one industry code in the **Ind Restriction** column

Example:

| Title              | Occ<br>Code | Ind<br>Restriction | SOC            |
|--------------------|-------------|--------------------|----------------|
| GENERAL CONTRACTOR | <u>0220</u> | 0770               | <u>11-9021</u> |

In this example, code '0220' would be assigned for 'General Contractor' when the industry is '0770', blank, unknown, refused, or if the only entry for industry is retired.

Two or more of the same occupation titles with one industry code in Ind Restriction

Example:

| Title       | Occ<br>Code | Ind<br>Restriction | SOC            |
|-------------|-------------|--------------------|----------------|
| CONCILIATOR | 0620        | 7390               | <u>13-1079</u> |
| CONCILIATOR | <u>2110</u> | 9180               | 23-1022        |

This means the occupation code '0620' can be assigned to the entry 'Conciliator' <u>only</u> when the industry has been assigned the code '7390'. Similarly, occupation code '2110' can be used <u>only</u> when industry is coded '9180'.

#### Occupation titles with a range of industry codes

Example:

| Title        | Occ<br>Code | Ind<br>Restriction | SOC            |
|--------------|-------------|--------------------|----------------|
| HAND PAINTER | <u>8810</u> | 1470-<br>1670      | <u>51-9123</u> |

Assign occupation code '8810' to an entry of 'Hand Painter' <u>only</u> if the industry code falls within the range of '1470 - 1670'.

#### Occupation titles with several industry codes in the Ind Restriction column

| Title             | Occ<br>Code | Ind<br>Restriction     | SOC            |
|-------------------|-------------|------------------------|----------------|
| POPCORN ATTENDANT | <u>4060</u> | 6570,<br>8680,<br>8690 | <u>35-3022</u> |

As with the industry range, assign the occupation code '4060' <u>only</u> if the industry code assigned is one of those listed in the industry restriction.

#### Occupation titles with a specific industry title

Example:

| Title            | Occ<br>Code | Ind<br>Restriction        | SOC            |
|------------------|-------------|---------------------------|----------------|
| PAYROLL EXAMINER | <u>0560</u> | DEPT. OF<br>LABOR<br>9570 | <u>13-1041</u> |

Code the occupation to '0560' for 'Payroll Examiner' <u>only</u> if the industry entry is 'Department of Labor' which is coded to '9570'.

#### Occupation titles with industry code in parentheses

Example:

| Title |         | Occ<br>Code | Ind<br>Restriction | SOC           |
|-------|---------|-------------|--------------------|---------------|
| PRIV  | ATE EYE | <u>3910</u> | (7680)             | <u>33-902</u> |

An industry code in parentheses means that this is the suggested industry code for this occupation title. This could be used in cases where the industry title is blank, unknown, NA, refused, retired, etc. to code the industry. If the industry title is <u>not</u> blank and the industry code is not the code in parentheses then the industry code should not be changed and the occupation code should be coded using the occ code for the title.

#### Occupation titles with industry code preceded by a number sign (#)

Example:

| Title                | Occ<br>Code | Ind<br>Restriction | SOC            |
|----------------------|-------------|--------------------|----------------|
| SCHOOL TRAFFIC GUARD | <u>3940</u> | #9470              | <u>33-9091</u> |

An industry code preceded by a number sign (#) means that this occupation can occur <u>only</u> in that industry. If the industry code was assigned other than the one preceded by the number sign, it should be changed to match the industry code listed.
# 5 INDUSTRY AND OCCUPATION CODING

# 5.1 Code a Single Record

To translate text into I&O codes one record at a time, click the **I&O Coding** option under **Code a Single Record** from the NIOCCS menu.

| NIOCCS Home Page          |   |
|---------------------------|---|
| LogOn                     |   |
| Register for an Account   |   |
| Census Alpha Index Lookup |   |
| Code a File               |   |
| Code a Single Record      | - |
| I & O Coding              |   |
| Crosswalk Coding          |   |
| Help                      | + |

On the I&O Single Record Coding screen, enter industry and/or occupation text in the fields provided, choose the **Census coding scheme**, then click the **Submit** button. NIOCCS will process the information and return results for review.

| NIOSH Industry and Occupation Computerized Coding System (NIOCCS) |                                     |                                          |             |  |  |  |  |  |  |
|-------------------------------------------------------------------|-------------------------------------|------------------------------------------|-------------|--|--|--|--|--|--|
| Nioccs                                                            | Promoting prod<br>through safety a  | uctive workplaces<br>and health research | <b>Nosh</b> |  |  |  |  |  |  |
| CDC > NIOSH > NIOCCS Home Page                                    |                                     |                                          |             |  |  |  |  |  |  |
| I&O Single Record Coding                                          |                                     |                                          |             |  |  |  |  |  |  |
| Industry Title:                                                   | automobile                          |                                          | Submit      |  |  |  |  |  |  |
| Occupation Title:                                                 | account executive                   |                                          |             |  |  |  |  |  |  |
| Coding Scheme:                                                    | Census 2010 / NAICS 2007 / SOC 2010 |                                          |             |  |  |  |  |  |  |

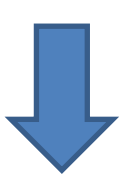

| &O Single                 | Record Coding            |                   |                |                |                  |                  |                     |                 |
|---------------------------|--------------------------|-------------------|----------------|----------------|------------------|------------------|---------------------|-----------------|
| ndustry Title: automobile |                          |                   |                |                |                  |                  |                     | it              |
| Occupation Title          | :                        | account executive |                |                |                  |                  |                     |                 |
| oding Scheme:             | [                        | Census 2010 / NA  | ICS 2007 /     | SOC 2010 🗸     | ]                |                  |                     |                 |
| utocoded Indu             | stry and Occupation Sele | ections           |                |                |                  |                  |                     |                 |
|                           | Title                    |                   | Census<br>Code | NAICS/SOC      | Restriction      |                  | BLS                 | Additional Info |
| UTO \ N.S. (WH            | HSL.)                    |                   | <u>4070</u>    | <u>423120</u>  | <u>4850</u>      |                  | 36,660              |                 |
| CCOUNT EXE                | CUTIVE                   |                   | <u>4850</u>    | <u>41-4012</u> | \ Any not listed |                  | <u>4231/41-4012</u> |                 |
| uggested Pairs            | (4)                      |                   | Sugges         | ted Candidate  | s (Ind 6/Occ 14) |                  | ]                   |                 |
| Rank                      |                          | Title             |                | Census<br>Code | NAICS/SOC        | Restriction      | -                   | BLS             |
| 4                         | AUTO \ N.S. (WHSL.)      |                   |                | <u>4070</u>    | 423120           | <u>4850</u>      |                     | 36,660          |
| 1                         | ACCOUNT EXECUTIVE        |                   |                | <u>4850</u>    | <u>41-4012</u>   | \ Any not listed |                     | 4231/41-4012    |
| 1                         | AUTO FACTORY (MFG.       | )                 |                | <u>3570</u>    | <u>336111</u>    |                  |                     | 300             |
| 1                         | ACCOUNT EXECUTIVE        |                   |                | <u>4850</u>    | <u>41-4012</u>   | \ Any not listed |                     | 3361/41-4012    |
| 2                         | AUTO \ N.S.              |                   |                | <u>4670</u>    | <u>441110</u>    | \ Any not listed |                     | 830             |
| 2                         | EXECUTIVE                |                   |                | <u>0430</u>    | <u>11-9199</u>   | \ Any not listed |                     | 4411/11-9199    |
| 2                         | AUTO FACTORY (MFG.       | )                 |                | <u>3570</u>    | <u>336111</u>    |                  |                     | 60              |
| 2                         | EXECUTIVE                |                   |                | 0430           | <u>11-9199</u>   | \ Any not listed |                     | 3361/11-9199    |

The codes determined by NIOCCS to be most accurate for the I&O titles entered will be displayed in the box labeled 'Autocoded Industry and Occupation Selections'.

Below this box are two sections which provide additional code options for the input.

1. Suggested Pairs Tab

This tab displays possible I&O coded pairs that could be correct for the given input I&O text. The pairs are listed in a highest to lowest rank order of confidence.

In the example above, 4 possible combinations of I&O code pairs are presented. The first is the one selected by NIOCCS.

More information can be viewed about the codes by:

- a. Clicking on any of the underlined codes
- b. Hovering the cursor over any of the underlined codes

| Sugges | ted Pairs (4)       | Suggested Candidates (Ind 6/Occ 14) |                  |  |  |  |
|--------|---------------------|-------------------------------------|------------------|--|--|--|
| Rank   | Title               | Census<br>NAICS/SOC                 | Restriction      |  |  |  |
| 1      | AUTO \ N.S. (WHSL.) | Motor Vehicle Equipment             | <u>41-4010</u>   |  |  |  |
| 1      | ACCOUNT EXECUTIVE   | Manufacturing2                      | \ Any not listed |  |  |  |
| 1      | AUTO FACTORY (MFG.) | 3570 <u>336111</u>                  |                  |  |  |  |
| 1      | ACCOUNT EXECUTIVE   | <u>4850</u> <u>41-4012</u>          | \ Any not listed |  |  |  |
|        | AUTO\NS             | 4670 441110                         | \ Any not listed |  |  |  |

## 2. Suggested Candidates Tab

This tab provides matched candidates for the input separately for industry and occupation.

| I&O Single Record (        | Coding      | [                                                              |                |          |                   |             |                       |                       |                |       |
|----------------------------|-------------|----------------------------------------------------------------|----------------|----------|-------------------|-------------|-----------------------|-----------------------|----------------|-------|
| Industry Title             |             | automobile                                                     |                |          |                   |             |                       | Submit                |                |       |
| industry ride.             |             | automobile                                                     |                |          |                   |             |                       | Jubinit               |                |       |
| Occupation Title:          |             | account executive                                              |                |          |                   |             |                       |                       |                |       |
| Coding Scheme:             |             | Census 2010 / NAICS 2007 /                                     | SOC 2010 🗸     |          |                   |             |                       |                       |                |       |
|                            |             |                                                                |                |          |                   |             |                       |                       |                |       |
|                            |             |                                                                |                |          |                   |             |                       |                       |                |       |
| Autocoded industry and Occ | upation 54  | elections                                                      |                |          |                   |             |                       |                       |                |       |
|                            | Title       | Code                                                           | NAICS/SOC      | Restrict | tion              |             |                       | BLS                   | Additional In  | fo    |
| AUTO \ N.S. (WHSL.)        |             | <u>4070</u>                                                    | <u>423120</u>  | 41-4010  | 2                 |             |                       | 36,660                |                |       |
| ACCOUNT EXECUTIVE          |             | <u>4850</u>                                                    | <u>41-4012</u> | \ Any no | tlisted           |             |                       | 4231/41-4012          |                |       |
|                            |             |                                                                |                |          |                   |             |                       |                       |                |       |
| Suggested Pairs (4)        |             | Sugges                                                         | ted Candidates | (Ind 6/C | Occ 14)           |             |                       |                       |                |       |
| Title                      | Ind         | Restriction                                                    | NAICS          | Score    | e Title           | Occ         | Restriction           |                       | SOC            | Score |
|                            | Code        |                                                                |                |          |                   | Code        |                       |                       |                |       |
|                            |             | <u>11-1000, 11-3000, 13-1000,</u>                              |                |          | ACCOUNTEXECUTIVE  | <u>4810</u> | <u>6990</u>           |                       | <u>41-3021</u> | 1.000 |
| AUTO \ N.S. (MFG.)         | <u>3570</u> | <u>17-2000, 17-3000, 43-5000,</u>                              | 336111         | 1.000    | ACCOUNT EXECUTIVE | 0040        | <u>7470</u>           |                       | <u>11-2011</u> | 1.000 |
|                            |             | <u>47-2000, 49-9000, 51-0000,</u>                              |                |          | ACCOUNT EXECUTIVE | <u>4850</u> | \ Any not listed      |                       | <u>41-4012</u> | 1.000 |
|                            |             | <u>53-7000</u>                                                 |                |          | ACCOUNT EXECUTIVE | <u>4800</u> | <u>6470, 6670, 66</u> | 80, <u>7280, 7390</u> | <u>41-3011</u> | 1.000 |
| AUTO \ N.S. (RET.)         | 4670        | <u>41-1011, 41-2010, 41-2022,</u>                              | 441110         | 1.000    | ACCOUNT EXECUTIVE | <u>4820</u> | <u>6870-6970</u>      |                       | <u>41-3031</u> | 1.000 |
|                            | 4070        | 41-2022                                                        | 400100         | 1 000    | EXECUTIVE         | 0230        | <u>7860</u>           |                       | <u>11-9032</u> | 0.963 |
|                            | 4070        | 41-4010                                                        | 926111         | 1.000    | EXECUTIVE         | 0230        | <u>8470</u>           |                       | <u>11-9031</u> | 0.963 |
| AUTO FACTORY (MFG.)        | 3570        | 40 4044 40 0004 40 0000                                        | 33011.         | 1.000    | EXECUTIVE         | 2060        | <u>9160</u>           |                       | 21-2099        | 0.963 |
| AUTO \ N.S. (REPAIR)       | <u>8770</u> | <u>49-1011, 49-3021, 49-3022,</u><br>49-2022, 49-2021, 52-6021 | 811111         | 1.000    | EXECUTIVE         | <u>3730</u> | <u>9470</u>           |                       | <u>33-1099</u> | 0.963 |
|                            | 4670        | 47-3023, 47-3031, 33-0031                                      | 441110         | 1.000    | EXECUTIVE         | 0430        | \ Any not listed      |                       | <u>11-9199</u> | 0.963 |
| AUTU (N.S.                 | 4070        | Any not listed                                                 | <u>44111(</u>  | 1.000    | EXECUTIVE         | <u>0950</u> | <u>6870-6890</u>      |                       | <u>13-2099</u> | 0.963 |
|                            |             |                                                                |                |          | EXECUTIVE         | 0230        | 7870, 7880            |                       | 11-9033        | 0.963 |
|                            |             |                                                                |                |          | EXECUTIVE         | 0430        | <u>9370-9390, 94</u>  | <u>80-9590</u>        | <u>11-9199</u> | 0.963 |
|                            |             |                                                                |                |          | EXECUTIVE         | 2025        | Salvation Army        | 9170                  | 21-1099        | 0.963 |
|                            |             |                                                                |                |          |                   |             |                       |                       |                |       |

# 5.2 Code a File

This section provides information needed for submitting a file of records to NIOCCS for I&O coding. File size is limited to 30MB. The number of records this equates to will vary depending on how many of the optional fields on the input file format are used. It is recommended to limit file submissions to no more than 100,000 records at a time otherwise the performance of the computer assisted coding user interface may be poor.

## 5.2.1 NIOCCS Input File Format Options for I&O Coding

Two options exist for submitting records to the NIOCCS system for I&O coding:

- 1. NIOCCS I&O Slim File Format
- 2. NIOCCS I&O Expanded File Format

The NIOCCS Slim File Format contains only 3 fields: Unique Identifier, Industry Title or NAICS code, and Occupation Title. This format should be used if no other additional information (i.e., employer name, job duties, etc.) is available.

Fields DO NOT need to be padded with spaces. Each field must be delimited by a Tab or Pipe character (1). Each record submitted must have a value in the Unique Identifier field and must have at least one value in either the Industry Title or Occupation Title.

| Field                              | Field<br>Sequence | Format            | Max<br>Length | Comments                                                                                                    |
|------------------------------------|-------------------|-------------------|---------------|----------------------------------------------------------------------------------------------------|
| Unique<br>Identifier               | 1                 | Alpha-<br>Numeric | 50            | Required. Must be unique value per record.<br>Example: 12345, or ID12345                                                                                                    |
| Industry Title<br>or<br>NAICS code | 2                 | Alpha-<br>Numeric | 250           | At least one of these two fields (industry title or<br>occupation title) must contain a value.<br>Examples for industry title or NAICS code:<br>Information Technology<br>Or 443112 |
| Occupation<br>Title                | 3                 | Alpha-<br>Numeric | 250           | At least one of these two fields (industry title or<br>occupation title) must contain a value.<br>Example for occupation title: Consultant                                          |

With Industry NAICS codes

**Example NIOCCS Slim File Format:** 

#### With Industry Titles

| ID         | Ind title             | Occ title                 | ID   | Ind title | Occ Title       |
|------------|-----------------------|---------------------------|------|-----------|-----------------|
| 2009000091 | TELEPHONE COMPANY     | AREA MANAGER              | 8558 | 85 111422 | GREEN HOUSE WO  |
| 2009000107 | NURSING               | LICENSED PRACTICAL NURSE  | 8558 | 87 113310 | RUN SKIDDER     |
| 2009000122 | LOGGING               | LOGGER                    | 8558 | 88 111998 | FARMHAND        |
| 2009000123 | GOVERNMENT FINANCE    | ACCOUNTANT                | 8558 | 89 112310 | PACKER          |
| 2009000130 | FEDERAL GOVERNMENT    | OFFICE WORKER             | 8559 | 90 111998 | GESTATION LABO  |
| 2009000168 | DISTRIBUTION/SHIPPING | DRIVER                    | 8559 | 94 113310 | EDGER OPERATO   |
| 2009000175 | STATE OF WASHINGTON   | DRIVER'S LICENSE EXAMINER | 8559 | 95 115112 | SALES & APPLICA |
| 2009000173 | CONSTRUCTION          |                           | 8559 | 96 111422 | HORTICULTURAL   |
| 2009000182 | OWNEROCTION           |                           | 8559 | 97 111421 | OFFICE MANAGER  |
| 2009000220 | OWN HOME              | HOMEMAKER                 | 8559 | 98 112210 | LIVESTOCK BOYER |
| 2009000231 | DENTISTRY             | OWNER OPERATOR            | 8559 | 99 111421 | LABORER         |
| 2009000290 | OWN HOME              | HOMEMAKER                 | 8560 | 00 115210 | MANAGER         |

The **NIOCCS Expanded File Format** should be used if additional information is available that would support the computer assisted coding of the records. Although NIOCCS currently only uses occupation text and industry text or industry NAICS codes in the autocoding engine, additional information can help users to select correct I&O codes on records that are not autocoded.

Fields DO NOT need to be padded with spaces to fill unused positions. However, each field, including optional fields must be delimited by a Tab or Pipe character (|). Each record submitted must have a value in the Unique Identifier field and must have at least one value in either the Industry Title or Occupation Title. All other fields are optional.

| Field             | Field    | Format  | Max    | Comments                                            |
|-------------------|----------|---------|--------|-----------------------------------------------------|
|                   | Sequence |         | Length |                                                     |
| Unique Identifier | 1        | Alpha-  | 50     | Required. Must be unique value per record.          |
| <b>.</b>          |          |         |        |                                                     |
| Industry Litle    | 2        | Alpha-  | 250    | At least one of these two fields must contain a     |
| Or                |          | Numeric |        | value.                                              |
| NAICS Code        |          |         |        | At least one of these two fields (industry title or |
|                   |          |         |        | Examples:                                           |
|                   |          |         |        | Information Technology or 112210                    |
| Occupation Title  | 3        | Alpha-  | 250    | At least one of these two fields (industry title or |
|                   |          | Numeric |        | occupation title) must contain a value.             |
|                   |          |         |        | Example: "Consultant"                               |
| Employer          | 4        | Alpha-  | 250    | Optional. Example: "ABCD Motor Company"             |
| Company Name      |          | Numeric |        |                                                     |
| Job duties        | 5        | Alpha-  | 250    | Optional. Enter text to describe job duties of      |
|                   |          | Numeric |        | the occupation.                                     |
|                   |          |         |        | Used during the computer assisted module to         |
|                   |          |         |        | help coder decide on the most accurate              |
|                   |          |         |        | occupation code.                                    |
|                   |          |         |        | Example: "assembling nuts and bolts"                |
| Employer City     | 6        | Alpha-  | 50     | Optional. Example: "Cincinnati"                     |
|                   |          | Numeric |        |                                                     |
| Employer State    | 7        | Alpha   | 2      | Optional. Example: "OH"                             |
| Employer Zip      | 8        | Alpha-  | 10     | Optional.                                           |
|                   |          | Numeric |        |                                                     |
| Age               | 9        | Alpha-  | 5      | Optional. Examples: "25" or "25+" or ">25"          |
|                   |          | Numeric |        | or "30-35" or "senior"                              |
| Education level   | 10       | Alpha-  | 25     | Optional. Examples: " <12 years", "High             |
|                   |          | Numeric |        | School", "1-4 years college", "> 4 years            |
|                   |          |         |        | college"                                            |
| User defined      | 11       | Alpha-  | 250    | Free text field used for user defined purposes      |
| field1            |          | Numeric |        | only.                                               |
| User defined      | 12       | Alpha-  | 250    | Free text field used for user defined purposes      |
| field2            |          | Numeric |        | only.                                               |

## Example NIOCCS Expanded File Format:

| ID   | Industry Title           | Occupation Title       | Employer Name | Job Duties           | Emp_City   | Emp_State | Emp Zip    | Age | Education   | UserDefined1 | UserDefined2 |
|------|--------------------------|------------------------|---------------|----------------------|------------|-----------|------------|-----|-------------|--------------|--------------|
| 1(   | ) Retail Sales           | JC Penny Employee      | JC Penny      | Cashier              | Topeka     | KS        | 23566      | 56  | High School | test 1       | test2        |
| 20   | ) Entertainment          | Prof Santa Claus       |               |                      |            |           |            |     |             |              |              |
| 3(   | ) Swimming Pools         | Water Tester / Cashier |               |                      |            |           |            |     |             |              |              |
| 33   | 3 home                   | babysitter             |               |                      |            |           |            |     |             |              |              |
| 36   | 5 grain farm             |                        |               |                      |            |           |            |     |             |              |              |
| - 40 | ) Bank                   | Cashier                | PNC Bank      | Count Money          | Cincinnati | ОН        | 45555      |     |             |              |              |
| 50   | ) Television             | Camera operator        | CBS           |                      |            |           |            |     |             |              |              |
| 60   | ) Self-employed          | Attorney               |               |                      |            |           |            |     |             |              |              |
| 70   | ) City Government        | Clerk                  |               |                      |            |           | 12345-6789 |     |             |              |              |
| 80   | ) Hospitl                | Doctor                 | St. Gomaa     | Making people better |            |           |            |     |             |              |              |
| 9(   | ) Home                   | Homemaker              |               |                      |            |           |            |     |             | usd1         | usd2         |
| 10   | ) Retail Foods           | Clerk                  |               |                      |            |           |            |     |             |              |              |
| 110  | ) Newspaper Publications | Newspaper Delivery     |               |                      |            |           |            |     | 12          |              |              |
| 120  | ) Manufacturing          | Tool & Dye             |               |                      | Pittsburgh | PA        |            | 26  |             |              |              |
| 130  | ) Fabric Manufacturing   | Seamstress             |               |                      |            |           |            |     |             |              |              |
| 140  | ) Own Home               | Homemaker/mother       |               |                      |            |           |            |     |             |              |              |
| 150  | ) Housekeeping           | Homemaker              |               |                      |            | TX        |            |     |             |              |              |
| 160  | ) Piggly Wiggly          | meat cutter            |               |                      |            |           | 555555     |     |             |              |              |
| 170  | ) Remke Market           | cashier                |               |                      |            |           |            |     |             |              |              |

## 5.2.2 Submitting a File for I&O Autocoding

To submit a file for autocoding, click the **Code a File** option from the **NIOCCS Menu.** 

The **Code a File** screen will contain a list of previous file submissions (if any) and allows you to browse your computer to select a new file to submit for autocoding.

| NIOCCS Home Page          |   |
|---------------------------|---|
| Log On                    |   |
| Register for an Account   |   |
| Census Alpha Index Lookup |   |
| Code a File               | - |
| Code a Single Record      | + |
| Help                      | + |

| NIOSH Industry and Occupation Computerized Coding System (NIOCCS)  |                                                     |                          |                                        |                            |                  |                            |                          |                        |      |
|--------------------------------------------------------------------|-----------------------------------------------------|--------------------------|----------------------------------------|----------------------------|------------------|----------------------------|--------------------------|------------------------|------|
| NIOCCS                                                             |                                                     |                          | Pro<br>thro                            | omoting pro<br>ough safety | ductive and hea  | workplaces<br>alth researc | en / 🔽                   | Ios                    | H    |
| Code a File<br>Select a file:<br>Select Coding Options: Ind & Occ: | Census 2010 V                                       | Submit                   | Browse File F                          | ormat                      |                  |                            |                          | Ref                    | resh |
| Type File Name                                                     | Coding<br>Scheme Uploaded                           | Days Until<br>Expiration | <b>Status</b><br>Ready for Comp-Assist | Total la<br>Records Co     | nd Oc<br>ded Cod | c % Auto-<br>ed coded      | Download                 | Actions<br>Comp-Assist |      |
| CW Example2_crosswalk file.txt                                     | 3:23:33 PM<br>3:23:33 PM<br>6/30/2017<br>1:55:13 PM |                          | 0:00:09<br>Upload Error                | 0                          | 0                | 0 0.00%                    | Output<br>Input<br>Error | Delete                 | ✓ Go |

Click the **Browse** button to select a file from your computer.

| Select a file:         |            |   |             |          |        |        |             |
|------------------------|------------|---|-------------|----------|--------|--------|-------------|
| C:\\IO_Coding_Exam     | ple2.txt   |   |             |          |        | Browse | File Format |
| Select Coding Options: | Ind & Occ: | ~ | Census 2010 | <b>_</b> | Submit |        | wit.        |

Once a file is selected, choose the **Ind &Occ** coding option and the **Census Coding Scheme** to be used for autocoding then click the **Submit** button.

The screen will refresh with status information for the new file submitted.

| NIOSH Industry and Occupation Computerized Coding System (NIOCCS) |                  |                          |                          |                                  |                           |                   |                                  |                 |             |      |
|-------------------------------------------------------------------|------------------|--------------------------|--------------------------|----------------------------------|---------------------------|-------------------|----------------------------------|-----------------|-------------|------|
| Nioccs                                                            |                  |                          |                          | Pr<br>th                         | romoting pi<br>rough safe | roducti<br>ty and | ive workplaces<br>health researc | h / 🔽           | ios         | H    |
| CDC > NIOSH > NIOCCS Home Page                                    |                  |                          |                          |                                  |                           |                   |                                  |                 |             |      |
| Code a File                                                       |                  |                          |                          |                                  |                           |                   |                                  |                 |             |      |
| Select a file:                                                    |                  |                          |                          |                                  |                           |                   |                                  |                 |             |      |
| Select Coding Options: Ind & Occ:                                 | Census 2010      |                          | Submit                   | Browse File                      | Format                    |                   |                                  |                 | Ref         | resh |
| Type File Name                                                    | Coding<br>Scheme | Uploaded                 | Days Until<br>Expiration | Status                           | Total<br>Records (        | Ind<br>Coded      | Occ % Auto-<br>Coded coded       | Download        | Actions     |      |
| I&O IO_Coding_Example2.txt                                        | Census 2010      | 8/10/2017<br>11:16:30 AM |                          | Autocoding<br>1 remaining        | 49                        | 0                 | 0 0.00%                          | Input           | Cancel      | Go   |
| I&O Example1_Input_File_I&O.txt                                   | Census 2010      | 7/26/2017<br>3:23:33 PM  | 44                       | Ready for Comp-Assist<br>0:00:09 | t 13                      | 12                | 11 88.46%                        | Input<br>Output | Comp-Assist | Go   |
| CW Example2_crosswalk file.txt                                    | Census 2010      | 6/30/2017<br>1:55:13 PM  |                          | Upload Error                     | 0                         | 0                 | 0 0.00%                          | Input<br>Error  | Delete      | Go   |

You can monitor the status of a file submitted by checking the **Status** column and periodically clicking the **Refresh List** button to get an update on the status.

Large files however may take time to complete the autocoding process. You do not need to stay logged into the system for the autocode to complete.

Once the file is successfully finished autocoding, an email will be sent to the user to notify them that the file is ready for review.

| Status                | Status Descriptions                                                                                                    |
|-----------------------|----------------------------------------------------------------------------------------------------|
| Uploading             | File is being imported to the NIOCCS system.                                                                                                    |
| Upload Error          | An error occurred during importing. The user can view the upload error by clicking the <b>Error</b> link in the Download column of the Code a File screen table. |
| Autocoding            | File is currently being autocoded.                                                                                                    |
| Ready for Comp-Assist | File has some records that did not autocode and will need I&O codes assigned via the computer-assist coding features of the system.                              |
| Complete              | All records in the file have I&O codes assigned.                                                                                                    |

Note that the total records where industry and occupation were autocoded may be different. That is because a record may have only one of the codes assigned automatically and the other will need to be assigned manually via the computer assisted coding screens. A file submitted for coding can be cancelled if it has not completed the autocoding process. Select the **Cancel** option in the **Action** drop down then click the **Go** button.

| Code a File                       |                         |                       |                          |          |                    |                |     |                  |              |         |         |
|-----------------------------------|-------------------------|-----------------------|--------------------------|----------|--------------------|----------------|-----|------------------|--------------|---------|---------|
| Select a file:                    |                         |                       |                          |          | File Formet        |                |     |                  |              |         |         |
|                                   |                         |                       |                          | Browse   | File Format        |                |     |                  |              |         | Refresh |
| Select Coding Options: Ind & Occ: | Census 2010             | <b>v</b>              | Submit                   |          |                    |                |     |                  |              |         |         |
| Type File Name                    | Coding<br>U<br>Scheme   | Jploaded              | Days Until<br>Expiration | Status   | Total<br>Records ( | Ind<br>Coded C | Occ | % Auto-<br>coded | Download     | Actions | 1       |
| I&O Example2_I_O coding file.txt  | 7.<br>Census 2010<br>4: | /27/2017<br>:17:42 PM |                          | Uploaded | 49                 | 0              | 0   | 0.00%            | <u>Input</u> | Cancel  | Go      |

## 5.2.3 Computer Assisted I&O Coding

To begin manually reviewing and coding records, select **Comp-Assist** from the Actions drop down in the row of the desired file then click the **Go** button.

| N: | > NIOSH > NIOCCS Home Page      |                                        |                          |                                | Promoting<br>through saf | product<br>fety and | tive workplace<br>I health resea | es<br>arch             | IOSH             |
|----|---------------------------------|----------------------------------------|--------------------------|--------------------------------|--------------------------|---------------------|----------------------------------|------------------------|------------------|
| С  | ode a File                      |                                        |                          |                                |                          |                     |                                  |                        |                  |
| Se | lect a file:                    |                                        |                          |                                |                          |                     |                                  |                        |                  |
|    |                                 |                                        |                          | Browse                         | ile Format               |                     |                                  |                        | Refresh          |
| Se | lect Coding Options: Ind & Occ: | ✓ Census 2010 ✓                        | Submit                   |                                |                          |                     |                                  |                        |                  |
| т  | ype File Name                   | Coding<br>Uploaded<br>Scheme           | Days Until<br>Expiration | Status                         | Total<br>Records C       | Ind (<br>Coded C    | Occ % Auto-<br>oded coded        | Download               | Actions          |
| I  | &O Example1_Input_File_I&O.txt  | 7/26/2017<br>Census 2010<br>3:23:33 PM | 45                       | Ready for Comp-Assi<br>0:00:09 | ist 13                   | 11                  | 11 88.46%                        | Input<br>Output        | Comp-Assist 🗹 Go |
| I  | &O Example2_1_0 coding file.txt | 7/26/2017<br>Census 2010<br>3:22:54 PM | 45                       | Ready for Comp-Assi<br>0:00:17 | ist 49                   | 45                  | 44 84.69%                        | <u>Input</u><br>Output | Comp-Assist Go   |

<u>IMPORTANT NOTE:</u> NIOSH strongly recommends that users be trained in I&O coding prior to using the computer assisted feature of NIOCCS. NIOSH provides I&O coding training a few times a year, for more information visit our website at: <u>http://www.cdc.gov/niosh/topics/coding/training.html</u>.

#### 5.2.3.1 Computer Assisted I&O Coding screen

This screen displays records one at a time allowing the user to search and select the most appropriate industry and occupation codes for the I&O input.

The Computer Assisted I&O Coding screen consists of 4 sections:

- 1. File Information and Navigation
- 2. Input Industry and Occupation to be coded
- 3. Selected I&O Codes
- 4. Suggested Codes / Alphabetical Index tabs

| Compute                                                                             | er Ass                     | sisted I&O Codin                                                                                                    | g                                             |                                                                                                    |                                                                                                    |                                                                                                    |                                                                                                    |                                                                                                    |
|-------------------------------------------------------------------------------------|----------------------------|----------------------------------------------------------------------------------------------------|-----------------------------------------------|----------------------------------------------------------------------------------------------------|----------------------------------------------------------------------------------------------------|----------------------------------------------------------------------------------------------------|----------------------------------------------------------------------------------------------------|----------------------------------------------------------------------------------------------------|
| File:<br>Example2_I_O                                                               | ) coding                   | Recor<br>file.txt 20090                                                                                                    | d ID: Scheme:<br>200384 Census 20<br>NAICS 20 | 010<br>007/SOC 2010<br><u>First Prev</u>                                                                                                    | Unco<br><u>N</u> ext                                                                                                    | Filter Records by:<br>oded  Filter <u>View Al</u> <u>Last</u> Record 4 of 9                                                                                                    | II Clos                                                                                                    | <b>1.</b><br>eFile                                                                                                    |
| Industry Title:<br>Occupation Tit                                                   | tle:                       | ସ<br>ସ 🙉                                                                                                    | LOCAL SUPPLY DELI                             | VERY                                                                                                    | E                                                                                                    | Employer:                                                                                                    |                                                                                                    | 2.                                                                                                    |
| Show Other In                                                                       | <u>nfo</u>                 |                                                                                                    |                                               |                                                                                                    |                                                                                                    |                                                                                                    |                                                                                                    |                                                                                                    |
| Census Indust                                                                       | <b>ies</b><br>try:         |                                                                                                    | Insufficient Info                             |                                                                                                    | NAICS:                                                                                                    |                                                                                                    | ~                                                                                                    | 3.                                                                                                    |
| Census Occup                                                                        | pation:<br>about ir        | ndustry and Occupation S                                                                                                    | Insufficient Info                             |                                                                                                    | <u>s</u> oc:                                                                                                    |                                                                                                    | $\checkmark$                                                                                                  | -                                                                                                    |
|                                                                                     |                            | Title                                                                                                    |                                               | Census<br>Code NAICS/SO                                                                                                    | C Restriction                                                                                                    |                                                                                                    | BLS                                                                                                    | Additional Info                                                                                                    |
| Ind                                                                                 |                            |                                                                                                    |                                               |                                                                                                    |                                                                                                    |                                                                                                    |                                                                                                    |                                                                                                    |
| Occ                                                                                 |                            |                                                                                                    |                                               |                                                                                                    |                                                                                                    |                                                                                                    |                                                                                                    |                                                                                                    |
| Suggested Pa                                                                        | airs (6)                   |                                                                                                    | Suggested Candidate                           | es (Ind 8/Occ 25)                                                                                                    | Alphabetic Ir                                                                                                    | ndexes                                                                                                    |                                                                                                    | 4.                                                                                                    |
|                                                                                     | Rank                       |                                                                                                    | Tala                                          | Census                                                                                                    |                                                                                                    |                                                                                                    |                                                                                                    |                                                                                                    |
|                                                                                     |                            |                                                                                                    | Title                                         | Code                                                                                                    | NAICS/SOC                                                                                                    | Restriction                                                                                                    |                                                                                                    | BLS                                                                                                    |
| <br><u>Select</u>                                                                   | 1                          | AUTO SUPPLIES (RET.)<br>TRUCK DRIVER \ N.S.                                                                                                    |                                               | Code<br>4690<br>9130                                                                                                    | 441310<br>53-3033                                                                                                    | Active         Restriction           4070, 4080, 4170, 4190, 4260, 4270, 4280, 437           4480, 4570, 4580, 4585, 4670-5592, 5690-579           7180, Special food service 8680, 9070                                                                                                    | 7 <u>0, 4390,</u><br>1 <u>0, 7170</u> ,                                                                       | BLS                                                                                                    |
| <u>Select</u><br><br><u>Select</u>                                                  | 1                          | AUTO SUPPLIES (RET.)<br>TRUCK DRIVER \ N.S.<br>AUTO SUPPLIES (WHSL<br>TRUCK DRIVER \ N.S.                                                                                                    |                                               | Code<br>4690<br>9130<br>4070<br>9130                                                                                                    | 441310<br>53-3033<br>423120<br>53-3033                                                                                                    | Restriction           4070, 4080, 4170, 4190, 4260, 4270, 4280, 437           4480, 4570, 4580, 4585, 4670-5592, 5690-579           7180, Special food service 8680, 9070           4070, 4080, 4170, 4190, 4260, 4270, 4280, 437           4480, 4570, 4580, 4585, 4670-5592, 5690-579           7180, 5pecial food service 8680, 9070                                                                                                    | 7 <u>0, 4390,</u><br>0, 7170,<br>70, 4390,<br>0, 7170,                                                        | BLS<br>45,940<br>4413/53-3033<br>27,480<br>4231/53-3033                                                                                                    |
| <u>Select</u>                                                                       | 1<br>1<br>2                | AUTO SUPPLIES (RET.)<br>TRUCK DRIVER \ N.S.<br>AUTO SUPPLIES (WHSL<br>TRUCK DRIVER \ N.S.<br>DELIVERY SERVICE, EX<br>OR TRUCKING CO.                                                                                                    | .)<br>C. POST OFFICE, NEW                     | Code           4690           9130           4070           9130           \$PAPER,           6380           9130                                                                                                    | AICS/SOC           441310           53-3033           423120           53-3033           4223120           53-3033           492210                | Restriction           4070, 4080, 4170, 4190, 4260, 4270, 4280, 437           4480, 4570, 4580, 4585, 4670-5592, 5690-579           7180, Special food service 8680, 9070           4070, 4080, 4170, 4190, 4260, 4270, 4280, 437           4480, 4570, 4580, 4585, 4670-5592, 5690-579           7180, Special food service 8680, 9070                                                                                                    | 10, <u>4390</u> ,<br>0, <u>7170</u> ,<br>10, <u>4390</u> ,<br>0, <u>7170</u> ,                                | BLS<br>45,940<br>4413/53-3033<br>27,480<br>4231/53-3033<br>21,150<br>-4922/53-3033                                                                                                 |
| <u>Select</u>                                                                       | 1                          | AUTO SUPPLIES (RET.)<br>TRUCK DRIVER \ N.S.<br>AUTO SUPPLIES (WHSI<br>TRUCK DRIVER \ N.S.<br>DELIVERY SERVICE, EX<br>OR TRUCKING CO.<br>TRUCK DRIVER \ N.S.<br>TRUCKING, LOCAL ANI                                                                                                    | .)<br>C. POST OFFICE, NEW                     | Code           4690           9130           4070           9130           \$9130           9130           9130           \$9130           \$9130           \$9130           \$9130           \$9130           \$9130           \$9130           \$9130                                                                                                    | NAICS/SOC<br>441310<br>53-3033<br>423120<br>53-3033<br>492210<br>53-3033<br>484121                                                                 | Restriction           4070, 4080, 4170, 4190, 4260, 4270, 4280, 437           4480, 4570, 4580, 4585, 4670-5592, 5690-579           7180, Special food service 8680, 9070           4070, 4080, 4170, 4190, 4260, 4270, 4280, 437           4480, 4570, 4580, 4585, 4670-5592, 5690-579           7180, Special food service 8680, 9070           United Parcel Service 6380                                                                                                    | 10, <u>4390</u> ,<br>0, 7170,<br>10, 4390,<br>0, 7170,                                                        | BLS<br>45,940<br>4413/53-3033<br>27,480<br>4231/53-3033<br>21,150<br>-4922/53-3033<br>-585,720                                                                                     |
| <u>Select</u><br><u>Select</u><br><u>Select</u><br><u>Select</u>                    | 1<br>1<br>2<br>3           | AUTO SUPPLIES (RET.)<br>TRUCK DRIVER \ N.S.<br>AUTO SUPPLIES (WHSI<br>TRUCK DRIVER \ N.S.<br>DELIVERY SERVICE, EX<br>OR TRUCKING CO.<br>TRUCK DRIVER \ N.S.<br>TRUCKING, LOCAL ANI<br>TRUCK DRIVER \ N.S.                                                                                  | .)<br>C. POST OFFICE, NEW<br>D LONG DISTANCE  | Code           4690           9130           4070           9130           \$130           9130           \$130           \$130           \$130           \$130           \$130           \$130           \$130           \$130           \$130           \$130           \$130           \$130           \$130           \$130           \$130           \$130           \$130 | NAICS/SOC<br>441310<br>53-3033<br>423120<br>53-3033<br>492210<br>53-3033<br>484121<br>53-3032                                                      | Restriction           4070, 4080, 4170, 4190, 4260, 4270, 4280, 437           4480, 4570, 4580, 4585, 4670-5592, 5690-579           7180, Special food service 8680, 9070           4070, 4080, 4170, 4190, 4260, 4270, 4280, 437           4480, 4570, 4580, 4585, 4670-5592, 5690-579           7180, Special food service 8680, 9070           United Parcel Service 6380           2570, 4090, 4180, 4290, 4380, 4490, 4560, 617           and freight 6290, 7190, Remediation 7790, 877                                                                                                    | <u>10, 4390</u> ,<br>0, <u>7170</u> .<br><u>10, 4390</u> ,<br>0, <u>7170</u> .<br><u>10, Road</u><br>Ω        | BLS<br>45,940<br>4413/53-3033<br>27,480<br>4231/53-3033<br>21,150<br>4922/53-3033<br>- 585,720<br>4841/53-3032                                                                     |
| <u>Select</u> <u>Select</u> <u>Select</u> <u>Select</u> <u>Select</u>               | 1<br>1<br>2<br>3<br>3      | AUTO SUPPLIES (RET.)<br>TRUCK DRIVER \ N.S.<br>AUTO SUPPLIES (WHSI<br>TRUCK DRIVER \ N.S.<br>DELIVERY SERVICE, EX<br>OR TRUCKING CO.<br>TRUCK DRIVER \ N.S.<br>TRUCK DRIVER \ N.S.<br>LOCAL TRUCKING<br>TRUCK DRIVER \ N.S.                                                                | .)<br>C. POST OFFICE, NEW                     | Code<br>4690<br>9130<br>4070<br>130<br>9130<br>9130<br>6170<br>9130<br>6170<br>9130                                                                                                    | NAICS/SOC<br>441310<br>53-3033<br>423120<br>53-3033<br>492210<br>53-3033<br>484121<br>53-3032<br>484220<br>53-3032                                 | Restriction           4070, 4080, 4170, 4190, 4260, 4270, 4280, 437           4480, 4570, 4580, 4585, 4670, 5592, 5690, 579           7180, Special food service 8680, 9070           4070, 4080, 4170, 4190, 4260, 4270, 4280, 437           4480, 4570, 4580, 4585, 4670, 5592, 5690, 579           7180, Special food service 8680, 9070           United Parcel Service 6380           2570, 4090, 4180, 4290, 4380, 4490, 4560, 617           and freight 6290, 7190, Remediation 7790, 877           and freight 6290, 7190, Remediation 7790, 877                                                          | <u>10, 4390</u> ,<br>0, 7170.<br>0, 4390,<br>0, 7170,<br>0, 7170,<br>0, 7170,<br>0, 7170,<br>0, 70, Road<br>0 | BLS<br>45,940<br>4413/53-3033<br>27,480<br>4231/53-3033<br>21,150<br>421,150<br>-4922/53-3033<br>-585,720<br>-4841/53-3032<br>-237,410<br>-4842/53-3032                            |
| <u>Select</u> <u>Select</u> <u>Select</u> <u>Select</u> <u>Select</u> <u>Select</u> | 1<br>1<br>2<br>3<br>3<br>4 | AUTO SUPPLIES (RET.)<br>TRUCK DRIVER \ N.S.<br>AUTO SUPPLIES (WHSL<br>TRUCK DRIVER \ N.S.<br>DELIVERY SERVICE, EX<br>OR TRUCKING CO.<br>TRUCK DRIVER \ N.S.<br>LOCAL TRUCKING<br>TRUCK DRIVER \ N.S.<br>DELIVERY SERVICE, EX<br>OR TRUCKING CO.<br>DELIVERY SERVICE, EX<br>OR TRUCKING CO. | C. POST OFFICE, NEW                           | Code<br>4690<br>9130<br>9130<br>9130<br>9130<br>SPAPER, 6380<br>9130<br>6170<br>9130<br>5PAPER, 6380                                                                                                    | NAICS/SOC<br>441310<br>53-3033<br>4223120<br>53-3033<br>422210<br>53-3032<br>484121<br>53-3032<br>484220<br>53-3032<br>484220<br>53-3032<br>484220 | Restriction           4070, 4080, 4170, 4190, 4260, 4270, 4280, 437           4480, 4570, 4580, 4585, 4670, 5592, 5690, 579           7180, Special food service 8680, 9070           4070, 4080, 4170, 4190, 4260, 4270, 4280, 437           4480, 4570, 4580, 4585, 4670, 5592, 5690, 579           7180, Special food service 8680, 9070           United Parcel Service 6380           2570, 4090, 4180, 4290, 4380, 4490, 4560, 617           and freight 6290, 7190, Remediation 7790, 877           42570, 4090, 4180, 4290, 4380, 4490, 4560, 617           and freight 6290, 7190, Remediation 7790, 877 | 10, 4390,<br>0, 7170,<br>70, 4390,<br>0, 7170,<br>70, Road<br>0<br>10, Road<br>0                              | BLS<br>45,940<br>4413/53-3033<br>27,480<br>4231/53-3033<br>21,150<br>-4922/53-3033<br>-585,720<br>-585,720<br>-4841/53-3032<br>-237,410<br>-4842/53-3032<br>9,160<br>-4922/43-5021 |

## 5.2.3.2 Comp-Assist: Section #1. File Information and Navigation

This section provides navigation tools and information about the file being coded.

| File:                        | Record ID: | Scheme:                            | Filter Records by:      |                     |
|------------------------------|------------|------------------------------------|-------------------------|---------------------|
| Example2_I_O coding file.txt | 2009000384 | Census 2010<br>NAICS 2007/SOC 2010 | Uncoded  V Filter       | View All Close File |
|                              |            | <u>F</u> irst <u>P</u> rev 1       | Next Last Record 1 of 6 |                     |

| Field              | Description                                                                                       |                                                                           |  |  |  |  |  |
|--------------------|---------------------------------------------------------------------------------------------------|---------------------------------------------------------------------------|--|--|--|--|--|
| File               | Displays the nam                                                                                  | e of the file being coded.                                                |  |  |  |  |  |
| Record ID          | Displays the uniq                                                                                 | ue record ID of the current record being displayed.                       |  |  |  |  |  |
| Scheme             | Displays the codi                                                                                 | ng scheme selected for autocoding.                                        |  |  |  |  |  |
| Filter Records by  | Provides options for reviewing and filtering the records in the file by the following categories: |                                                                           |  |  |  |  |  |
|                    | Uncoded                                                                                           | Records where one or both codes are blank. (Default)                      |  |  |  |  |  |
|                    | Comp-Assist                                                                                       | Records where both I&O have codes but one or both were manually coded.    |  |  |  |  |  |
|                    | Autocoded                                                                                         | Records where both I&O have been autocoded.                               |  |  |  |  |  |
|                    | Suggest Review                                                                                    | Autocoded records where the 'suggest review' flag has been set.           |  |  |  |  |  |
|                    | All                                                                                               | All records                                                               |  |  |  |  |  |
| First, Prev, Next, | Provide navigatio                                                                                 | n for moving from one record to another.                                  |  |  |  |  |  |
| Last               | Hot Keys are als                                                                                  | o available for these functions:                                          |  |  |  |  |  |
|                    | Shift+F Fir                                                                                       | st Record                                                                 |  |  |  |  |  |
|                    | Shift+P Pr                                                                                        | evious Record                                                             |  |  |  |  |  |
|                    | Shift+N Ne                                                                                        | ext Record                                                                |  |  |  |  |  |
|                    | Shiit+L La                                                                                        | ast Record                                                                |  |  |  |  |  |
| Record x of x      | Indicates which re                                                                                | ecord is currently being viewed among all the records in the filtered set |  |  |  |  |  |
|                    | of records.                                                                                       |                                                                           |  |  |  |  |  |
|                    |                                                                                                   |                                                                           |  |  |  |  |  |
| View All           | Provides the abili                                                                                | ty to view the records in table format rather than one record at a time.  |  |  |  |  |  |
|                    | Hot Key: Shift+V                                                                                  | / View All                                                                |  |  |  |  |  |
| Close File         | Closes the file an                                                                                | d returns to the 'Code a File' screen.                                    |  |  |  |  |  |
|                    |                                                                                                   |                                                                           |  |  |  |  |  |

#### 5.2.3.3 Comp-Assist: Section #2. Input Industry and Occupation to be Coded

The input occupation and industry to be coded will appear in the **Industry Title** and **Occupation Title** boxes. If data were submitted for **Employer** or **Job Duties**, the information will be displayed in the associated boxes.

| Industry Title:   | ٩   | LOCAL SUPPLY DELIVERY | Employer:   | ٩ | 2  |
|-------------------|-----|-----------------------|-------------|---|----|
| Occupation Title: | ۹ 🔤 | TRUCK DRIVER          | Job Duties: |   | ۷. |
| Show Other Info   |     |                       |             |   |    |

<u>NOTE</u>:\_ Currently (October 2017), the **employer** and **job duties** fields are only used to support computer assisted coding; they are not used in the autocoding process.

If the NIOCCS Expanded File Format was used for autocoding the file, the additional data fields can be viewed by clicking on the **Show Other Info** link:

| Hide Other Info | Empl. City: | Empl. State: | Empl. Zip: | Age: | Education: | User Defined Field #1: | User Defined Field #2: |
|-----------------|-------------|--------------|------------|------|------------|------------------------|------------------------|
|                 |             |              |            |      |            |                        |                        |

To hide these fields again, click the **Hide Other Info** link.

You can quickly search the internet for the text in the industry title, occupation title, or employer

by clicking the search icon next to the field.

This is often used to obtain more information via the web on the type of industry/employer or specifics about a particular occupation in order to assign the most appropriate I&O codes.

### 5.2.3.4 Comp-Assist: Section #3. Selected Codes

This section is used to view and/or edit the I&O codes selected for the input industry and occupation.

If neither industry nor occupation was autocoded, then <u>no</u> information will be displayed initially as shown below.

| Selected Codes                                       |       |                |                       |   |     |                 |  |  |
|------------------------------------------------------|-------|----------------|-----------------------|---|-----|-----------------|--|--|
| Census <u>I</u> ndustry:                             | Ins   | ufficient Info | N <u>A</u> ICS:       | V |     |                 |  |  |
| Census <u>O</u> ccupation:                           | Ins   | ufficient Info | SOC:                  | V |     |                 |  |  |
| Information about Industry and Occupation Selections |       |                |                       |   |     |                 |  |  |
|                                                      | Title | Census<br>Code | NAICS/SOC Restriction | 1 | BLS | Additional Info |  |  |
| Ind                                                  |       |                |                       |   |     |                 |  |  |
| Occ                                                  |       |                |                       |   |     |                 |  |  |

If either industry or occupation <u>was</u> autocoded, the code selected by NIOCCS will be displayed as shown in the example below.

| Industry Title:              | ٩           | RETAIL STORE CATALOG | DEPT.          |               |            | Employer:                  |              |                 |
|------------------------------|-------------|----------------------|----------------|---------------|------------|----------------------------|--------------|-----------------|
| Occupation Title:            | ٩           | CLERK                |                |               |            | Job Duties:                |              |                 |
| Show Other Info              |             |                      |                |               |            |                            |              |                 |
| Selected Codes               |             |                      |                |               |            |                            |              |                 |
| Census <u>I</u> ndustry:     | 5592        | Insufficient Info    |                |               | NAICS:     | 454113 - Mail-Order Houses | $\checkmark$ |                 |
| Census <u>O</u> ccupation:   |             | Insufficient Info    |                |               | SOC:       |                            | $\checkmark$ |                 |
| Information about Industry a | and Occupat | ion Selections       |                |               |            |                            |              |                 |
|                              | Title       |                      | Census<br>Code | NAICS/SOC     | Restrictio | n                          | BLS          | Additional Info |
| Ind CATALOG HOUSE OR S       | TORE (RET.) |                      | <u>5592</u>    | <u>454113</u> |            |                            |              |                 |
| Occ                          |             |                      |                |               |            |                            |              |                 |

### 5.2.3.5 Comp-Assist: Section #4. Suggested Codes / Alphabetic Indexes Tabs

This section of the **Computer Assisted I&O Coding** screen provides three tools to help locate and determine the most appropriate I&O codes for the input industry and occupation. These tools are presented in the tabbed lower section of the screen.

| Suggested Pairs (6) | Suggested Candidates (Ind 8/Occ 25) | Alphabetic Indexes |  |  |
|---------------------|-------------------------------------|--------------------|--|--|
|                     |                                     |                    |  |  |

- 1. Suggested Pairs
- 2. Suggested Candidates
- 3. Alphabetic Indexes

#### Suggested Pairs

This tab presents I&O code pair candidates that are suggested matches by NIOCCS for the given input I&O. The pairs are listed in a highest to lowest rank order of match probability.

Using the I&O input of:

Industry: Spices Occupation: QC Testing

The example below shows 5 possible combinations of I&O code pairs. Note the number of pairs is indicated in the tab heading as 'Suggested Pairs (5)'.

| Suggested Pairs (5) |      |                | Suggested Candidates (Ind 3/Occ 5) |                | Alphabetic Inc | dexes                         |              |
|---------------------|------|----------------|------------------------------------|----------------|----------------|-------------------------------|--------------|
|                     | Rank |                | Title                              | Census<br>Code | NAICS/SOC      | Restriction                   | BLS          |
| Salaat              | 1    | SPICES (MFG.)  |                                    | <u>1280</u>    | <u>311942</u>  |                               | 4,230        |
| 001000              | Ţ    | Q.C. TESTER    |                                    | <u>8740</u>    | <u>51-9061</u> |                               | 3119/51-9061 |
| <u>Select</u>       | 1    | SPICES (WHSL.) |                                    | <u>4470</u>    | <u>424490</u>  |                               | 2,920        |
|                     | T    | Q.C. TESTER    |                                    | 8740           | <u>51-9061</u> |                               | 4244/51-9061 |
| Colort              | 1    | SPICES (RET.)  |                                    | <u>4980</u>    | 445299         |                               | 110          |
| Select              | T    | Q.C. TESTER    |                                    | <u>8740</u>    | <u>51-9061</u> |                               | 4452/51-9061 |
| Colort              | 2    | SPICES (WHSL.) |                                    | <u>4470</u>    | <u>424490</u>  |                               | 210          |
| <u>select</u>       | 2    | TESTER         |                                    | <u>1900</u>    | <u>19-4011</u> | <u>0180, 1170, 4470, 4980</u> | 4244/19-4011 |
| Coloct              | 2    | SPICES (RET.)  |                                    | <u>4980</u>    | 445299         |                               |              |
| - <u>Select</u>     | 2    | TESTER         |                                    | 1900           | 19-4011        | 0180, 1170, 4470, 4980        |              |

Since the industry input only contained the word 'Spices', the system cannot be certain whether this is Manufacturing (MFG), Wholesale (WHSL), or Retail (RET). There are also two possible occupation codes based on the word 'Testing' (Q.C. TESTER and TESTER).

In each pair, the industry is listed first with occupation below it. Each pair shows the Census, NAICS and SOC codes associated with the I&O titles. You can hover the mouse over any of the codes to see the standard title for the industry or occupation as shown below.

| Suggested P     | uggested Pairs (5) |                |       | Suggested Candidates (Ind 3/Occ 5) |                      |  |  |
|-----------------|--------------------|----------------|-------|------------------------------------|----------------------|--|--|
|                 | Rank               |                | Title | Census<br>N<br>Code                | AICS/SOC             |  |  |
| Colort          | 4                  | SPICES (MFG.)  |       | 1280                               | <u>311942</u>        |  |  |
| - <u>Select</u> | <u> </u>           | Q.C. TESTER    |       | Sorters, Samplers, an              | d <u>1-9061</u>      |  |  |
| Colort          | 1                  | SPICES (WHSL.) |       | Weighers                           | 424 <mark>490</mark> |  |  |
| Select          | 1                  | Q.C. TESTER    |       | 8740                               | <u>51-9061</u>       |  |  |
| Colort          | 4                  | SPICES (RET.)  |       | <u>4980</u>                        | 445299               |  |  |
| - Select        | 1                  | O C TESTER     |       | 9740                               | 51.00/1              |  |  |

To obtain more information about a code, you can click on the code itself. For example, clicking on the NAICS code of 445299 in the third pair will display the specific NAICS description of that code.

| Suggested Pa    | airs (5) |                | Suggested Can | didates (Ind 3/Occ 5) | Alphabetic In  |
|-----------------|----------|----------------|---------------|-----------------------|----------------|
|                 | Rank     |                | Title         | Census<br>Code        | NAICS/SOC      |
|                 | 1        | SPICES (MFG.)  |               | <u>1280</u>           | <u>311942</u>  |
|                 | T        | Q.C. TESTER    |               | <u>8740</u>           | <u>51-9061</u> |
| Colort          | 4        | SPICES (WHSL.) |               | <u>4470</u>           | 424490         |
| <u>select</u>   | 1        | Q.C. TESTER    |               | <u>8740</u>           | <u>51-9061</u> |
| - <u>Select</u> | 4        | SPICES (RET.)  |               | 4980                  | 445299         |
|                 | 1        | Q.C. TESTER    |               | 8740                  | <u>51-9061</u> |

#### 445299 All Other Specialty Food Stores

This U.S. industry comprises establishments primarily engaged in retailing miscellaneous specialty foods (except meat, fish, seafood, fruit and vegetables, confections, nuts, popcorn, and baked goods) not for immediate consumption and not

US—United States industry only. CAN—United States and Canadian industries are comparable. MEX—United States and Mexican industries are comparable. Blank—Canadian, Mexican, and United States industries are comparable.

made on the premises. Illustrative Examples: Coffee and tea (i.e., packaged) stores Soft drink (i.e., bottled) stores Dairy product stores

Spice stores Gourmet food stores Water (i.e., bottled) stores The numbers displayed in the right hand column under **BLS** are the number of employees that the Bureau of Labor Statistics (BLS) projected to have worked with the combination of NAICS Industry code and SOC occupation code for the latest year data is available.

| Suggested P     | airs (5) |                | Suggested Candidate | es (Ind 3/Occ 5) | Alphabetic In  | dexes                         | $\frown$            |
|-----------------|----------|----------------|---------------------|------------------|----------------|-------------------------------|---------------------|
|                 | Rank     |                | Title               | Census<br>Code   | NAICS/SOC      | Restriction                   | BLS                 |
| Select          | 1        | SPICES (MFG.)  |                     | <u>1280</u>      | <u>311942</u>  |                               | 4,230               |
| - <u>Select</u> | 1        | Q.C. TESTER    |                     | <u>8740</u>      | <u>51-9061</u> |                               | 3119/51-9061        |
| Calast          | 1        | SPICES (WHSL.) |                     | <u>4470</u>      | <u>424490</u>  |                               | 2,920               |
| Select          | 1        | Q.C. TESTER    |                     | <u>8740</u>      | <u>51-9061</u> |                               | <u>4244/51-9061</u> |
| Calact          | 1        | SPICES (RET.)  |                     | <u>4980</u>      | <u>445299</u>  |                               | 110                 |
| Jelect          | 1        | Q.C. TESTER    |                     | <u>8740</u>      | <u>51-9061</u> |                               | 4452/51-9061        |
| Calast          | 2        | SPICES (WHSL.) |                     | <u>4470</u>      | <u>424490</u>  |                               | 210                 |
| - Select        | 2        | TESTER         |                     | <u>1900</u>      | <u>19-4011</u> | <u>0180, 1170, 4470, 4980</u> | 4244/19-4011        |
| Select          | 2        | SPICES (RET.)  |                     | <u>4980</u>      | 445299         |                               |                     |
| <u>- Select</u> | 2        | TESTER         |                     | 1900             | 19-4011        | 0180, 1170, 4470, 4980        | $\sim$ -            |

In the example above, BLS shows that there were 4,230 people who worked in the Spices manufacturing industry (NAICS code 3119) as a Q.C. Tester (SOC code 51-9061). Other combinations have less people employed.

Since it is not clear from only the input text of 'Spices' what the industry type really is, the BLS employment data provides information that can be used to consider the likelihood of persons employed in various industry and occupation combinations.

#### Suggested Candidates

You can view matched candidates separately for industry and occupation using the **Suggested Candidates** tab.

Continuing with the example used above, there are 3 matched candidates for industry input of 'Spices' and 5 matched candidates for the occupation input of 'QC Tester'. Note these numbers are indicated in the tab as 'Suggested Candidates (Ind 3/Occ 5)'.

| Suggested Pairs (5)   | uggested Pairs (5) Suggested Candidates (Ind 3/Occ 5) |             |               |       | Alphabetic Indexes |             |                               |                |       |
|-----------------------|-------------------------------------------------------|-------------|---------------|-------|--------------------|-------------|-------------------------------|----------------|-------|
| Title                 | Ind Code                                              | Restriction | NAICS         | Score | Title              | Occ Code    | Restriction                   | SOC            | Score |
| Select SPICES (MFG.)  | <u>1280</u>                                           |             | <u>311942</u> | 1.000 | Select Q.C. TESTER | <u>8740</u> |                               | <u>51-9061</u> | 0.975 |
| Select SPICES (RET.)  | 4980                                                  |             | <u>445299</u> | 1.000 | Select TESTER      | <u>7020</u> | <u>6680</u>                   | <u>49-2022</u> | 0.951 |
| Select SPICES (WHSL.) | <u>4470</u>                                           |             | 424490        | 1.000 | Select TESTER      | <u>8740</u> | \ Any not listed              | 51-9061        | 0.951 |
|                       |                                                       |             |               |       | Select TESTER      | <u>1900</u> | <u>0180, 1170, 4470, 4980</u> | <u>19-4011</u> | 0.951 |
|                       |                                                       |             |               |       | Select TESTER      | <u>1965</u> | 0370                          | <u>19-4099</u> | 0.951 |

A **Score** is provided for each industry and occupation candidate which indicates how well the input text matched to the candidate. Using the occupation example, you can see that the candidate 'Q.C. Tester' received a higher score than 'Tester' as compared to the input text.

|                   | Title | Occ Code    | Restriction                   | SOC            | Score |
|-------------------|-------|-------------|-------------------------------|----------------|-------|
| Select Q.C. TESTE | R     | <u>8740</u> |                               | <u>51-9061</u> | 0.975 |
| Select TESTER     |       | 7020        | <u>6680</u>                   | <u>49-2022</u> | 0.951 |
| Select TESTER     |       | <u>8740</u> | \ Any not listed              | <u>51-9061</u> | 0.951 |
| Select TESTER     |       | <u>1900</u> | <u>0180, 1170, 4470, 4980</u> | <u>19-4011</u> | 0.951 |
| Select TESTER     |       | <u>1965</u> | 0370                          | <u>19-4099</u> | 0.951 |

By hovering over the Census occupation (or SOC) codes, you can quickly view the different standard occupation titles for the code to help determine the most accurate one for the given input.

|                         | Title | Inspe<br>Sorters  | ctors, Tes<br>s, Sampler<br>Weighers | ters,<br>s, and<br>Restr | iction                                  |                                   |                   |                         |
|-------------------------|-------|-------------------|--------------------------------------|--------------------------|-----------------------------------------|-----------------------------------|-------------------|-------------------------|
| <u>Select</u> Q.C. TEST | ER    |                   | 8740                                 |                          |                                         |                                   |                   |                         |
| Select TESTER           |       |                   | <u>7020</u>                          | 6680                     |                                         |                                   |                   |                         |
| Select TESTER           |       |                   | <u>8740</u>                          | \ Any                    | not listed                              |                                   |                   |                         |
| Select TESTER           |       |                   | 1900                                 | 0180                     | <u>1170, 447</u>                        | ' <u>0, 49</u>                    | 80                |                         |
| Select TESTER           |       |                   | <u>1965</u>                          | <u>0370</u>              |                                         |                                   |                   |                         |
|                         |       |                   | Title                                | Eq                       | Radio<br>Telecomm<br>uipment li<br>Repa | o and<br>unica<br>hstall<br>irers | itions<br>ers and | tion                    |
|                         | Selec | <u>t</u> Q.C. TES | TER                                  |                          | 874                                     | 0                                 |                   |                         |
|                         | Selec | t TESTER          |                                      |                          | 702                                     | 0                                 | <u>6680</u>       |                         |
|                         | Selec | t TESTER          |                                      |                          | <u>874</u>                              | 0                                 | \ Any ı           | not listed              |
|                         | Selec | tESTER            |                                      |                          | 190                                     | 0                                 | <u>0180</u> ,     | <u>1170, 4470, 4980</u> |
|                         | Selec | tester            |                                      |                          | <u>196</u>                              | 5                                 | <u>0370</u>       |                         |
|                         |       |                   |                                      |                          |                                         |                                   |                   |                         |

| Title                     | Occ Code Restriction               |
|---------------------------|------------------------------------|
| <u>Select</u> Q.C. TESTER | <u>8740</u>                        |
| Select TESTER             | Agricultural and Food              |
| Select TESTER             | Science Technicians                |
| Select TESTER             | 1900 <u>0180, 1170, 4470, 4980</u> |
| Select TESTER             | <u>1965</u> <u>0370</u>            |

| Title              | Occ Code Restriction                 |
|--------------------|--------------------------------------|
| Select Q.C. TESTER | <u>8740</u>                          |
| Select TESTER      | 7020 6680                            |
| Select TESTER      | Physical, and Social vot listed      |
| Select TESTER      | Science Technicians 1170, 4470, 4980 |
| Select TESTER      | 1965 <u>0370</u>                     |

#### Alphabetic Indexes

This tab gives you the ability to search for industry and occupation titles in the Census Alphabetical Indexes.

This feature is used most often when no suggested pairs or suggested candidates are found or when those found are not appropriate.

Initially the input text for industry and occupation will be displayed in the search boxes and each of the indexes will automatically attempt to locate entries in the indexes that begin with the text.

| Suggested Pairs (6)                              |             | Suggested Candidates (Ir | nd 8/Occ 25)         | Alphabetic Indexes         |                       |              |                              |                               |
|--------------------------------------------------|-------------|--------------------------|----------------------|----------------------------|-----------------------|--------------|------------------------------|-------------------------------|
| Beginning: 🖌 spices                              |             | Find Next                | Prev 1-3/3           | Beginning: 🔽               | QC Testing            |              | Find Next                    | Prev 0/0                      |
| Title                                            | Ind Code    | Restriction              | NAICS                | 1                          | lītle                 | Occ Code     | Restriction                  | SOC                           |
| Select Spectacles (Mfg.)                         | <u>3960</u> |                          | 339115               | Select Q.C. Clerk          |                       | 5630         |                              | 43-5111                       |
| Select Spectrographs (Mfg.)                      | 3380        |                          | 334516               | Select Q.C. Director       |                       | 1430         |                              | 17-2112                       |
| Spectrometers, Exc. Optical                      | 3380        |                          | 334516               | Select Q.C. Expert         |                       | <u>1430</u>  |                              | <u>17-2112</u>                |
| (Mfg.)                                           |             |                          | 00.020               | Select Q.C. Head           |                       | <u>8740</u>  |                              | <u>51-9061</u>                |
| Select Spectrometers, Optical (Mfg.)             | <u>3380</u> |                          | 334519               | Select Q.C. Tester         |                       | <u>8740</u>  |                              | <u>51-9061</u>                |
| Select Spectroscopes (Mfg.)                      | <u>3380</u> |                          | <u>334516</u>        | Select Quad Stayer         |                       | <u>8930</u>  |                              | <u>51-9196</u>                |
| Select Speculative Builders                      | 0770        |                          | 236220               | Select Quahogger           |                       | <u>6100</u>  |                              | <u>45-3011</u>                |
| Select Speech Defect Clinic                      | 8080        |                          | <u>621340</u>        | Select Qualifications      | Examiner              | 0565         | FGOV 9370-9590               | <u>13-1041</u>                |
| Select Speed Reading Instruction                 | <u>7890</u> |                          | <u>611699</u>        | Select Quality Analy       | st                    | <u>8740</u>  |                              | 51-9061                       |
| Select Speedometers (Mfg,)                       | <u>3380</u> |                          | <u>334511</u>        | Quality Assur              | ance                  | 0545         | 0270-0500                    | 13-1041                       |
| Select Speedway Operation                        | <u>8560</u> |                          | 711212               | Representativ              | /e                    | 0303         | <u>7370-7370</u>             | 15-1041                       |
| Select Spelter, Zinc (Mfg.)                      | <u>2690</u> |                          | <u>331491</u>        | Quality Assur              | ance                  | 0740         | Eve 9370-9590                | 13,1100                       |
| Select Sperm Bank, Human                         | <u>8180</u> |                          | <u>621991</u>        | Representativ              | /e                    | <u>07-10</u> | LNC. <u>7070</u> <u>7570</u> | 10 11//                       |
| Select Sphagnum Moss Gathering                   | <u>0190</u> |                          | <u>113210</u>        | Quality Assur              | ance Specialist,      | 1020         |                              | 15-1132                       |
| Select Sphalerite (Ext.)                         | 0390        |                          | 212231               | Applications               |                       |              |                              |                               |
| Select Spice and Herb Stores (Ret.)              | <u>4980</u> |                          | 445299               | Quality Assur<br>Select    | ance Specialist,      | 1020         |                              | 15-1133                       |
| <u>Select</u> Spices (Mfg.)                      | <u>1280</u> |                          | <u>311942</u>        | Systems Softv              | vare                  |              |                              |                               |
| <u>Select</u> Spices (Ret.)                      | 4980        |                          | 445299               | Select Quality Check       | ker                   | 8740         |                              | 51-9061                       |
| Select Spices (Whsl.)                            | <u>4470</u> |                          | 424490               | Select Quality Contr       | ol Checker            | <u>8740</u>  |                              | <u>51-9061</u>                |
| Select Spigots, Metal (Mfg.)                     | 2980        |                          | 332913               | Select Quality Contr       | ol Chemist            | 1720         |                              | <u>19-2031</u>                |
| Select Spigots, Wood (Mfg.)                      | 3870        |                          | 321999               | Select Quality Contr       | ol Clerk              | <u>5630</u>  |                              | <u>43-5111</u>                |
| Spikes, Aluminum and Other                       |             |                          |                      | Select Quality Contr       | ol Director           | <u>1430</u>  |                              | 17-2112                       |
| Select Nonferrous Metal and Wire                 | <u>2980</u> |                          | 332618               | Select Quality Contr       | ol Expert             | <u>1430</u>  |                              | <u>17-2112</u>                |
| (Mfg.)                                           |             |                          |                      | Select Quality Contr       | ol Head               | <u>8740</u>  |                              | 51-9061                       |
| Select Spillway (Const.)                         | 0770        | Construction 0220, 6200  | <u>-6765,</u> 237110 | Select Quality Contr       | ol Technician         | <u>8740</u>  |                              | <u>51-9061</u>                |
| <u>ocion</u> opiniway (const.)                   | 0//0        | <u>9130</u>              | 20/110               | Select Quality Contr       | ol Tester             | <u>8740</u>  |                              | <u>51-9061</u>                |
| Select Spindle Banding (Mfg.)                    | <u>1480</u> |                          | 313221               | Select Quality Teste       | r                     | <u>8740</u>  |                              | <u>51-9061</u>                |
| Spindles, Textile Machinery<br>(Mfg.)            | <u>3190</u> |                          | 333292               | Quantitative a             | and<br>t Psychologist | <u>1820</u>  |                              | <u>19-3039</u>                |
| Spinners, Aircraft Propeller<br>Select<br>(Mfg.) | 3580        |                          | 336413               | <u>Select</u> Quarantine O | fficer                | 0350         | U.S. Public Health Servio    | te <u>9480</u> <u>11-9111</u> |
| <u>د د م 7</u>                                   | 749 750     | 751 752                  |                      |                            | <u>« (</u> .          | 945 946      | 947 948 ) .                  |                               |

In the example, 3 entries in the industry index were found beginning with the word 'Spices' (highlighted in yellow). However, no entries were found in the occupation index that began with 'QC Tester'.

| Suggested Pairs (6)                  | Sug         | gested Candidates (I | nd 8/Occ 25)  | Alphabetic Indexes             |              |                       |                |
|--------------------------------------|-------------|----------------------|---------------|--------------------------------|--------------|-----------------------|----------------|
| Beginning: 🔽 spices                  |             | Find Next            | Prev 1-3/3    | Beginning: 🔽 QC Testin         | ţ            | Find N                | ext Prev 0/0   |
| Title                                | Ind Code Re | estriction           | NAICS         | Title                          | Occ Code     | Restriction           | SOC            |
| Select Spectacles (Mfg.)             | <u>3960</u> |                      | <u>339115</u> | Select Q.C. Clerk              | <u>5630</u>  |                       | <u>43-5111</u> |
| Select Spectrographs (Mfg.)          | 3380        |                      | 334516        | Select Q.C. Director           | <u>1430</u>  |                       | <u>17-2112</u> |
| Spectrometers, Exc. Optical          | 3380        |                      | 334516        | Select Q.C. Expert             | <u>1430</u>  |                       | <u>17-2112</u> |
| (Mfg.)                               | 0000        |                      | 004510        | Select Q.C. Head               | 8740         |                       | 51-9061        |
| Select Spectrometers, Optical (Mfg.) | <u>3380</u> |                      | <u>334519</u> | Select Q.C. Tester             | <u>8740</u>  |                       | 51-9061        |
| Select Spectroscopes (Mfg.)          | <u>3380</u> |                      | <u>334516</u> | Select Quad Stayer             | 8930         |                       | 51-9196        |
| Select Speculative Builders          | 0770        |                      | 236220        | Select Quahogger               | <u>6100</u>  |                       | 45-3011        |
| Select Speech Defect Clinic          | 8080        |                      | <u>621340</u> | Select Qualifications Examiner | 0565         | FGOV 9370-9590        | 13-1041        |
| Select Speed Reading Instruction     | <u>7890</u> |                      | <u>611699</u> | Select Quality Analyst         | <u>8740</u>  |                       | 51-9061        |
| Select Speedometers (Mfg.)           | <u>3380</u> |                      | 334511        | Quality Assurance              |              |                       |                |
| Select Speedway Operation            | 8560        |                      | 711212        | Representative                 | 0565         | 9370-9590             | <u>13-1041</u> |
| Select Spelter, Zinc (Mfg.)          | <u>2690</u> |                      | <u>331491</u> | Quality Assurance              | 0740         | Fire 0270 0500        | 40.4400        |
| Select Sperm Bank, Human             | 8180        |                      | <u>621991</u> | Representative                 | 0740         | EXC. <u>9370-9590</u> | 13-1199        |
| Select Sphagnum Moss Gathering       | 0190        |                      | <u>113210</u> | Quality Assurance Special      | ist, 1020    |                       | 15,1132        |
| Select Sphalerite (Ext.)             | 0390        |                      | 212231        | Applications                   | 1020         |                       | <u>15-1152</u> |
| Select Spice and Herb Stores (Ret.)  | <u>4980</u> |                      | 445299        | Quality Assurance Special      | ist,<br>1020 |                       | 15-1133        |
| Select Spices (Mfg.)                 | 1280        |                      | 311942        | Systems Software               | 1020         |                       |                |
| Select Spices (Ret.)                 | 4980        |                      | 445299        | Select Quality Checker         | <u>8740</u>  |                       | <u>51-9061</u> |
| Select Spices (Whsl.)                | 4470        |                      | 424490        | Select Quality Control Checker | <u>8740</u>  |                       | 51-9061        |
|                                      |             |                      |               | Select Quality Control Chemist | 1720         |                       | 19.2031        |

You can change the text to be searched by clearing the text box, entering different text, then clicking the **Find** button.

| Alphabetic Indexes |   | CI   | ears T | ext  |
|--------------------|---|------|--------|------|
| Beginning:         | × | Find | Next   | Prev |

Searching the occupation index for entries that begin with 'Tester' results in 5 entries found.

| Alababatis Indouse              |             |                               |                |
|---------------------------------|-------------|-------------------------------|----------------|
| Alphabeuc Indexes               |             |                               |                |
| Beginning: 🔽 Tester             |             | Find Next                     | Prev 1-5/5     |
| Title                           | Occ Code    | Restriction                   | SOC            |
| Select Test Rack Operator       | 7220        |                               | <u>49-3043</u> |
| Select Test Stand Operator      | 7140        |                               | 49-3011        |
| Select Test Worker              | 8740        |                               | 51-9061        |
| Select Test-Tube Maker          | 8965        |                               | <u>51-9199</u> |
| Select Testboard Operator       | <u>7020</u> |                               | <u>49-2022</u> |
| <u>Select</u> Tester            | <u>1900</u> | <u>0180, 1170, 4470, 4980</u> | <u>19-4011</u> |
| <u>Select</u> Tester            | <u>1965</u> | <u>0370</u>                   | <u>19-4099</u> |
| <u>Select</u> Tester            | 7020        | <u>6680</u>                   | 49-2022        |
| <u>Select</u> Tester            | <u>8740</u> | \Any not listed               | <u>51-9061</u> |
| Select Tester, Software         | <u>1020</u> |                               | <u>15-1132</u> |
| Select Testing Director         | 0230        |                               | <u>11-9039</u> |
| Select Testing Machine Operator | 8740        |                               | 51-9061        |

The indexes can also be searched for entries *containing* text. In the example below, the occupation index was searched for all occupations containing the word 'Tester'.

A total of 264 entries were found.

The first page where occupation titles containing the text entered will be displayed with the found entries highlight in yellow.

| Alphabetic Indexes                  |             |                        | $\frown$       |
|-------------------------------------|-------------|------------------------|----------------|
| Containing: 🔽 Tester                |             | Find Next              | Prev 1-3/264   |
| Title                               | Occ Code    | Restriction            | SOC            |
| Select Acid Operator                | 8640        |                        | <u>51-9011</u> |
| Select Acid Painter                 | 8965        | ( <u>2490</u> )        | <u>51-9199</u> |
| Select Acid Patroller               | 8640        | (2170)                 | 51-9011        |
| Select Acid Plant Operator          | 8640        |                        | <u>51-9011</u> |
| Select Acid Polymerization Operator | 8640        |                        | <u>51-9011</u> |
| Select Acid Pump Operator           | <u>9650</u> |                        | 53-7072        |
| Select Acid Purifier                | 8640        |                        | <u>51-9011</u> |
| Select Acid Recovery Operator       | 8640        | (2070)                 | 51-9011        |
| Select Acid Regenerator             | 8640        | (2170)                 | <u>51-9011</u> |
| Select Acid Remover                 | 8640        |                        | <u>51-9011</u> |
| Select Acid Retort Operator         | 8640        | ( <u>2070</u> )        | <u>51-9011</u> |
| Select Acid Splicer                 | 8965        | (2380)                 | 51-9199        |
| Select Acid Tank Liner              | 6220        | (0770)                 | 47-2021        |
| Select Acid Tender                  | 8640        |                        | 51-9011        |
| Select Acid Tester                  | <u>1930</u> | 2070                   | <u>19-4041</u> |
| Select Acid Tester                  | 8740        | Exc. 2070              | <u>51-9061</u> |
| Select Acid Treater                 | 8640        | 0370.2070              | 51-9011        |
| Select Acidity Tester               | 1900        | 0180, 1170, 4470, 4980 | 19-4011        |
| Select Acidizer                     | 6940        | ( <u>0370</u> )        | 47-5099        |
| Select Acoustical Carpenter         | 6240        |                        | 47-2044        |

#### Use the **Next** and **Prev** buttons to navigate to the other entries found in the index containing the word 'Tester'.

| Alphabetic Indexes          |             |                 |      |                |
|-----------------------------|-------------|-----------------|------|----------------|
| Containing: 🗹 Tester        |             | Find            | Next | Prev 4-5/264   |
| Title                       | Occ Code    | Restriction     |      | SOC            |
| Select Air Bag Buffer       | <u>8650</u> |                 |      | 51-9021        |
| Select Air Bag Builder      | 7750        |                 |      | 51-2099        |
| Select Air Bag Curer        | 8720        |                 |      | 51-9041        |
| Select Air Bag Stripper     | <u>8965</u> |                 |      | <u>51-9199</u> |
| Select Air Box Tester       | <u>8740</u> |                 |      | <u>51-9061</u> |
| Select Air Brake Adjuster   | 7220        | (6080)          |      | <u>49-3043</u> |
| Select Air Brake Man        | 7220        | ( <u>6080</u> ) |      | <u>49-3043</u> |
| Select Air Brake Operator   | 9230        | (6080)          |      | 53-4021        |
| Select Air Brake Rigger     | <u>7220</u> | ( <u>6080</u> ) |      | <u>49-3043</u> |
| Select Air Brake Tester     | <u>9410</u> | ( <u>6080</u> ) |      | <u>53-6051</u> |
| Select Air Breaker Operator | <u>6260</u> |                 |      | 47-2061        |

For more information on using the Census Alphabetical Indexes, see Chapter 4.

### 5.2.4 How to Assign Industry and Occupation Codes

An industry or occupation code can be assigned in two ways in the Computer Assisted I&O Coding screen:

- 1) By clicking the <u>Select</u> link from one of the tools (Suggested Pairs, Suggested Candidates, and Alphabetic Indexes) in the tabbed section.
- 2) By entering a code directly into the **Census Industry** or **Census Occupation** text boxes of the Selected Codes section.

#### Selecting Codes

It is best practice to select codes using one of the three tools available in the tabbed section of the Computer Assisted I&O Coding screen (Suggested Pairs, Suggested Candidates, and Alphabetic Indexes). This method will automatically include the NAICS and SOC codes associated with the selected Census industry and occupation codes.

Using the I&O input of: Industry: Dairy Occupation: Milk Cows

To choose one of the **Suggested Pairs**, click the <u>Select</u> link next to the I&O pair.

| Industry Title:                                                                     | ٩                                                                                              | DAIRY                                       |                                                                                        | E                                                                        | Employer: Q                               |    |                                                                              |
|-------------------------------------------------------------------------------------|------------------------------------------------------------------------------------------------|---------------------------------------------|----------------------------------------------------------------------------------------|--------------------------------------------------------------------------|-------------------------------------------|----|------------------------------------------------------------------------------|
| Occupation Title:                                                                   | ۹ 🗠                                                                                            | MILK COWS                                   |                                                                                        | J                                                                        | Job Duties:                               |    |                                                                              |
| Show Other Info                                                                     |                                                                                                |                                             |                                                                                        |                                                                          |                                           |    |                                                                              |
| Selected Codes                                                                      |                                                                                                |                                             |                                                                                        |                                                                          |                                           |    |                                                                              |
| Census Industry:                                                                    |                                                                                                | Insufficient Info                           |                                                                                        | N <u>A</u> ICS:                                                          |                                           | ~  |                                                                              |
| Census Occupation:                                                                  |                                                                                                | Insufficient Info                           |                                                                                        | <u>s</u> oc:                                                             |                                           |    |                                                                              |
| Information about lu                                                                | ndustry and Occupation                                                                         | Selections                                  |                                                                                        |                                                                          |                                           |    |                                                                              |
|                                                                                     | Title                                                                                          | Censi                                       | NAICS/SO                                                                               | C Restriction                                                            |                                           | BL | S Additional Info                                                            |
|                                                                                     |                                                                                                |                                             |                                                                                        |                                                                          |                                           |    |                                                                              |
| Ind                                                                                 |                                                                                                |                                             | -                                                                                      |                                                                          |                                           |    |                                                                              |
| Ind<br>Occ                                                                          |                                                                                                |                                             | -                                                                                      |                                                                          |                                           |    |                                                                              |
| Ind<br>Occ<br>Suggested Pairs (3)                                                   |                                                                                                | Suggested Candidates (Ind                   | 5/Occ 2)                                                                               | Alphabetic In                                                            | ndexes                                    |    |                                                                              |
| Ind<br>Occ<br>Suggested Pairs (3)<br>Rank                                           |                                                                                                | Suggested Candidates (Ind                   | 5/Occ 2)<br>Census                                                                     | Alphabetic In                                                            | ndexes                                    |    | BLS                                                                          |
| Ind<br>Occ<br>Suggested Pairs (3)<br>Rank                                           |                                                                                                | Suggested Candidates (Ind                   | 5/Occ 2)<br>Census<br>Code                                                             | Alphabetic In<br>NAICS/SOC                                               | ndexes<br>Restriction                     |    | BLS                                                                          |
| Ind<br>Occ<br>Suggested Pairs (3)<br>Rank                                           | LIVESTOCK (AGRICUL                                                                             | Suggested Candidates (Ind<br>Title<br>TURE) | 5/Occ 2)<br>Census<br>Code<br><u>0180</u>                                              | Alphabetic In<br>NAICS/SOC                                               | ndexes<br>Restriction                     |    | BLS                                                                          |
| Ind<br>Occ<br>Suggested Pairs (3)<br>Rank<br>— <u>Select</u> 1                      | LIVESTOCK (AGRICUL<br>MILKER \ N.S.                                                            | Suggested Candidates (Ind<br>Title<br>TURE) | 5/Occ 2)<br>Census<br>Code<br>0180<br><u>6050</u>                                      | Alphabetic In<br>NAICS/SOC<br><u>112</u><br>45:2093                      | ndexes<br>Restriction                     |    | BLS<br>13,560<br><u>112/45-2093</u>                                          |
| Ind<br>Occ<br>Suggested Pairs (3)<br>Rank<br>— <u>Select</u> 1                      | LIVESTOCK (AGRICUL<br>MILKER \ N.S.<br>LIVESTOCK (WHSL.)                                       | Suggested Candidates (Ind<br>Title<br>TURE) | 5/Occ 2)<br>Census<br>Code<br>0180<br>6050<br>4480                                     | Alphabetic In<br>NAICS/SOC<br><u>112</u><br>45-2093<br>424520            | ndexes<br>Restriction<br>(0180)           |    | BLS<br>13,560<br>112/45-2093<br>7,550                                        |
| Ind<br>Occ<br>Suggested Pairs (3)<br>Rank<br>— <u>Select</u> 1<br>— <u>Select</u> 1 | LIVESTOCK (AGRICUL<br>MILKER \ N.S.<br>LIVESTOCK (WHSL)<br>MILKER \ N.S.                       | Suggested Candidates (Ind<br>Title<br>TURE) | 5/Occ 2)<br>Census<br>Code<br><u>0180</u><br><u>6050</u><br><u>4480</u><br><u>6050</u> | Alphabetic In<br>NAICS/SOC<br>112<br>45-2093<br>424520<br>45-2093        | ndexes<br>Restriction<br>(0180)<br>(0180) |    | BLS<br>13,560<br><u>112/45-2093</u><br>7,550<br><u>4245/45-2093</u>          |
| Ind<br>Occ<br>Suggested Pairs (3)<br>Rank<br>— <u>Select</u> 1<br>— <u>Select</u> 1 | LIVESTOCK (AGRICUL<br>MILKER \ N.S.<br>LIVESTOCK (WHSL)<br>MILKER \ N.S.<br>LIVESTOCK (AGRICUL | Suggested Candidates (Ind<br>Title<br>TURE) | 5/Occ 2)<br>Census<br>Code<br>0180<br>6050<br>4480<br>6050<br>0180                     | Alphabetic In<br>NAICS/SOC<br>112<br>45-2093<br>424520<br>45-2093<br>112 | ndexes<br>Restriction<br>(0180)<br>(0180) |    | BLS<br>13,560<br><u>112/45-2093</u><br>7,550<br><u>4245/45-2093</u><br>2,400 |

Both the industry and occupation Census codes will appear in the **Selected Codes** section of the screen along with the associated NAICS and SOC codes.

| Selected Codes             |                        |                   |                |                 |                                                   |                 |
|----------------------------|------------------------|-------------------|----------------|-----------------|---------------------------------------------------|-----------------|
| Census <u>I</u> ndustry:   | 0180                   | Insufficient Info |                | N <u>A</u> ICS: | 112 - Animal Production                           |                 |
| Census <u>O</u> ccupation: | 6050                   | Insufficient Info |                | SOC:            | 45-2093 - Farmworkers, Farm, Ranch, and Aquacultu |                 |
| Information about Ind      | ustry and Occupation S | elections         |                |                 |                                                   |                 |
|                            | Title                  | Census            | NAICS/SOC      | Restriction     | BLS                                               | Additional Info |
|                            |                        | Code              |                |                 |                                                   |                 |
| Ind LIVESTOCK (AGR         | ICULTURE)              | <u>0180</u>       | <u>112</u>     |                 | 13,560                                            |                 |
| Occ MILKER \ N.S.          |                        | <u>6050</u>       | <u>45-2093</u> | ( <u>0180</u> ) | <u>11/45-209</u>                                  | <u>23</u>       |

To choose industry and occupation codes from the **Suggested Candidates** tab, click the <u>Select</u> links next to the desired industry title and occupation title <u>independently</u>.

The industry and occupation Census codes will appear in the **Selected Codes** section of the screen along with the associated NAICS and SOC codes (Same as the example above).

| Industry Title:                  | ٩            | DAIRY             |                            |                 | Employer:   | ٩ |              |     |                 |
|----------------------------------|--------------|-------------------|----------------------------|-----------------|-------------|---|--------------|-----|-----------------|
| Occupation Title:                | ۹ 🚭          | MILK COWS         |                            |                 | Job Duties: |   |              |     |                 |
| Show Other Info                  |              |                   |                            |                 |             |   |              |     |                 |
| Selected Codes                   |              |                   |                            |                 |             |   |              |     |                 |
| Census Industry:                 |              | Insufficient Info |                            | N <u>A</u> ICS: |             |   | ~            |     |                 |
| Census Occupation:               |              | Insufficient Info |                            | SOC:            |             |   | $\checkmark$ |     |                 |
| Information about Industry and ( | Occupation S | elections         |                            |                 |             |   |              |     |                 |
|                                  | Title        | C                 | Census<br>NAICS/SC<br>Code | C Restrictio    | n           |   |              | BLS | Additional Info |
| Ind                              |              |                   |                            |                 |             |   |              |     |                 |
| Occ                              |              |                   |                            |                 |             |   |              |     |                 |

| Suggested Pairs (3)                  |             | Suggested Can | Suggested Candidates (Ind 5/Occ 2) |       | Alphabetic Indexes |        |             |                              |                |       |
|--------------------------------------|-------------|---------------|------------------------------------|-------|--------------------|--------|-------------|------------------------------|----------------|-------|
| Title                                | Ind Code    | Restriction   | NAICS                              | Score |                    | Title  | Occ Code    | Restriction                  | SOC            | Score |
| Select LIV & STOCK (WHSL.)           | <u>4480</u> |               | 424520                             | 1.000 | Select MILKER      | \ N.S. | <u>6050</u> | ( <u>0180</u> )              | 45-2093        | 0.975 |
| LIVESTOCK<br>Select<br>(AGRICULTURE) | <u>0180</u> |               | <u>112</u>                         | 1.000 | Select COW HA      | ND     | <u>0205</u> | OBNI <u>0170, 0180, 0290</u> | <u>11-9013</u> | 0.975 |
| Select DAIRY (MFG.)                  | <u>1170</u> |               | <u>311514</u>                      | 1.000 |                    |        |             |                              |                |       |
| Select DAIRY (WHSL.)                 | <u>4470</u> | <u>4850</u>   | <u>424430</u>                      | 1.000 |                    |        |             |                              |                |       |
| Select DAIRY FARM                    | 0180        |               | <u>112</u>                         | 1.000 |                    |        |             |                              |                |       |

To choose industry and occupation codes from the **Alphabetic Indexes** tab, click the <u>Select</u> links next to the industry and occupation titles desired.

| Suggested Pairs (5)                                     | Suggest                                       | ed Candidates (Ind 7/O | cc 2)         | Alphabetic Inde                             | exes                  |                 |                     |                                               |                           |
|---------------------------------------------------------|-----------------------------------------------|------------------------|---------------|---------------------------------------------|-----------------------|-----------------|---------------------|-----------------------------------------------|---------------------------|
| Beginning: 🔽 DAIRY                                      |                                               | Find Next Prev         | v 1-11/21     | Beginning:                                  | $\mathbf{\mathbf{v}}$ | MILK            |                     | Find Next                                     | Prev 4-28/32              |
| Title                                                   | Ind Code Restrie                              | ction                  | NAICS         |                                             | т                     | itle            | Occ Code            | Restriction                                   | soc                       |
| Select Cylinder Grinding                                | 8870                                          |                        | <u>811310</u> | Select Milk Coll                            | ector                 |                 | <u>9130</u>         |                                               | <u>53-3032</u>            |
| Select Cylinder Heads, Auto (Mfg.)                      | <u>3570</u>                                   |                        | 336312        | Select Milk Con                             | dense                 | er              | 8640                | (1170)                                        | <u>51-9012</u>            |
| Cylinder Reboring Machines<br>Select<br>(Mfg.)          | <u>3170</u>                                   |                        | <u>333512</u> | <u>Select</u> Milk Deli<br>Select Milk Drie | iverer<br>er          |                 | <u>9130</u><br>7830 | ( <u>1170</u> )<br>(1170)                     | <u>53-3031</u><br>51-3091 |
| Select Cylinders, Heavy-Plate (Mfg.)                    | 2870                                          |                        | 332420        | Select Milk Drvi                            | ing Ma                | achine Operator | 7830                | (1170)                                        | 51-3091                   |
| Select Cylinders, Hydraulic (Mfg.)                      | <u>3190</u>                                   |                        | 333995        | Select Milk Han                             | ndler                 |                 | 9620                | (6080)                                        | 53-7062                   |
| Select Cylinders, Pump (Mfg.)                           | 3190                                          |                        | 333911        | Select Milk Hau                             | ler                   |                 | 9130                |                                               | 53-3032                   |
| Select Cymbals and Parts (Mfg.)                         | <u>3980</u>                                   |                        | <u>339992</u> | Select Milk Hou                             | ise Wo                | orker           | 6050                | (0180)                                        | 45-2093                   |
| Cystic Fibrosis Foundation \                            | 9170                                          |                        | 010010        | Select Milk Past                            | teuriz                | er              | 8640                | (1170)                                        | <u>51-9012</u>            |
| N.S.                                                    | 9170                                          |                        | 813212        | Select Milk Pow                             | vder G                | rinder          | 8650                |                                               | <u>51-9021</u>            |
| Cystic Fibrosis Foundation,<br>Select                   | 9170                                          |                        | 813212        | Select Milk Prod                            | cessor                | r               | <u>8640</u>         | ( <u>1170</u> )                               | <u>51-9012</u>            |
| Fund Raising                                            | <u>, , , , , , , , , , , , , , , , , , , </u> |                        | 010212        | Select Milk Rec                             | eiver                 |                 | <u>5610</u>         | (1170)                                        | <u>43-5071</u>            |
| Cystic Fibrosis Foundation,<br>Select                   | 7460                                          |                        | 541712        | Select Milk Rou                             | te De                 | liverer         | <u>9130</u>         | (1170)                                        | <u>53-3031</u>            |
| Research                                                |                                               |                        |               | <u>Select</u> Milk Sam                      | pler                  |                 | <u>6040</u>         | 0180                                          | <u>45-2041</u>            |
| Cystoscopes, Electromedical<br>Select<br>(Mfg)          | <u>3380</u>                                   |                        | <u>334510</u> | <u>Select</u> Milk Sam                      | pler                  |                 | <u>5630</u>         | Exc. <u>0180</u>                              | <u>43-5111</u>            |
| Cystoscopes Evo                                         |                                               |                        |               | <u>Select</u> Milk Test                     | ter                   |                 | <u>6010</u>         | LGOV <u>9570</u>                              | <u>45-2011</u>            |
| Select<br>Electromedical (Mfg.)                         | <u>3960</u>                                   |                        | 339112        | <u>Select</u> Milk Test                     | ter                   |                 | <u>1900</u>         | Exc. LGOV <u>9570</u>                         | <u>19-4011</u>            |
| Select Dacron (Mfg.)                                    | 1480                                          |                        | 313210        | <u>Select</u> Milk True                     | ck P                  | ver             | <u>9130</u>         | Milk hauling <u>6170</u>                      | <u>53-3032</u>            |
| Select Daily Newspaper (Mfg.)                           | 6470                                          |                        | 511110        | Select Milk T                               | ck Dri                | ver             | <u>9130</u>         | Exc. milk hauling <u>6170</u>                 | <u>53-3031</u>            |
| Select Dairy (Mfg.)                                     | <u>1170</u>                                   |                        | 311514        | Select ik Wag                               | gon D                 | river           | <u>9130</u>         | ( <u>1170</u> )                               | <u>53-3031</u>            |
| Select Dairy (Whsl.)                                    | <u>4470</u> <u>4850</u>                       |                        | <u>424430</u> | Select Milker \ 1                           | N.S.                  |                 | <u>6050</u>         | ( <u>0180</u> )                               | <u>45-2093</u>            |
| Select Dairy \ N.S. (Mfg.)                              | <u>1170</u>                                   |                        | <u>311514</u> | <u>Select</u> Milker M                      | lachin                | e               | <u>6050</u>         | GOV, PR or WP <u>0180</u>                     | <u>45-2093</u>            |
| Select Dairy Bar (Ret.)                                 | 8680                                          |                        | 722213        | <u>Select</u> Milker, M                     | lachir                | ie              | <u>6050</u>         | OBI <u>0180</u>                               | <u>45-2091</u>            |
| Select Dairy Bottling Plant (Mfg.)                      | <u>1170</u>                                   |                        | <u>311514</u> | Select Milker, M                            | lachir                | ie              | 0205                | OBNI <u>0180</u>                              | <u>11-9013</u>            |
| Select Dairy Breeders' Association                      | <u>9190</u>                                   |                        | <u>813910</u> | Select Milking N                            | Machii                | ne Operator     | <u>6050</u>         | GOV, PR or WP <u>0180</u>                     | <u>45-2091</u>            |
| Select Dat / Equipment (Ret.)                           | <u>4890</u>                                   |                        | <u>444210</u> |                                             |                       | « « 7           | 85 786              | 787 788 > »                                   |                           |
| Selecter Siry Equipment (Whsl.)                         | <u>4270</u>                                   |                        | 423820        |                                             |                       | <u> </u>        | <u>, 100</u>        | <u>, , , , , , , , , , , , , , , , , , , </u> |                           |
| <u>Select</u> Dairy Farm                                | <u>0180</u>                                   |                        | <u>112</u>    |                                             |                       |                 |                     |                                               |                           |
| Select Dairy Farm Equipment (Mfg.)                      | <u>3070</u>                                   |                        | <u>333111</u> |                                             |                       |                 |                     |                                               |                           |
| Dairy Farm Machinery and<br>Select<br>Equipment (Whsl.) | <u>4270</u>                                   |                        | <u>423820</u> |                                             |                       |                 |                     |                                               |                           |
| <u>« «</u> 2                                            | <b>221</b> <u>222</u> <u>223</u> <u>2</u> 3   | <u>24 ) »</u>          |               |                                             |                       |                 |                     |                                               |                           |

## Results will be displayed in the **Selected Codes** section:

| Selected Codes                                       |       |                   |                |                 |                                                  |                   |                 |  |
|------------------------------------------------------|-------|-------------------|----------------|-----------------|--------------------------------------------------|-------------------|-----------------|--|
| Census <u>I</u> ndustry:                             | 0180  | Insufficient Info |                | NAICS:          | 112 - Animal Production                          | ~                 |                 |  |
| Census <u>O</u> ccupation:                           | 6050  | Insufficient Info |                | <u>s</u> oc:    | 45-2093 - Farmworkers, Farm, Ranch, and Aquacult | u                 |                 |  |
| Information about Industry and Occupation Selections |       |                   |                |                 |                                                  |                   |                 |  |
|                                                      | Title | Census            | NAICS/SOC      | Restriction     |                                                  | BLS               | Additional Info |  |
|                                                      | The   |                   |                |                 |                                                  |                   |                 |  |
| Ind LIVESTOCK (AGRICULT                              | URE)  | <u>0180</u>       | <u>112</u>     |                 |                                                  | 13,560            |                 |  |
| Occ MILKER \ N.S.                                    |       | <u>6050</u>       | <u>45-2093</u> | ( <u>0180</u> ) |                                                  | <u>11/45-2093</u> |                 |  |

The **NAICS** and **SOC** codes associated with the Census codes selected are those supplied by the U.S. Census Bureau in the Census Alphabetic Indexes.

You can view the NAICS or SOC code hierarchies by clicking the drop down arrow within each of these boxes.

| Selected Codes                                                  |                     |                   |            |                 |                                                                                                    |           |  |
|-----------------------------------------------------------------|---------------------|-------------------|------------|-----------------|----------------------------------------------------------------------------------------------------|-----------|--|
| Census Industry:                                                | 0180                | Insufficient Info |            | NAICS:          | 112 - Animal Production                                                                                                    |           |  |
| Census Occupation:                                              | 6050                | Insufficient Info |            | SOC:            | 45: 112 - Animal Production<br>1121 - Cattle Ranching and Farming                                                                                                    |           |  |
| Information about Industry                                      | and Occupation Sele | ctions            |            |                 | 11211 - Beef Cattle Ranching and Farming, including Feedlots<br>112111 - Beef Cattle Ranching and Farming                                                                                                    |           |  |
|                                                                 | Title               | Census<br>Code    | NAICS/SOC  | Restriction     | 112112 - Cattle Feedlots<br>112120 - Dairy Cattle and Milk Production<br>112130 - Dual-Purpose Cattle Ranching and Farming                                                                                                    | onal Info |  |
| Ind LIVESTOCK (AGRICULT                                         | URE)                | 0180              | <u>112</u> |                 | 112210 - Hog and Pig Farming<br>1123 - Poultry and Egg Production                                                                                                    |           |  |
| Occ MILKER \ N.S.                                               |                     | <u>6050</u>       | 45-2093    | ( <u>0180</u> ) | 112310 - Chicken Egg Production<br>112320 - Broilers and Other Meat Type Chicken Production                                                                                                    |           |  |
|                                                                 |                     |                   |            |                 | 112340 - Poultry Hatcheries<br>112340 - Other Poultry Production<br>1124 - Sheep and Goat Farming<br>112410 - Sheep Farming<br>112420 - Goat Farming<br>112511 - Aquaculture<br>112511 - Finfish Farming and Fish Hatcheries<br>112512 - Shellfish Farming<br>112519 - Other Aquaculture<br>1129 - Other Animal Production<br>112910 - Apiculture<br>112920 - Horses and Other Equine Production<br>112930 - Fur-Bearing Animal and Rabbit Production<br>112990 - All Other Animal Production |           |  |
| Selected Codes                                                  |                     |                   |            |                 |                                                                                                    |           |  |
| Census <u>I</u> ndustry:                                        | 0180                | Insufficient Info |            | N <u>A</u> ICS: | 112 - Animal Production                                                                                                    |           |  |
| Census Occupation:                                              | 6050                | Insufficient Info |            | SOC:            | 45-2093 - Farmworkers, Farm, Ranch, and Aquacultu                                                                                                    |           |  |
| Information about Industry and Occupation Selections Title Cens |                     | ctions<br>Census  | NAICS/SOC  | Restriction     | 45-2090 - Miscellaneous Agricultural Workers<br>45-2091 - Agricultural Equipment Operators<br>45-2092 - Farmworkers and Laborers, Crop, Nursery, and Greenhouse<br>45-2093 - Farmworkers Farm Ranch and Aquacultural Apimals                                                                                                    |           |  |
| Ind LIVESTOCK (AGRICULT                                         | URE)                | 0180              | 112        |                 | 45-2099 - Agricultural Workers, All Other                                                                                                    |           |  |
| Occ MILKER \ N.S.                                               |                     | <u>6050</u>       | 45-2093    | (0180)          | <u>11/45-2093</u>                                                                                                    |           |  |

If coding to the most detailed NAICS and SOC codes is important, you can select a different code than provided by NIOCCS from the drop down.

Using the example above for NAICS, the code 112120 is a more specific code for 'Dairy Cattle and Milk Production'. You can select this NAICS code to replace the broader 112 – 'Animal Production' if desired. This does not affect the Census codes already selected.

| Selected Codes               |                                                     |                   |                |                 |                                                |                   |                 |  |  |  |  |
|------------------------------|-----------------------------------------------------|-------------------|----------------|-----------------|------------------------------------------------|-------------------|-----------------|--|--|--|--|
| Census <u>I</u> ndustry:     | 0180                                                | Insufficient Info |                | N <u>A</u> ICS: | 112120 - Dairy Cattle and Milk Production      |                   |                 |  |  |  |  |
| Census Occupation:           | 6050                                                | Insufficient Info |                | <u>S</u> OC:    | 45-2093 - Farmworkers, Farm, Ranch, and Aquacu | ltu 🗸             |                 |  |  |  |  |
| Information about Industry a | nformation about Industry and Occupation Selections |                   |                |                 |                                                |                   |                 |  |  |  |  |
|                              | Title                                               | Census<br>Code    | NAICS/SOC      | Restriction     |                                                | BLS               | Additional Info |  |  |  |  |
| Ind Animal Production        |                                                     | <u>0180</u>       | <u>112</u>     | Not Applica     | ble (Code Entered)                             | 13,560            |                 |  |  |  |  |
| Occ MILKER \ N.S.            |                                                     | <u>6050</u>       | <u>45-2093</u> | ( <u>0180</u> ) |                                                | <u>11/45-2093</u> |                 |  |  |  |  |

#### **Directly Entering Codes**

If a code is already known, it can be directly entered into the **Census Industry** or **Census Occupation** text boxes in the Select Codes section of the Computer Assisted I&O Coding screen.

When codes are entered directly, NIOCCS will help by displaying codes and titles in a drop down list as you type. You can click the code/title in the drop down if desired instead of completing the typing of the code.

| Industry Title:            | ٩                                           | DAIRY               |                      | Employer: Q |              |                     |
|----------------------------|---------------------------------------------|---------------------|----------------------|-------------|--------------|---------------------|
| Occupation Title:          | ۹ 👒                                         | MILK COWS           |                      | Job Duties: |              |                     |
| Show Other Info            |                                             |                     |                      |             |              |                     |
| Selected Codes             |                                             |                     |                      |             |              |                     |
| Census <u>I</u> ndustry:   | 01                                          | × Insufficient Info | N <u>A</u> ICS:      |             | $\checkmark$ |                     |
| Census Occupation:         | 0170-Crop Productio     0180-Animal Product | Insufficient Info   | <u>s</u> oc:         |             | $\checkmark$ |                     |
| Information about Industry | • 0190-Forestry excep                       | ions                |                      |             |              |                     |
|                            | Logging                                     | Census              | NAICS/SOC Restrictio | n           |              | BLS Additional Info |
| Ind                        |                                             | Coue                |                      |             |              |                     |
| Occ                        |                                             |                     |                      |             |              |                     |

Using the direct entry method, the broadest category for NAICS and SOC codes are automatically provided in the NAICS and SOC fields.

If detailed NAICS and SOC codes are important to your coding effort, you should view the code hierarchies by clicking the drop down arrow in each of these fields.

For example, after directly entering the code '6050' in the Census Occupation box for the occupation of 'Milk Cows', the SOC broad category provided is 45-2080 – 'Misc Agriculture Worker'. However, by examining the SOC codes, the more detailed SOC code of 45-2093 - 'Farmworkers, Farm, Ranch, and Aquaculture Animals' may be more accurate for this occupation.

| Selected Codes     |      |                   |                 |                                                                                                    |                                       |
|--------------------|------|-------------------|-----------------|----------------------------------------------------------------------------------------------------|---------------------------------------|
| Census Industry:   | 0180 | Insufficient Info | N <u>A</u> ICS: | 112 - Animal Production                                                                                                    |                                       |
| Census Occupation: | 6050 | Insufficient Info | <u>s</u> oc:    | 45-2090 - Miscellaneous Agricultural Workers                                                                                                    | $\checkmark$                          |
|                    |      |                   |                 | 15-2090 - Miscellaneous Agricultural Workers<br>15-2091 - Agricultural Equipment Operators<br>15-2092 - Farmworkers and Laborers, Crop, Nurse<br>15-2093 - Farmworkers, Farm, Ranch, and Aquacu<br>15-2099 - Agricultural Workers, All Other | ery, and Greenhouse<br>Itural Animals |

#### 5.2.5 View All Records

The **View All** feature of Computer Assisted I&O Coding will display the records of the file in a table (or spreadsheet) format.

The View All feature is helpful for the following:

- 1. Viewing records together instead of one at a time
- 2. Sorting the records by various data fields
- 3. Coding more than one record at a time
- 4. Quality Control review

Click the **View All** button at the top of the Computer Assisted I&O Coding screen.

| Computer                                                                                                    | r Assisted I&O                                                                                                    | Coding                                                                                                    |                                                                                                    |                         |                                                                                                    |                                                                                                    |                                                                          |                                                                                                    |                                                                                                    | •                                                                                                    |
|----------------------------------------------------------------------------------------------------|----------------------------------------------------------------------------------------------------|----------------------------------------------------------------------------------------------------|----------------------------------------------------------------------------------------------------|-------------------------|----------------------------------------------------------------------------------------------------|----------------------------------------------------------------------------------------------------|--------------------------------------------------------------------------|----------------------------------------------------------------------------------------------------|----------------------------------------------------------------------------------------------------|----------------------------------------------------------------------------------------------------|
| File:                                                                                                    | I                                                                                                    | Record ID:                                                                                                    | Scheme:                                                                                                    |                         | Filter Records                                                                                                    | s by:                                                                                                    |                                                                          |                                                                                                    |                                                                                                    |                                                                                                    |
| IO_Coding_Exa                                                                                                    | mple2.txt                                                                                                    | 2009000091                                                                                                    | Census 2010                                                                                                    | A                       | ∥                                                                                                    | Filter                                                                                                    |                                                                          | <u>V</u> iew Al                                                                                                   | II                                                                                                    | Close File                                                                                                    |
|                                                                                                    |                                                                                                    |                                                                                                    | NAICS 2007/SOC 2010                                                                                                    |                         |                                                                                                    |                                                                                                    |                                                                          |                                                                                                    |                                                                                                    |                                                                                                    |
|                                                                                                    |                                                                                                    |                                                                                                    | <u>F</u> irst                                                                                                    | <u>P</u> rev <u>N</u> e | ext <u>L</u> ast                                                                                                    | Record 1 d                                                                                                    | of 52                                                                    |                                                                                                    |                                                                                                    |                                                                                                    |
|                                                                                                    |                                                                                                    |                                                                                                    |                                                                                                    |                         |                                                                                                    |                                                                                                    |                                                                          |                                                                                                    |                                                                                                    |                                                                                                    |
| View All I&O                                                                                                    | Records                                                                                                    |                                                                                                    |                                                                                                    |                         |                                                                                                    |                                                                                                    |                                                                          |                                                                                                    |                                                                                                    |                                                                                                    |
|                                                                                                    |                                                                                                    | C                                                                                                    | lick one of the Record ID values to                                                                                                    | return to the Computer  | -Assisted coding screen.                                                                                                    |                                                                                                    |                                                                          |                                                                                                    |                                                                                                    |                                                                                                    |
| File:                                                                                                    |                                                                                                    | Scheme:                                                                                                    |                                                                                                    | Filter                  | Records by:                                                                                                    |                                                                                                    |                                                                          | ~ ~                                                                                                    |                                                                                                    |                                                                                                    |
| IO_Coding_Example2                                                                                                    | 2.txt                                                                                                    | NAICS 2007/                                                                                                    | 'SOC 2010                                                                                                    | All                     | Filter                                                                                                    | R                                                                                                    | efresh List                                                              | Close Fi                                                                                                    | le                                                                                                    |                                                                                                    |
| Selected Codes                                                                                                    |                                                                                                    |                                                                                                    |                                                                                                    |                         |                                                                                                    |                                                                                                    |                                                                          |                                                                                                    |                                                                                                    |                                                                                                    |
|                                                                                                    |                                                                                                    |                                                                                                    |                                                                                                    |                         |                                                                                                    |                                                                                                    |                                                                          |                                                                                                    |                                                                                                    |                                                                                                    |
| Census Industry:                                                                                                    | Leave it blank if no chang                                                                                                    | je                                                                                                    | Census (                                                                                                    | Occupation: Leave       | it blank if no change                                                                                                    |                                                                                                    |                                                                          |                                                                                                    | Sa                                                                                                    | ve to Checked                                                                                                    |
| Census <u>I</u> ndustry:<br>N <u>A</u> ICS:                                                                                                    | Leave it blank if no chang                                                                                                    | je                                                                                                    | Census <u>s</u><br>SOC:                                                                                                    | Occupation: Leave       | it blank if no change                                                                                                    |                                                                                                    |                                                                          |                                                                                                    | Sa<br>To                                                                                                   | ve to Checked<br>otal Checked:<br>0                                                                                        |
| Census <u>I</u> ndustry:<br>N <u>A</u> ICS:                                                                                                    | Leave it blank if no chang                                                                                                    |                                                                                                    | Census <u>s</u><br>SOC:                                                                                                    | Occupation: Leave       | it blank if no change                                                                                                    |                                                                                                    |                                                                          |                                                                                                    | Sar<br>To                                                                                                  | ve to Checked<br>otal Checked:<br>0                                                                                        |
| Census <u>I</u> ndustry:<br>N <u>A</u> ICS:<br>« < 1 <u>2 2 9</u> Reco                                                                                                    | Leave it blank if no chang                                                                                                    | Ind title 💟 beg                                                                                                    | Census <u>s</u><br>SOC:                                                                                                    | Occupation: Leave       | it blank if no change                                                                                                    | Drigil 🔽 🗍 A to 2                                                                                                    | V<br>Z (Asceni V                                                         | Show                                                                                                    | Sa<br>To<br>Neither                                                                                        | ve to Checked<br>otal Checked:<br>0<br>59 records                                                                          |
| Census <u>I</u> ndustry:<br>NAICS:<br>« « 1 <u>2 2 8</u> Reco<br>RecordID I                                                                                                  | Leave it blank if no chang                                                                                                    | Ind title V beg<br>Occupation Title                                                                                                    | Census <u>s</u><br>SOC:<br>inning with:<br>e Census Ind Title                                                                                                    | Occupation: Leave       | it blank if no change<br>ind Sort: Order in C<br>xc Title Ind C                                                                                                    | Drigi 🔽 🛛 A to                                                                                                    | Z (Asceniv)                                                              | Show<br>Occ Code                                                                                                  | Sar<br>To<br>Neither<br>SOC                                                                                | ve to Checked<br>otal Checked:<br>0<br>59 records<br>Occ Autocoded?                                                        |
| Census <u>I</u> ndustry:<br>NAICS:<br>« < 1 <u>2</u> Reco<br><u>RecordID I</u><br>                                                                                           | Leave it blank if no chang<br>ords Per Page: 30 V<br>Industry Title<br>TELEPHONE COMPANY                                                                                                    | Ind title V beg<br>Occupation Title                                                                                                    | Census <u>s</u><br>SOC:<br>inning with:<br>e Census Ind Title<br>R TELEPHONE CO.                                                                                                    | Qccupation: Leave       | it blank if no change<br>ind Sort: Order in C<br>cc Title Ind C<br>R, AREA <u>661</u>                                                                                                    | Drigit Ato                                                                                                    | Z (Ascent V<br>Autocoded? O<br>Y                                         | Show<br>Occ Code                                                                                                  | Sa<br>To<br>Neither<br><b>SOC</b> (<br><u>11-1021</u>                                                      | ve to Checked<br>otal Checked:<br>0<br>59 records<br>Dcc Autocoded?<br>Y                                                   |
| Census Industry:<br>NAICS:<br>« < 12.2.2 Reco<br>RecordID I<br>2009000091 T<br>2009000107 M                                                                                  | Leave it blank if no chang<br>ords Per Page: 30 V<br>Industry Title<br>TELEPHONE COMPANY<br>NURSING                                                                                                    | Ind title V beg<br>Occupation Title<br>AREA MANAGEH<br>LICENSED PRAC<br>NURSE                                                                                              | Census 1<br>SOC:<br>inning with:<br>e Census Ind Title<br>R TELEPHONE CO.<br>TTICAL                                                                                                    | Qccupation: Leave       | it blank if no change<br>ind Sort: Order in C<br><b>x Title Ind C</b><br>R, AREA <u>66</u>                                                                                                    | Drigil Ato<br>Code NAICS Ind.<br>30 517110                                                                                                    | Z (Asceniv)<br>Autocoded? O<br>Y                                         | Show<br>Occ Code                                                                                                  | Sa<br>To<br>Neither<br>SOC (11-1021                                                                        | ve to Checked<br>otal Checked:<br>0<br>59 records<br>Occ Autocoded?<br>Y                                                   |
| Census Industry:<br>NAICS:<br>« < 12.2.2. RecordID I<br>2009000091 T<br>2009000107 M<br>2009000107 M                                                                         | Leave it blank if no chang<br>ords Per Page: 30 V<br>Industry Title<br>TELEPHONE COMPANY<br>NURSING<br>LOGGING                                                                                             | Ind title V beg<br>Occupation Title<br>AREA MANAGEN<br>LICENSED PRAC<br>NURSE<br>LOGGER                                                                                    | Census s<br>SOC:<br>inning with:<br>Census Ind Title<br>Census Ind Title<br>Census Ind Title<br>Census Ind Title<br>LOGGING                                                                                                    | Qccupation: Leave       | it blank if no change<br>ind Sort: Order in C<br>cc Title Ind C<br>R, AREA <u>661</u><br>N.S. <u>02</u>                                                                                                    | Drigh V Ato:<br>Code NAICS Ind.<br>30 517110<br>70 113310                                                                                                    | Z (Asceniv)<br>Autocoded? O<br>Y                                         | Show<br>0cc Code<br>0020<br><u>6130</u>                                                                           | Sa<br>To<br>Neither<br>SOC (<br>11-1021<br>45-4021                                                         | ve to Checked<br>otal Checked:<br>0<br>59 records<br>Occ Autocoded?<br>Y                                                   |
| Census Industry:<br>NAICS:                                                                                                    | Leave it blank if no chang<br>ords Per Page: 30 V<br>Industry Title<br>TELEPHONE COMPANY<br>NURSING                                                                                                    | Ind title V beg<br>Occupation Title<br>AREA MANAGEI<br>LICENSED PRAC<br>NURSE<br>LOGGER                                                                                    | Census <u>s</u><br><u>s</u> OC:<br>inning with:<br><u>c</u> Census Ind Title<br><u>c</u> Census Ind Title<br><u>c</u> Census Ind Title<br><u>c</u> Census Ind Title<br><u>c</u> Census Ind Title<br><u>c</u> Census Ind Title<br><u>c</u> Census Ind Title<br><u>c</u> Census Ind Title<br><u>c</u> Census Ind Title<br><u>c</u> Census Ind Title<br><u>c</u> Census Ind Title<br><u>c</u> Census Ind Title<br><u>c</u> Census Ind Title<br><u>c</u> Census Ind Title                                                                                                    | Qccupation: Leave       | it blank if no change<br>ind Sort: Order in C<br>cc Title Ind C<br>R, AREA <u>661</u><br>N.S. <u>022</u>                                                                                                    | Origir Ato:                                                                                                    | Z (Ascen/V)<br>Autocoded? O<br>Y<br>Y                                    | Show<br><b>Dec Code</b><br>0020 :<br>6130 :                                                                       | Sar<br>To<br>Neither<br>SOC (<br>11-1021<br>45-4021                                                        | ve to Checked<br>otal Checked:<br>0<br>59 records<br>Occ Autocoded?<br>Y<br>Y                                              |
| Census Industry:<br>NAICS:                                                                                                    | Leave it blank if no chang<br>ords Per Page: 30 V<br>Industry Title<br>TELEPHONE COMPANY<br>NURSING<br>LOGGING<br>GOVERNMENT FINANCE                                                                       | Ind title V beg<br>Occupation Title<br>AREA MANAGED<br>LICENSED PRAC<br>NURSE<br>LOGGER<br>ACCOUNTANT                                                                      | Census 1<br>SOC:<br>anning with:<br>Census Ind Title<br>Census Ind Title<br>Census Ind Title<br>Census Ind Title<br>Census Ind Title<br>Census Ind Title<br>Census Ind Title<br>Census Ind Title<br>Census Ind Title<br>Census Ind Title<br>Census Ind Title<br>Census Ind Title<br>Census Ind Title<br>Census Ind Title                                                                                                    | Qccupation: Leave       | it blank if no change<br>ind Sort: Order in C<br>cc Title Ind C<br>R, AREA 661<br>N.S. 022<br>IANT 931                                                                                                    | Drigit Ato:<br>Code NAICS Ind.<br>30 517110<br>70 113310<br>70 921190                                                                                                    | Z (Ascent V)<br>Autocoded? O<br>Y<br>Y<br>Y                              | Show           Occ Code           0020           6130           0800                                              | Sar<br>To<br>Neither<br>SOC (1<br>11-1021<br>45-4021<br>13-2011                                            | ve to Checked<br>otal Checked:<br>0<br>59 records<br>Coc Autocoded?<br>Y<br>Y<br>Y                                         |
| Census Industry:<br>NAICS:<br>« < 12.2.2. RecordID I<br>20090000107 P<br>2009000122 I<br>2009000123 (                                                                        | Leave it blank if no chang<br>ords Per Page: 30 V<br>Industry Title<br>TELEPHONE COMPANY<br>NURSING<br>LOGGING<br>GOVERNMENT FINANCE                                                                       | Ind title V beg<br>Occupation Title<br>AREA MANAGEI<br>LICENSED PRAC<br>NURSE<br>LOGGER<br>ACCOUNTANT                                                                      | Census s<br>SOC:<br>inning with:<br>Census Ind Title<br>Census Ind Title<br>Census Ind Census Ind Title<br>Census Ind Census Ind Census Ind<br>Census Ind Census Ind<br>Census Ind Census Ind<br>Census Ind Census Ind<br>Census Ind<br>Census Ind                                                                                                    | Qccupation: Leave       | it blank if no change<br>ind Sort: Order in C<br>cc Title Ind C<br>R, AREA <u>661</u><br>N.S. <u>02</u><br>IANT <u>931</u>                                                                                                    | Drigit  Ato:                                                                                                    | X (Ascent V)<br>Autocoded? O<br>Y<br>Y<br>Y                              | Show           Occ Code           0020           6130           0800                                              | Sar<br>To<br>Neither<br><u>SOC (11-1021</u><br>45-4021<br>13-2011                                          | ve to Checked<br>otal Checked:<br>0<br>59 records<br>Dcc Autocoded?<br>Y<br>Y<br>Y                                         |
| Census Industry:<br>NAICS:<br>« < 12.2.2 Reco<br>RecordID I<br>2009000091 T<br>2009000122 I<br>2009000122 I<br>2009000123 (<br>2009000123 (<br>2009000123 (                  | Leave it blank if no chang<br>ords Per Page: 30 V<br>Industry Title<br>TELEPHONE COMPANY<br>NURSING<br>LOGGING<br>GOVERNMENT FINANCE<br>FEDERAL GOVERNMENT                                                 | e<br>Ind title V beg<br>Occupation Title<br>AREA MANAGEI<br>LICENSED PRAC<br>NURSE<br>LOGGER<br>ACCOUNTANT<br>OFFICE WORKE                                                 | Census 1<br>SOC:<br>Social<br>Social                                                                                                    | Qccupation: Leave       | it blank if no change<br>ind Sort: Order in C<br>cc Title Ind C<br>R, AREA 661<br>N.S. 022<br>TANT 233                                                                                                    | Origin         A to:           code NAICS Ind.         30           30         517110           70         113310           70         921190           70         921190 | Z (Asceniv)<br>Autocoded? O<br>Y<br>Y<br>Y<br>Y                          | Show           Occ Code           0020           6130           0300           5860                               | Sa<br>To<br>Neither<br>SOC (11-1021<br>45-4021<br>13-2011<br>43-9061                                       | ve to Checked<br>otal Checked:<br>0<br>59 records<br>Occ Autocoded?<br>Y<br>Y<br>Y                                         |
| Census Industry:<br>NAICS:<br>« < 12.2.2. Reco<br>RecordID I<br>2009000091 1<br>2009000122 I<br>2009000122 I<br>2009000123 Q<br>2009000123 Q<br>2009000123 Q<br>2009000123 Q | Leave it blank if no chang<br>ords Per Page: 30 V<br>Industry Title<br>TELEPHONE COMPANY<br>NURSING<br>LOGGING<br>GOVERNMENT FINANCE<br>FEDERAL GOVERNMENT<br>DISTRIBUTION/SHIPPING                        | Ind title V beg<br>Occupation Title<br>AREA MANAGEH<br>LICENSED PRAC<br>NURSE<br>LOGGER<br>ACCOUNTANT<br>OFFICE WORKE                                                      | Census 1<br>SOC:<br>SOC:<br>SO | Qccupation: Leave       | it blank if no change<br>ind Sort: Order in C<br>cc Title Ind C<br>R, AREA 661<br>N.S. 022<br>TANT 233<br>VORKER \ N.S. 934<br>N.S. 611                                                                                                  | Drigit     A to:       code     NAICS Ind.       30     517110       70     113310       70     921190       70     921190       70     4841                              | X (Asceniv)<br>Autocoded? O<br>Y<br>Y<br>Y<br>Y<br>Y<br>Y                | Show           Occ Code           0020           6130           0800           5860           9130                | Sa<br>To<br>Neither<br><u>SOC (11-1021</u><br>45-4021<br>13-2011<br>43-9061<br>53-3032                     | ve to Checked<br>otal Checked:<br>0<br>59 records<br>Dec Autocoded?<br>Y<br>Y<br>Y<br>Y                                    |
| Census Industry:<br>NAICS:                                                                                                    | Leave it blank if no chang<br>ords Per Page: 30 V<br>Industry Title<br>TELEPHONE COMPANY<br>NURSING<br>LOGGING<br>GOVERNMENT FINANCE<br>FEDERAL GOVERNMENT<br>DISTRIBUTION/SHIPPING<br>STATE OF WASHINGTON | e<br>Ind title V beg<br>Occupation Title<br>AREA MANAGEN<br>LICENSED PRAC<br>NURSE<br>LOGGER<br>ACCOUNTANT<br>OFFICE WORKE<br>DRIVER'S LICEN<br>EXAMINER                   | Census 1<br>SOC:<br>SOC:<br>SO | Qccupation: Leave       | it blank if no change<br>ind Sort: Order in C<br>cc Title Ind C<br>R, AREA 661<br>N.S. 022<br>TANT 933<br>VORKER \ N.S. 933<br>VORKER \ N.S. 611<br>LICENSE 95<br>R 955                                                                  | Origi     A to:       code     NAICS Ind.       30     517110       70     113310       70     921190       70     921190       70     4841       70     926120           | V<br>Z (Asceniv)<br>Autocoded? O<br>Y<br>Y<br>Y<br>Y<br>Y<br>Y<br>Y      | Show           Occ Code           0020           6130           5860           2130           9130                | Sa<br>To<br>Neither<br>SOC (1<br>11-1021<br>45-4021<br>13-2011<br>13-2011<br>43-9061<br>53-3032<br>13-1041 | ve to Checked<br>otal Checked:<br>0<br>59 records<br>Occ Autocoded?<br>Y<br>Y<br>Y<br>Y<br>Y<br>Y<br>Y                     |
| Census Industry:<br>NAICS:                                                                                                    | Leave it blank if no chang<br>ords Per Page: 30 V<br>Industry Title<br>TELEPHONE COMPANY<br>NURSING<br>LOGGING<br>GOVERNMENT FINANCE<br>FEDERAL GOVERNMENT<br>DISTRIBUTION/SHIPPING<br>STATE OF WASHINGTON | Ind title V beg<br>Occupation Title<br>AREA MANAGEI<br>LICENSED PRAC<br>NURSE<br>LOGGER<br>ACCOUNTANT<br>OFFICE WORKE<br>DRIVER<br>DRIVER'S LICEN<br>EXAMINER<br>CARPENTER | Census s<br>SOC:<br>SOC:<br>SO | Qccupation: Leave       | it blank if no change<br>ind Sort: Order in C<br>cc Title Ind C<br>R, AREA <u>661</u><br>N.S. <u>02</u><br>IANT <u>931</u><br>VORKER \ N.S. <u>931</u><br>VORKER \ N.S. <u>611</u><br>LICENSE <u>957</u><br>R <u>957</u><br>R <u>957</u> | Drigit ▼ Ato:<br>Code NAICS Ind.<br>30 517110<br>70 113310<br>70 921190<br>70 921190<br>70 921190<br>70 4841<br>70 926120<br>70 23                                        | X (Ascent V<br>Autocoded? O<br>Y<br>Y<br>Y<br>Y<br>Y<br>Y<br>Y<br>Y<br>Y | Show           Dec Code           0020           6130           6300           5860           9130           0565 | Sa<br>Tc<br>Neither<br>SOC (1<br>11-1021<br>45-4021<br>13-2011<br>43-9061<br>53-3032<br>13-1041<br>47-2031 | ve to Checked<br>otal Checked:<br>0<br>59 records<br>Dcc Autocoded?<br>Y<br>Y<br>Y<br>Y<br>Y<br>Y<br>Y<br>Y<br>Y<br>Y<br>Y |

## Filtering Records to be Viewed

Click the drop down arrow in the **Filter Records by** option to select the type of records you want to view.

| View All I&O Records            |                                             |                                        |
|---------------------------------|---------------------------------------------|----------------------------------------|
|                                 | Click one of the Record ID values to return | to the Computer-Assisted coung screen. |
| File:                           | Scheme:                                     | Filter Recor                           |
| IO_Coding_Example2.txt          | Census 2010                                 | Uncoded Filter                         |
|                                 | NAICS 2007/SOC 2010                         | Comp-Assisted Autocoded                |
| Selected Codes                  |                                             | Suggest Review                         |
| I an un in bland, if an about a |                                             | All                                    |

| Filter Records Options | Description                                                                               |
|------------------------|-------------------------------------------------------------------------------------------|
| Uncoded                | Records where one or both codes are blank. (Default)                                      |
| <u>Comp-Assist</u>     | Records where both I&O have codes but one or both were manually coded.                    |
| Autocoded              | Records where both I&O have been autocoded.                                               |
| Suggest Review         | Records where both I&O have been autocoded but the<br>'suggest review' flag has been set. |
| All                    | All records                                                                               |

#### **Viewing Options**

By default, the View All screen displays 30 records at a time. To change this, click the **Records Per Page** drop down and select the number of records to view on the screen at one time.

#### View All I&O Records

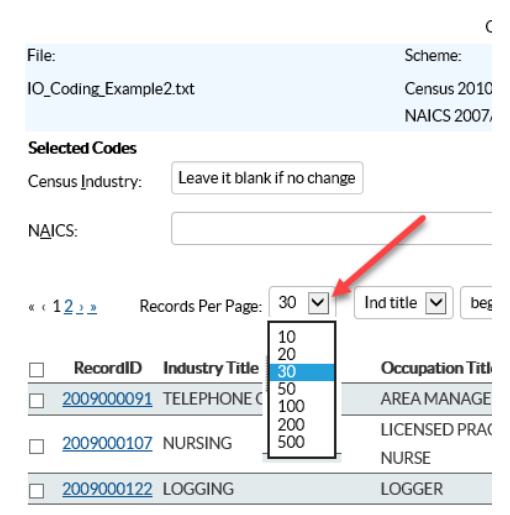

By default, job duty text and employer name are not displayed in the table view. If you want to view these fields, click one of the options in the drop down on the right of the screen above the table.

| Ascen       | Sho        | w                        | Neither                                      |           | 59 records |
|-------------|------------|--------------------------|----------------------------------------------|-----------|------------|
| lutocoded?C | <u>6</u>   | Sho<br>Sho<br>Sho<br>Sho | w Neither<br>w Job Dut<br>w Employ<br>w Both | ies<br>er | :ocoded?   |
| Ν           | <u>350</u> | 0                        | <u>29-2061</u>                               |           | N          |
| Y           | <u>613</u> | 0                        | <u>45-4021</u>                               |           | Υ          |

#### Sorting Options

Records in the data file can be sorted in various ways by selecting options in the **Sort** drop down lists.

This feature is used often for *Quality Control* by examining and comparing records with same I&O codes or titles.

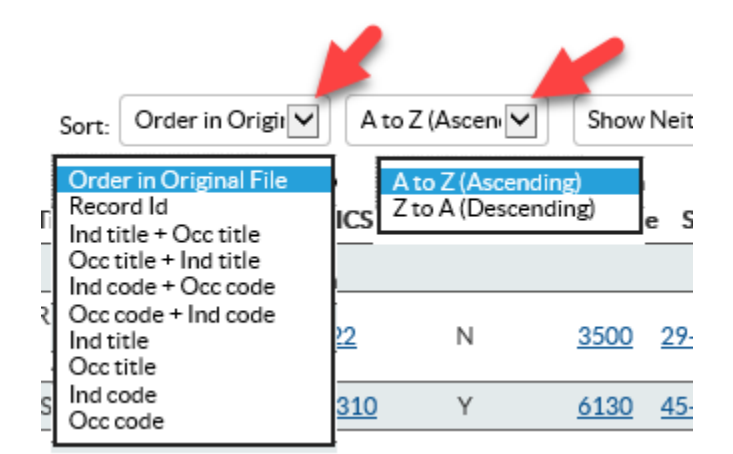

### Search Options

.

You can search for records with specified text in either the industry or occupation titles by using the search options then clicking the **Find** button.

| - |       |                |                 |             |              |     |                                |                  |        |             |               |                 |             |                |              |     |
|---|-------|----------------|-----------------|-------------|--------------|-----|--------------------------------|------------------|--------|-------------|---------------|-----------------|-------------|----------------|--------------|-----|
|   | « ‹ 1 | > » Records Pe | er Page: 30 🔽   | Occ title 🔍 | containing:  |     | owner                          | Find Sort        | t: Ord | er in Orig  | și 🖌          | A to Z (Asceni  | Shov        | vNeither       | 6 recor      | rds |
|   |       | RecordID       | Industry Title  | Occ title   | containing:  |     | Census Ind Title               | Census Occ Title |        | Ind Code    | e NAICS       | Ind Autocoded?C | occ Code    | e SOC          | Occ Autocode | :d? |
|   |       | 2009000231     | DENTISTRY       | OWNER       | ROPERATOR    |     | DENTISTS' OFFICES              | OWNER AND OPER   | RATOR  | <u>7980</u> | <u>621210</u> | Y               | <u>0350</u> | <u>11-9111</u> | Y            |     |
|   |       | 2009000342     | CASINO          | OWNER       | R/OPERATOR   |     | CASINO                         | OWNER AND OPER   | RATOR  | <u>8590</u> | 713210        | Y               | <u>0330</u> | <u>11-9071</u> | Y            |     |
|   |       | 2009000343     | RESTAURANT      | BUSINE      | SSOWNER      |     | RESTAURANT \ ANY NOT<br>LISTED | OWNER            |        | <u>8680</u> | <u>722</u>    | Y               | <u>0310</u> | <u>11-9051</u> | Y            |     |
|   |       | 2009000354     | CIVIL ENGINEER  | OWNER       | R/OPERATOR   |     | CIVIL ENGINEER'S<br>OFFICE     | OWNER AND OPER   | RATOR  | <u>7290</u> | <u>541330</u> | Y               | <u>0430</u> | <u>11-9199</u> | Y            |     |
|   |       | 2009000383     | RESTAURANT      | OWNER       | R/OPERATOR/C | HEF | RESTAURANT \ ANY NOT<br>LISTED | OWNER AND OPER   | RATOR  | <u>8680</u> | 722           | Y               | 0310        | <u>11-9051</u> | Y            |     |
|   |       | 2009000672     | D & A SMOKE SHO | DP BUSINE   | SSOWNER      |     | SMOKE SHOP (RET)               | OWNER            |        | <u>5580</u> | <u>453991</u> | Y               | <u>4700</u> | <u>41-1011</u> | Y            | _   |

#### Coding more than one Record at a Time

In the example below, the file has several records with variations of the occupation of school 'cafeteria worker'. All these records can be assigned the same occupation code. Once the occupation code is known, you can code the occupation for all three records at the same time.

After searching the Census Occupation Alpha Index for 'cafeteria', the Census code of 4130 is determined to be the correct code.

- 1. Click the checkboxes next to the records that you want to code.
- Enter the occupation code in the Census Occupation text box (note: the SOC code will be automatically selected)
- 3. Click the Save to Checked button

| View All I&O Records           |                                    |                                     |                           |                           |                    |                            |                |
|--------------------------------|------------------------------------|-------------------------------------|---------------------------|---------------------------|--------------------|----------------------------|----------------|
|                                | Click one of t                     | he Record ID values to return to th | e Computer-Assisted codin | ig screen.                |                    |                            |                |
| File:                          | Scheme:                            |                                     | Filter Records by:        |                           |                    |                            |                |
| IO_Coding_Example2.txt         | Census 2010<br>NAICS 2007/SOC 2010 | U                                   | ncoded V Filt             | er                        | Refresh List       | Close File                 | /              |
| Selected Codes                 |                                    |                                     |                           |                           |                    |                            |                |
| Census Industry: Leave it blan | k if no change                     | Census Occupation                   | 4130                      |                           |                    | S                          | ave to Checked |
|                                |                                    |                                     |                           |                           |                    | 1                          | otal Checked:  |
| N <u>A</u> ICS:                | •                                  | <u>S</u> OC:                        | 35-9011 - Dining Ro       | om and Cafeteria Af       | tendants and       |                            | 3              |
| « < 1 > » Records Per Page:    | 30 🔽 Ind title 💟 beginning with:   |                                     | Find Sort: C              | Order in Origin           | A to Z (Ascend     | Show Neither               | ▶ 16 records   |
| RecordID Industry Title        | Occupation Title                   | Census Ind Title                    | Census Occ Title          | Ind Code NAIC             | S Ind Autocoded? C | Occ Code SOC               | Occ Autocoded? |
| 2009000107 NURSING             | LICENSED PRACTICAL<br>NURSE        |                                     |                           |                           |                    |                            |                |
| 2009000318 TRUCKING            | LONG HAUL TRUCK<br>DRIVER          |                                     |                           |                           |                    |                            |                |
| 2009000384 LOCAL SUPPL         | Y DELIVERY TRUCK DRIVER            |                                     |                           |                           |                    |                            |                |
| <u>2009000427</u> MATTRESS CO  | OMPANY QUILTER                     |                                     |                           |                           |                    |                            |                |
| 2009000465 WASHINGTO           | N STATE PLANNER                    | STATE PARK DEPARTMENT               |                           | <u>8570</u> 71219         | <u>0</u> Y         |                            |                |
| 2009000651 BOILER              | STATIONARY ENGINEER                |                                     | ENGINEER, STATIONARY      |                           |                    | 8610 51-8021               | Y              |
| 2009000662 AEROSPACE           | DRAFTING                           |                                     |                           |                           |                    |                            |                |
| □ <u>2017000111</u> DAIRY      | MILK COWS                          |                                     |                           |                           |                    |                            |                |
| 2017000333 SPICE               | QC TESTING                         |                                     | Q.C. TESTER               |                           |                    | <u>8740</u> <u>51-9061</u> | Y              |
| 2017000123 PIGGLY WIGG         | LY MEAT CUTTER                     |                                     |                           |                           |                    |                            |                |
| 2017000444 SAFEWAY             | BAG BOY                            |                                     | BAG BOY                   |                           |                    | <u>9640</u> <u>53-7064</u> | Y              |
| ☑ 2017000555 ELEMENTARY        | SCHOOL CAFETERIA LADY              | ELEMENTARY SCHOOL                   |                           | <u>7860</u> <u>611110</u> | <u>Y</u>           |                            |                |
| ☑ 2017000667 ELEMENTARY        | SCHOOL CAFETERIA                   | ELEMENTARY SCHOOL                   |                           | 7860 611110               | <u>Y</u>           |                            |                |
| 2017000777 SCHOOL              | PREPARE SCHOOL<br>LUNCHES          |                                     |                           |                           |                    |                            |                |

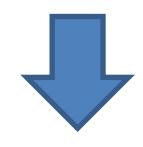

The occupation code will then be applied to each of the records checked:

| View All I&C      | Records                     |                               |                                  |                               |                          |                  |                            |              |         |
|-------------------|-----------------------------|-------------------------------|----------------------------------|-------------------------------|--------------------------|------------------|----------------------------|--------------|---------|
|                   |                             |                               | Info: Changes s                  | aved.                         |                          |                  |                            |              |         |
|                   |                             | Click one of the              | Record ID values to return to th | e Computer-Assisted coding so | creen.                   |                  |                            |              |         |
| File:             |                             | Scheme:                       |                                  | Filter Records by:            |                          |                  |                            |              |         |
| IO_Coding_Exampl  | e2.txt                      | Census 2010                   | U                                | ncoded V Filter               |                          | Refresh List     | Close File                 |              |         |
|                   |                             | NAICS 2007/SOC 2010           |                                  |                               |                          |                  |                            |              |         |
| Selected Codes    |                             |                               |                                  |                               |                          |                  |                            |              |         |
| Census Industry:  | Leave it blank if no change |                               | Census Occupation                | Leave it blank if no chang    | ge                       |                  | S                          | ave to Check | ked     |
| NAICS             |                             |                               | 500                              |                               |                          |                  | 1                          | íotal Checke | ed:     |
| NAICS:            |                             |                               | <u>3</u> 0C:                     |                               |                          | -                |                            | 3            |         |
|                   |                             |                               |                                  |                               |                          |                  | (                          |              |         |
| « (1) » Rec       | ords Per Page: 30 🖌 🛛       | Ind title 🔽 beginning with: 🕚 | • ]                              | Find Sort: Orde               | er in Origiı 🔽           | A to Z (Ascent   | Show Neither               | ⊻ 16 r       | records |
|                   |                             |                               |                                  |                               |                          |                  |                            |              |         |
| RecordID          | Industry litle              | Occupation litle              | Census Ind Litle                 | Census Occ 1 itle             | Ind Code NAIC            | S Ind Autocoded? | Occ Code SOC               | Occ Autoco   | oded?   |
| <u>2009000107</u> | NURSING                     | NURSE PRACTICAL               |                                  |                               |                          |                  |                            |              |         |
|                   |                             |                               |                                  |                               |                          |                  |                            |              |         |
| 2009000318        | TRUCKING                    | DRIVER                        |                                  |                               |                          |                  |                            |              |         |
| 2009000384        | LOCAL SUPPLY DELIVERY       | TRUCK DRIVER                  |                                  |                               |                          |                  |                            |              |         |
| 2009000427        | MATTRESS COMPANY            | QUILTER                       |                                  |                               |                          |                  |                            |              |         |
| 2009000465        | WASHINGTON STATE            |                               | STATE DADY DEDADTMENT            |                               | 9570 71010               |                  |                            |              |         |
| 2007000405        | PARKS                       | PLANNER                       | STATE PARK DEPARTMENT            |                               | <u>6570</u> <u>7121</u>  |                  |                            |              |         |
| <u>2009000651</u> | BOILER                      | STATIONARY ENGINEER           |                                  | ENGINEER, STATIONARY          |                          |                  | 8610 51-8021               | , Y          |         |
| <u>2009000662</u> | AEROSPACE                   | DRAFTING                      |                                  |                               |                          |                  |                            |              |         |
| <u>2017000111</u> | DAIRY                       | MILK COWS                     |                                  |                               |                          |                  |                            |              |         |
| <u>2017000333</u> | SPICE                       | QC TESTING                    |                                  | Q.C. TESTER                   |                          |                  | <u>8740</u> <u>51-9061</u> | Y            |         |
| 2017000123        | PIGGLY WIGGLY               | MEAT CUTTER                   |                                  | PAG POV                       |                          |                  | 0/10 50 70/1               |              |         |
| 2017000444        | SAFEVVAY                    | BAG BOY                       |                                  | BAGBOY                        |                          |                  | 9640 53-7064               | Γ Υ          |         |
| 2017000555        | ELEMENTARY SCHOOL           |                               | ELEMENTARY SCHOOL                | CAFETERIA ATTENDANTS          | 7960 61111               |                  | 4120 25-9011               |              |         |
|                   | ELEMENTARY SCHOOL           |                               | ELEMENTARY SCHOOL                | AND BARTENDER HELPERS         | <u>/000</u> <u>01111</u> | · /              | 4100 00 7011               |              |         |
|                   |                             |                               |                                  | DINING ROOM AND               |                          | - 1              |                            |              |         |
| 2017000667        | ELEMENTARY SCHOOL           | CAFETERIA                     | ELEMENTARY SCHOOL                | CAFETERIA ATTENDANTS          | <u>7860</u> 61111        | LO Y             | 4130 35-9011               | N            |         |
|                   |                             |                               |                                  | AND BARTENDER HELPERS         |                          |                  |                            |              |         |
|                   |                             | PREPARE SCHOOL                |                                  | DINING ROOM AND               |                          |                  |                            |              |         |
| <u>2017000777</u> | SCHOOL                      | LUNCHES                       |                                  | CAFETERIA ATTENDANTS          |                          |                  | 4130 35-9011               | , N          |         |
|                   |                             |                               |                                  | AND BARTENDER HELPERS         |                          |                  |                            |              |         |

To return to the Computer Assisted I&O Coding screen (one record at a time coding), click on one of the Record ID values and you will be returned to that record.

| RecordID   | Industry Title    | Occupation Title | Census Ind Title | Census Occ Title |
|------------|-------------------|------------------|------------------|------------------|
| 2009000091 | TELEPHONE COMPANY | AREA MANAGER     |                  |                  |
| 2009000465 | WASHINGTON STATE  |                  | STATE PARK       |                  |
| 2009000465 | PAP               | PLANNER          | DEPARTMENT       |                  |
| 2009000503 | TIMBER            | LUMBERMAN        |                  |                  |
| 2017000333 | SPICE             | QC TESTING       |                  | Q.C. TESTER      |
| 2017000123 | PIGGLY WIGGLY     | MEAT CUTTER      |                  |                  |

### **Quality Control**

It is up to the user to verify the quality of the coded results of their files. NIOCCS provides the **View All** feature of the computer assisted screen to support users in verifying the coded results.

Sorting the file by various fields or combination of fields after all coding is completed, can identify errors in coding of similar industries or occupations.

# 6 CROSSWALK CODING

Crosswalk coding in NIOCCS enables you to convert I&O codes from one I&O classification year to another or from one I&O classification system to another I&O classification system. For example, older data already coded to Census 2000 I&O codes can be converted to newer Census 2010 codes. Or industry data coded in the North American Industry Classification System (NAICS) can be converted to the U.S. Census Bureau industry classification system.

NIOCCS codes data based on the U.S. Census Bureau industry and occupation classification coding schemes. Each Census industry code is linked to an associated NAICS code and each Census occupation code is linked to an associated Standard Occupation Code (SOC), *with the exception of unpaid workers.* NAICS and SOC do not include codes for unpaid workers.

NIOCCS converts I&O codes from one coding scheme to another using crosswalk tables developed by the Census Bureau and the Bureau of Labor Statistics. For more information about industry and occupation coding schemes and crosswalk tables, visit the NIOSH Industry and Occupation Coding website at:

https://www.cdc.gov/niosh/topics/coding/nioccsuserdocumentation.html

Or

See Appendix B: Industry and Occupation Classifications Overview

#### NIOCCS Crosswalk Options:

- Census 1990 I&O codes must be crosswalked to Census 2000 first before crosswalking to later Census schemes
- SIC 1987 codes must be crosswalked to NAICS 1997 first before crosswalking to later NAICS schemes
- All other schemes can be crosswalked over several coding scheme years in one step

# 6.1 Crosswalk a Single Record

Crosswalking a single record can be performed whether a user has a NIOCCS account or not. From the NIOCCS Home Page, click the **Crosswalk Coding** option under the **Code a Single Record** heading in the NIOCCS menu.

You can crosswalk just industry or just occupation or both at the same time.

On the Crosswalk Single Record Coding screen,

- Enter the industry and/or occupation code(s) to be crosswalked
- Select the Input Coding Scheme
- Select the Target I&O Coding Scheme
- Click the **Submit** button

| NIOCCS Home Page          |
|---------------------------|
| Log Off (sxn1@cdc.gov)    |
| Census Alpha Index Lookup |
| Code a File               |
| Code a Single Record -    |
| I & O Coding              |
| Crosswalk Coding          |
| My Profile                |
| Help +                    |

| Nioccs                                                    |                                  |                       | Promoting productive workplaces through safety and health research |                                   |   |  |
|-----------------------------------------------------------|----------------------------------|-----------------------|--------------------------------------------------------------------|-----------------------------------|---|--|
| CDC > NIOSH > NIOCCS Home Page                            |                                  |                       |                                                                    |                                   |   |  |
| I&O Single Record Crossv                                  | valking                          |                       |                                                                    |                                   |   |  |
| Input <u>I</u> ndustry Code                               | Input Industry<br>Coding Scheme  |                       | Input Occupation Code                                              | Input Occupation<br>Coding Scheme |   |  |
| Enter Industry Code Here                                  | (Select)                         | ~                     | Enter Occupation Code Here                                         | (Select)                          | • |  |
|                                                           |                                  |                       |                                                                    |                                   |   |  |
| Industry Target Coding Scheme                             | (Select)                         | ~                     | Occupation Target Coding Scheme                                    | (Select)                          | ~ |  |
|                                                           |                                  | Submit                | Reset                                                              |                                   |   |  |
| Crosswalk Coding Notes:                                   |                                  |                       |                                                                    |                                   |   |  |
| <ul> <li>Census 1990 I&amp;O codes must be cro</li> </ul> | osswalked to Census 2000 first b | efore crosswalking to | later Census schemes                                               |                                   |   |  |
| <ul> <li>SIC 1987 codes must be crosswalke</li> </ul>     | d to NAICS 1997 first before cro | sswalking to later NA | ICS schemes                                                        |                                   |   |  |
| <ul> <li>All other schemes can be crosswalked</li> </ul>  | ed over several coding scheme ye | ears in one step      |                                                                    |                                   |   |  |

In the example below, 1990 Census I&O codes were crosswalked to the Census 2000 coding scheme. The input codes crosswalked were:

| Industry code   | = 010 | (Agriculture industry) |
|-----------------|-------|------------------------|
| Occupation code | = 473 | (Farmer occupation)    |

| I&O Single Record Crosswalking     |                                        |                |                |             |                      |                          |                          |                |                 |                      |               |  |
|------------------------------------|----------------------------------------|----------------|----------------|-------------|----------------------|--------------------------|--------------------------|----------------|-----------------|----------------------|---------------|--|
| Input <u>I</u> ndustry Code        |                                        |                | Input Industry |             |                      |                          | t Occupation Code        |                | Inpu            | Input Occupation     |               |  |
|                                    |                                        |                | Coding Scheme  |             |                      |                          |                          |                | Cod             | ing Scheme           |               |  |
| 010                                |                                        |                | Census 1990    |             | <ul> <li></li> </ul> | 47:                      | 3                        |                | Ce              | nsus 1990            | <b>~</b>      |  |
| Industry                           | Target Coding Scheme                   |                | Census 2000    |             | ▼<br>Submit          | <b>Occ</b><br>Res        | upation Target Coding Sc | heme           | Cer             | nsus 2000            | V             |  |
| Crosswa<br>Input<br>Census<br>Code | lk Industry Candidates<br>Census Title | Census<br>Year | Input<br>NAICS | NAICS Title | NAICS<br>Year        | Target<br>Census<br>Code | census Title             | Census<br>Year | Target<br>NAICS | NAICS Title          | NAICS<br>Year |  |
| 010                                | Agricultural Production,<br>Crops      | 1990           |                |             |                      | 017                      | Crop Production          | 2000           | 111             | Crop Production      | 1997          |  |
| Crosswa<br>Input<br>Census         | lk Occupation Candidates               | Census         | locut          |             | SOC                  | Target                   |                          | Census         | Tarmet          |                      | 500           |  |
| Code                               | Concus Titla                           | Voor           | soc            | COC Title   | Voor                 | Codo                     | ,<br>Consus Titlo        | Voor           | SOC             | COC Title            | Voor          |  |
| <u>473</u>                         | Farmers, except<br>Horticultural       | 1990           | 300            | SOC Hue     | Tear                 | <u>021</u>               | Farmers and Ranchers     | 2000           | <u>11-9012</u>  | Farmers and Ranchers | 2000          |  |

NIOCCS crosswalk results show that industry code **010** in the Census 1990 coding scheme is equal to industry code **017** in the Census 2000 coding scheme. Similarly, occupation code **473** in the Census 1990 coding scheme is equal to the occupation code **021** in the Census 2000 coding scheme.

NIOCCS provides the standard Census industry and occupation titles for each of the crosswalked codes in addition to the associated NAICS and SOC codes.

The crosswalk process <u>does NOT use industry or occupation titles to obtain codes</u>, only the input codes are used. It is helpful to know what the titles are however in cases where the crosswalk results show more than one target code for the input code.

For example, using the following input codes crosswalked from Census 1990 to Census 2000:

| Industry code   | = 172 | Industry title   | = Printing         |
|-----------------|-------|------------------|--------------------|
| Occupation code | = 734 | Occupation title | = Machine Operator |

| Input <u>I</u> n                | dustry Code               |        | Input Ind | ustry       |        |      | Inpu       | t Occupation Code       |        |                  | Input         | Occupation                 |       |
|---------------------------------|---------------------------|--------|-----------|-------------|--------|------|------------|-------------------------|--------|------------------|---------------|----------------------------|-------|
|                                 |                           |        | Coding Se | cheme       |        |      |            |                         |        |                  | Codin         | ng Scheme                  |       |
| 172                             |                           |        | Census    | Census 1990 |        |      | 734        |                         |        | Census 1990 💌    |               |                            |       |
|                                 |                           |        |           |             |        |      |            |                         |        |                  |               |                            |       |
|                                 |                           |        |           |             |        |      | _          | _                       |        |                  | <u> </u>      |                            | -     |
| Industry                        | / Target Coding Scheme    |        | Census    | 2000        | ~      |      | Occu       | upation Target Coding S | cheme  |                  | Cen           | sus 2000                   |       |
|                                 |                           |        |           |             | Submit |      | Res        | at                      |        |                  |               |                            |       |
|                                 |                           |        |           |             | 545111 |      | Rea        |                         |        |                  |               |                            |       |
| Crocow                          | alk Inductry Candidatas   |        |           |             |        |      |            |                         |        |                  |               |                            |       |
| Input                           | aik muusu y Canuluates    |        |           |             |        | Targ | et         |                         |        |                  |               |                            |       |
| Census                          |                           | Census | Input     |             | NAICS  | Cens | us         |                         | Census |                  |               |                            | NAICS |
| Code                            | Census Title              | Year   | NAICS     | NAICS Title | Year   | Cod  | e          | Census Title            | Year   | Target           | VAICS         | NAICS Title                | Year  |
|                                 | Printing, Publishing and  |        |           |             |        |      |            |                         |        |                  |               |                            |       |
| 172                             | Allied Industries, except | 1990   |           |             |        | 199  | Prin       | nting and Related       | 2000   | 323              | 1             | Printing and Related       | 1997  |
|                                 | Newspapers                |        |           |             |        |      | Sup        | port Activities         |        |                  | _             | Support Activities         |       |
|                                 | Printing, Publishing and  |        |           |             |        |      |            |                         |        |                  |               |                            |       |
| 172                             | Allied Industries, except | 1990   |           |             |        | 648  | Pub        | lishingexcept           | 2000   | 5111 exc.        | 51111         | Publishingexcept           | 1997  |
|                                 | Newspapers                |        |           |             |        |      | Nev        | vspapers and Software   |        |                  |               | Newspapers and Software    |       |
|                                 |                           |        |           |             |        |      |            |                         |        |                  |               |                            |       |
| Crosswalk Occupation Candidates |                           |        |           |             |        |      |            |                         |        |                  |               |                            |       |
| Input                           |                           |        |           |             |        | 1    | Farget     |                         |        |                  |               |                            |       |
| Census                          | 5                         | Censu  | s Input   |             | SC     | c o  | Census     |                         | C      | ensus Ta         | rget          |                            | SOC   |
| Code                            | Census Title              | Year   | SOC       | SOC Title   | Ye     | ar   | Code       | Census Title            |        | Year S           | OC            | SOC Title                  | Year  |
| <u>734</u>                      | Printing Press Operators  | 1990   |           |             |        |      | <u>824</u> | Job Printers            | :      | 2000 <u>51</u> - | 5021          | Job Printers               | 2000  |
| 734                             | Printing Press Operators  | 1990   |           |             |        |      | <u>826</u> | Printing Machine Oper   | ators  | 2000 <u>51</u> - | - <u>5023</u> | Printing Machine Operators | 2000  |

Without knowing the I&O titles associated with the input codes, it would be difficult to know which of the industry and occupation crosswalk codes to choose in the example above.

Knowing that the industry title is 'Printing', the most appropriate Census 2000 industry code would be **199**.

Knowing the occupation title is 'Machine Operator', the most appropriate Census 2000 occupation code would be **826**.
### 6.2 Crosswalk a File

#### 6.2.1 NIOCCS Input File Format for Crosswalk Coding

Files uploaded to NIOCCS for Crosswalk coding must be in a standard .txt file format delimited by a Tab or Pipe character (|). The file <u>must</u> have the seven fields (columns) listed below even if data is not available for each field. \* Each record must have an ID field and at least one value in either the Industry Code or Occupation Code fields.

- 1. ID = Unique Identifier \*
- 2. Industry Title
- 3. Occupation Title
- 4. Industry Code \*
- 5. Occupation Code \*
- 6. NAICS/SIC Code
- 7. SOC Code

#### Example Input File for Crosswalk Coding

|         |                       |                           |          |          |           |     | 4 |
|---------|-----------------------|---------------------------|----------|----------|-----------|-----|---|
| ID      | Industry Title        | Occupation Title          | Ind code | Occ code | NAICS_SIC | SOC |   |
| 184623  | AGRICULTURE           | DAIRY FARMER              | 011      | 473      |           |     |   |
| 304111  | BUILDING CONSTRUCTION | CONTRACTOR                | 060      | 558      |           |     |   |
| 317144  | LUMBER                | LABORER                   | 231      | 889      |           |     |   |
| 356668  | BUILDING              | CONTRACTOR                | 060      | 558      |           |     |   |
| 406457  | AVOCADO FARMER        | RANCHER                   | 010      | 473      |           |     |   |
| 611129  | DOUGLAS AIRCRAFT      |                           | 227      | 999      |           |     | Ī |
| 2263962 | PETROLEUM             | PIPEFITTER                | 042      | 585      |           |     |   |
| 2712435 | FARMING & MINING      |                           | 010      | 999      |           |     |   |
| 2819309 | ATTORNEY              | RETIRED-ATTORNEY          | 841      | 178      |           |     |   |
| 2873324 | GEOLOGY               | GEOLOGIST                 | 042      | 075      |           |     |   |
| 2874954 | LAW                   | ATTORNEY                  | 841      | 178      |           |     |   |
| 3167323 | HOPE MANOR            | NURSE AID                 | 832      | 447      |           |     |   |
| 3167826 | AUTOMOTIVE            | INSPECTOR                 | 751      | 036      |           |     |   |
| 3169215 | OFFICE WORKER         | OFFICE WORKER             | 990      | 379      |           |     |   |
| 3169810 | HEALTH CARE           | PSYCHIATRIST              | 812      | 084      |           |     |   |
| 3170338 | BANKING               | BANK TELLER               | 700      | 383      |           |     |   |
| 3170351 | AGRICULTURE BUSINESS  | SUPPLY CLERK-FOSTER FARMS | 100      | 365      |           |     |   |
| 3171023 | COUR REPORTING AGENCY | ACCOUNT EXECUTIVE         | 741      | 259      |           |     |   |
| 3172448 | COMPUTER              | MANAGER                   | 990      | 022      |           |     |   |
| 3210923 | STUDENT               | COLLEGE STUDENT           | 961      | 915      |           |     |   |
| 3255447 | OIL                   | GEOLOGIST                 | 042      | 075      |           |     |   |
| 1       |                       |                           |          |          |           |     |   |

#### 6.2.2 Submitting a File for Crosswalk Coding

To process a file of records for crosswalk coding, click the **Code a File** menu item.

<u>NOTE</u>: Most I&O classification schemes can be crosswalked across several coding scheme years in one step, however, the exceptions are Census 1990 and SIC 1987.

When the **Code a File** screen appears, select '**Crosswalk**' from the **Select Coding Options** drop down list.

| NIOCCS Home Page          |   |
|---------------------------|---|
| Log Off (sxn1@cdc.gov)    |   |
| Census Alpha Index Lookup |   |
| Code a File               |   |
| Code a Single Record      | - |
| I & O Coding              |   |
| Crosswalk Coding          |   |
| My Profile                |   |
| Help                      | ÷ |
|                           |   |

| Code a File                                                  |        |             |
|--------------------------------------------------------------|--------|-------------|
| Select a file:                                               |        |             |
|                                                              | Browse | File Format |
| Select Coding Options:<br>Ind & Occ:<br>Crosswalk:<br>Submit |        |             |

To review the input file format description for Crosswalk coding, click the File Format link.

Next, select a file from your computer using the **Browse** button then select the target coding scheme from the drop down list you want to crosswalk the input file codes to and click the **Submit** button.

| Code a File<br>Select a file:                                                                                                    | 1                  |
|----------------------------------------------------------------------------------------------------|--------------------|
| c:\example_crosswalk_census1990_2000.txt                                                                                                    | Browse File Format |
| Select Coding Options:                                                                                                    |                    |
| Crosswalk:       ☑         Census 1990→Census 2000 (NAICS 1997. SOC 2000)       ☑         Submit       Submit         Crosswalk Coding Notes: |                    |
| <ul> <li>Census 1990 I&amp;O codes must be crosswalked to Census 2000 first before crosswalking to later C</li> </ul>                         | ensus schemes      |
| <ul> <li>SIC 1987 codes must be crosswalked to NAICS 1997 first before crosswalking to later NAICS sch</li> </ul>                             | emes               |
| <ul> <li>All other schemes can be crosswalked over several coding scheme years in one step</li> </ul>                                         |                    |
|                                                                                                    |                    |

| Codo a Filo                                                                                                    |                                                                                                    |                                      |                          |                            |                                                                |                                       |         |  |  |  |
|----------------------------------------------------------------------------------------------------|----------------------------------------------------------------------------------------------------|--------------------------------------|--------------------------|----------------------------|----------------------------------------------------------------|---------------------------------------|---------|--|--|--|
| Couearne                                                                                                    |                                                                                                    |                                      |                          |                            |                                                                |                                       |         |  |  |  |
| Select a file:                                                                                                    |                                                                                                    |                                      |                          |                            |                                                                |                                       |         |  |  |  |
|                                                                                                    |                                                                                                    |                                      |                          | _                          |                                                                |                                       |         |  |  |  |
|                                                                                                    |                                                                                                    |                                      | Browse                   | File Format                |                                                                |                                       |         |  |  |  |
| Select Coding Options:                                                                                                    |                                                                                                    |                                      |                          |                            |                                                                |                                       |         |  |  |  |
| Crosswalk: ☑ Census 1990→Census 2000 (NAICS 14                                                                                                    | 997. SOC 2000)                                                                                             | Subr                                 | nit                      |                            |                                                                |                                       | Refresh |  |  |  |
| Crosswalk Coding Notes:                                                                                                    |                                                                                                    |                                      |                          |                            |                                                                |                                       |         |  |  |  |
| Census 1990 I&O codes must be crosswalked to Census 2000                                                                                                    | Census 1990 I&O codes must be crosswalked to Census 2000 first before crosswalking to later Census schemes |                                      |                          |                            |                                                                |                                       |         |  |  |  |
| <ul> <li>SIC 1987 codes must be crosswalked to NAICS 1997 first before the second second</li></ul> | re crosswalking t                                                                                          | to later NAICS s                     | chemes                   |                            |                                                                |                                       |         |  |  |  |
| <ul> <li>All other schemes can be crosswalked over several coding sche</li> </ul>                                                                                                    | eme years in one                                                                                           | step                                 |                          |                            |                                                                |                                       |         |  |  |  |
|                                                                                                    |                                                                                                    |                                      |                          |                            |                                                                |                                       |         |  |  |  |
|                                                                                                    |                                                                                                    |                                      |                          |                            |                                                                |                                       |         |  |  |  |
| Type File Name                                                                                                    | Coding                                                                                                    | Uploaded                             | Days Until               | Status                     | Total Ind Occ % Aut                                            | D-<br>Download                        | Actions |  |  |  |
| Type File Name                                                                                                    | Coding<br>Scheme                                                                                           | Uploaded                             | Days Until<br>Expiration | Status                     | Total Ind Occ % Aut<br>Records Coded Coded code                | o-<br>Download<br>d                   | Actions |  |  |  |
| Type File Name CW Example_input_File_Crosswalk_Census1990_2000.txt Cen                                                                                                    | Coding<br>Scheme                                                                                           | Uploaded                             | Days Until<br>Expiration | Status                     | Total Ind Occ % Auto<br>Records Coded Coded code               | 0-<br>Download<br>d<br>% <u>Input</u> | Actions |  |  |  |
| Type File Name CW Example_Input_File_Crosswalk_Census1990_2000.txt Cen                                                                                                    | Coding<br>Scheme<br>sus 1990 to 2000                                                                       | Uploaded<br>11/20/2017<br>2:25:42 PM | Days Until<br>Expiration | <b>Status</b><br>Uploading | Total Ind Occ % Aut<br>Records Coded Coded code                | Download<br>d<br>% <u>Input</u>       | Actions |  |  |  |
| Type File Name CW Example_Input_File_Crosswalk_Census1990_2000.txt Cen                                                                                                    | Coding<br>Scheme<br>sus 1990 to 2000                                                                       | Uploaded<br>11/20/2017<br>2:25:42 PM | Days Until<br>Expiration | <b>Status</b><br>Uploading | Total Ind Occ % Auto<br>Records Coded Coded code<br>0 0 0 0.00 | α-<br>Download<br>d<br>% <u>Input</u> | Actions |  |  |  |

You can monitor the status of a file submitted by checking the **Status** column and periodically clicking the **Refresh List** button to get an update on the status.

Large files however may take time to complete the crosswalk coding process. You do not need to stay logged into the system for the crosswalk to complete.

Once the file is successfully finished crosswalking, an email will be sent to the user to notify them that the file is ready for review.

| Status                | Status Descriptions                                                                                                    |
|-----------------------|----------------------------------------------------------------------------------------------------|
| Uploading             | File is being imported to the NIOCCS system.                                                                                                    |
| Upload Error          | An error occurred during importing. The user can view the upload error by clicking the <b>Error</b> link in the Download column of the Code a File screen table. |
| Autocoding            | File is currently being autocoded/crosswalked.                                                                                                    |
| Ready for Comp-Assist | File has some records that did not automatically crosswalk and will need codes assigned via the computer-assist coding features of the system.                   |
| Complete              | All records in the file have I&O codes assigned.                                                                                                    |

A file submitted for crosswalking can be cancelled if it has not completed the crosswalk coding process. Select the **Cancel** option in the **Action** drop down then click the **Go** button.

| Code a File                                                                   |                     |                 |                |                    |                              |
|-------------------------------------------------------------------------------|---------------------|-----------------|----------------|--------------------|------------------------------|
| Select a file:                                                                |                     |                 |                |                    |                              |
|                                                                               |                     |                 | Brow           | rse <u>File Fo</u> | Format                       |
| Select Coding Options:                                                        |                     |                 |                |                    |                              |
| Crosswalk: Target Census 2010 / NAICS 2007                                    | / SOC 2010          | × 9             | Submit         |                    | Refresh                      |
| Crosswalk Coding Notes:                                                       |                     |                 |                |                    |                              |
| Census 1990 I&O codes must be crosswalked to Census 20                        | 000 first before cr | osswalking to l | ater Census so | hemes              |                              |
| <ul> <li>SIC 1987 codes must be crosswalked to NAICS 1997 first I</li> </ul>  | before crosswalki   | ng to later NAI | CS schemes     |                    |                              |
| <ul> <li>All other schemes can be crosswalked over several coding:</li> </ul> | scheme years in o   | ne step         |                |                    |                              |
|                                                                               |                     |                 |                |                    |                              |
|                                                                               |                     |                 |                |                    |                              |
| Type File Name                                                                | Coding              | Uninaded        | Days Until     | Status             | Total Ind Occ % Auto-        |
|                                                                               | Scheme              | opioadca        | Expiration     | Status             | Records Coded Coded coded    |
| CW N3 Census2002 w SOC inputfile tyt                                          | Census 2010         | 11/28/2017      | 50             | Uploaded           | 1 504 0 0 0.00% Input Cancel |
| evv regensuszozzwgooginputnetet                                               | 0011503 2010        | 2:54:56 PM      | 37             | oproducu           |                              |

#### 6.2.3 Computer Assisted Crosswalk Coding

After a file has completed the crosswalk coding process, it is likely that some records could not be automatically coded because an input code crosswalked to multiple target codes and the computer does not know which to select.

Records that did not have both the industry and occupation automatically crosswalked are displayed one at a time in the NIOCCS **Computer Assisted Crosswalk** coding screen so that I&O codes can be chosen manually. This process is called computer assisted coding because NIOCCS provides information and functions to support the coder in determining the correct I&O codes for a given input record.

Once the **Status** column displays '**Ready for Comp-Assist**' on the **Code a File** screen, the file is ready to be reviewed. Columns on the status screen for each file indicate the number of records where the industry and occupation were automatically crosswalked. A record may have only the industry or only the occupation crosswalked automatically so these totals may not be equal.

| Type File Name                       | Coding<br>Scheme | Uploaded                 | Days Until<br>Expiration | <br>Status<br>1 R        | Total<br>lecords | Ind<br>Coded( | Occ<br>Coded | % Auto-<br>coded | Download A      | Actions     |    |
|--------------------------------------|------------------|--------------------------|--------------------------|--------------------------|------------------|---------------|--------------|------------------|-----------------|-------------|----|
| CW N3_Census2002_w_SOC_inputfile.txt | Census 2010      | 11/28/2017<br>2:54:56 PM | 59                       | Ready for Comp<br>Assist | - 504            | 504           | 466          | 96.23%           | Input<br>Output | Comp-Assist | Go |
| CW N3_Test_2002_to_2007_NAICS.txt    | Census 2010      | 11/28/2017<br>2:11:45 PM | 59                       | Ready for Comp<br>Assist | - 1200           | 1155          | 1200         | 98.13%           | Input<br>Output | Comp-Assist | Go |

To select a file for computer assisted coding, ensure the action in the drop down displays '**Comp-Assist**' then click the **Go** button. The **Computer Assisted Crosswalk Coding** screen consists of 4 primary sections:

- 1. File Information and Navigation
- 2. Input Industry and Occupation Codes to be crosswalked
- 3. Selected Codes (Crosswalk Results)
- 4. Suggested Candidates / Alphabetical Indexes tabs

| Comp            | outer A    | Assisted Crosswa                                           | lk                  |                |                 |                 |          |                           |                        |               |              |                                                                         |                     |
|-----------------|------------|------------------------------------------------------------|---------------------|----------------|-----------------|-----------------|----------|---------------------------|------------------------|---------------|--------------|-------------------------------------------------------------------------|---------------------|
| File            |            |                                                            |                     | Record ID      | Scheme          |                 |          |                           | Filt                   | er Records I  | w.           |                                                                         | 1.                  |
|                 |            |                                                            |                     | 00/00/0        |                 | 0000 01000      |          |                           |                        |               |              |                                                                         |                     |
| Example         | _Input_Fi  | ile_Crosswalk_Census1990                                   | _2000.txt           | 2263962        | Census 1990 Cer | nsus 2000/NAICS | 51997/S0 | DC 2000                   | Uncoded                |               | Filter       | View All Cl                                                             | lose File           |
|                 |            |                                                            |                     | Г              | First           | Denu            | bland    | Last                      | Pecord                 | 3 of 11       |              | _                                                                       |                     |
|                 |            |                                                            |                     | L              | Eirst           | Prev            | Next     | Last                      | Kecora                 | 5 01 11       |              |                                                                         |                     |
| Input Inc       | lustry Tit | le: Q                                                      | PETROLE             | UM             |                 | Input Census I  | nd Code: | 0                         | 42                     |               | Input NA     | CS:                                                                     | 2                   |
| Input Oc        | cupation   | Title: 🔍 🚭                                                 | PIPEFITT            | ER             |                 | Input Census C  | Occ Code | 5                         | 85                     |               | Input SO(    | D:                                                                      |                     |
| Selecter        | d Codes    |                                                            |                     |                |                 |                 |          |                           |                        |               |              |                                                                         |                     |
| Census <u>I</u> | ndustry:   |                                                            |                     | nsufficient li | nfo             | NAICS:          |          |                           |                        |               |              | $\checkmark$                                                            |                     |
| Census (        | Occupatio  | on: 644                                                    |                     | nsufficient l  | nfo             | <u>s</u> oc:    | 47-:     | 2150 - Pipela             | yers, Plumbe           | rs, Pipefitte | ers, and Ste | aı 🗸                                                                    | 3.                  |
| Informa         | tion abo   | ut Inductor and Occupation                                 | n Selection         | r.             |                 |                 |          |                           |                        |               |              |                                                                         |                     |
| in or ne        |            |                                                            | JCICCOO             |                |                 |                 |          |                           |                        |               |              |                                                                         | _                   |
|                 |            |                                                            |                     | Int            | le              |                 |          |                           | Census C               | ode           | NAICS        | /SOC BL                                                                 | 5                   |
| Ind             |            |                                                            |                     |                |                 |                 |          |                           |                        |               |              |                                                                         | _                   |
| Occ             | Pipelaye   | rs, Plumbers, Pipefitters, an                              | d Steamfitt         | ers            |                 |                 |          |                           | <u>644</u>             |               | <u>47-2</u>  | <u>150</u>                                                              |                     |
|                 |            |                                                            |                     |                |                 |                 |          |                           |                        |               |              |                                                                         |                     |
| Suggest         | ed Candi   | idates (Ind 3/Occ 1)                                       | Alphab              | etic Indexe    | s               |                 |          |                           |                        |               |              |                                                                         |                     |
|                 |            |                                                            |                     |                |                 |                 |          |                           |                        |               |              |                                                                         | 4.                  |
| Crosswa         | alk Indus  | try Candidates                                             |                     |                |                 |                 |          |                           |                        |               |              |                                                                         |                     |
|                 | Input      |                                                            |                     |                |                 | I               | Target   |                           |                        |               |              |                                                                         |                     |
|                 | Census     |                                                            | Census              | Input          |                 | NAICS           | Census   |                           |                        | Census        | Target       |                                                                         | NAICS               |
|                 | Code       | Census Title                                               | Year                | NAICS          | NAICSTitle      | Year            | Code     | Cen                       | sus Title              | Year          | NAICS        | NAICS Title                                                             | Year                |
| Coloct          | 042        | Oil and Cas Extraction                                     | 1000                |                |                 |                 | 027      | Oil and Cas               | Extraction             | 2000          | 211          | Oil and Cas Extraction                                                  | 1007                |
| 301001          | <u>042</u> | Oli and Gas Extraction                                     | 1770                |                |                 |                 | 0.97     | Unanu Gas                 |                        | 2000          | 211          |                                                                         | 177/                |
| Select          | 042        | Oil and Gas Extraction                                     | 1990                |                |                 |                 | 048      | Not Specifie              | ed Type of             | 2000          | Part of 21   | Not Specified Type of                                                   | 1997                |
|                 |            |                                                            |                     |                |                 |                 |          | Mining                    |                        |               |              | Mining                                                                  |                     |
| Select          | 042        | Oil and Gas Extraction                                     | 1990                |                |                 | I               | 049      | Support Act               | ivities For            | 2000          | 213          | Support Activities for                                                  | 1997                |
| 001000          | 2.12       |                                                            | 1,,,0               |                |                 |                 | 212      | Mining                    |                        | 2000          |              | Mining                                                                  | 1,,,,               |
|                 |            |                                                            |                     |                |                 |                 |          |                           |                        |               |              |                                                                         |                     |
| Crosswa         | alk Occup  | pation Candidates                                          |                     |                |                 |                 |          |                           |                        |               |              |                                                                         |                     |
|                 | Input      |                                                            |                     |                |                 |                 | Targe    | st.                       |                        |               |              |                                                                         |                     |
|                 | C          | 5                                                          | Census              | Input          |                 | SOC             | Censu    | IS .                      |                        | Cens          | us Target    | t i                                                                     | SOC                 |
|                 | Census     |                                                            |                     |                |                 |                 |          |                           |                        |               |              |                                                                         |                     |
|                 | Code       | Census Title                                               | Year                | SOC            | SOC Title       | Year            | Corle    | e Ce                      | nsus Title             | Yea           | r SOC        | SOC Title                                                               | Year                |
|                 | Code       | Census Title                                               | Year                | SOC            | SOC Title       | Year            | Code     | e Ce                      | nsus Title             | Yea           | r SOC        | SOC Title                                                               | Year                |
| Colort          | Code       | Census Title<br>Plumbers, Pipefitters, and                 | Year                | SOC            | SOC Title       | Year            | Code     | Pipelayers                | s, Plumbers,           | Yea           | soc          | SOC Title<br>Pipelayers, Plumbers,                                      | Year                |
| Select          | Code       | Census Title<br>Plumbers, Pipefitters, and<br>Steamfitters | <b>Year</b><br>1990 | SOC            | SOCTitle        | Year            | Code     | Pipelayers<br>Pipefitters | s, Plumbers,<br>s, and | <b>Yea</b>    | soc          | SOC Title<br>Pipelayers, Plumbers,<br>O Pipefitters, and<br>Steamitters | <b>Year</b><br>2000 |

#### 6.2.3.1 Section #1. File Information and Navigation

This section of the Crosswalk Computer Assisted coding screen provides navigation tools and information about the file being coded.

| File:                                            | Record ID: | Filte                                              | r Record | is by: |  |  |         |        |                  |            |
|--------------------------------------------------|------------|----------------------------------------------------|----------|--------|--|--|---------|--------|------------------|------------|
| Example_Input_File_Crosswalk_Census1990_2000.txt | 2263962    | 263962 Census 1990 Census 2000/NAICS 1997/SOC 2000 |          |        |  |  | •       | Filter | <u>V</u> iew All | Close File |
|                                                  |            | <u>Eirst Prev Next Last</u>                        |          |        |  |  | 3 of 11 |        |                  |            |

| Field                | Description                            |                                                                                     |  |  |  |  |  |  |  |
|----------------------|----------------------------------------|-------------------------------------------------------------------------------------|--|--|--|--|--|--|--|
| File                 | Displays the nam                       | e of the file being coded.                                                          |  |  |  |  |  |  |  |
| Record ID            | Displays the uniq                      | ue record ID of the record currently being viewed on the screen.                    |  |  |  |  |  |  |  |
| Scheme               | Displays the inpu                      | splays the input and target coding schemes.                                         |  |  |  |  |  |  |  |
| Filter Records<br>by | Provides options categories:           | for reviewing and filtering the records in the file by the following                |  |  |  |  |  |  |  |
|                      | Uncoded                                | Records where one or both codes are blank. (Default)                                |  |  |  |  |  |  |  |
|                      | Comp-Assist                            | Records where both I&O have codes but one or both were manually coded.              |  |  |  |  |  |  |  |
|                      | Autocoded                              | Records where both I&O have been autocoded.                                         |  |  |  |  |  |  |  |
|                      | All                                    | All records                                                                         |  |  |  |  |  |  |  |
| First, Prev, Next,   | Provide navigatio                      | n for moving from one record to another.                                            |  |  |  |  |  |  |  |
| Last                 | Hot Keys are als                       | o available for these functions:                                                    |  |  |  |  |  |  |  |
|                      | Shift+F Fir                            | rst Record                                                                          |  |  |  |  |  |  |  |
|                      | Shift+P Pr                             | evious Record                                                                       |  |  |  |  |  |  |  |
|                      | Shift+N Ne                             | ext Record                                                                          |  |  |  |  |  |  |  |
|                      | Shint+L La                             |                                                                                     |  |  |  |  |  |  |  |
| Record x of x        | Indicates which re<br>records.         | ecord is currently being viewed among all the records in the filtered set of        |  |  |  |  |  |  |  |
| View All             | Provides the abili<br>Hot Key: Shift+\ | ty to view the records in table format rather than one record at a time. / View All |  |  |  |  |  |  |  |
| Close File           | Closes the file an                     | d returns to the 'Code a File' screen.                                              |  |  |  |  |  |  |  |

#### 6.2.3.2 Section #2. Industry and Occupation Input Codes to be Crosswalked

The purpose of this section is to display the industry and occupation input codes to be crosswalked. Input files may contain any combination of Census I&O codes, NAICS codes and SOC codes.

| Input Industry Title:   | ٩   | PETROLEUM  | Input Census Ind Code: | 042 | Input NAICS: |  |
|-------------------------|-----|------------|------------------------|-----|--------------|--|
| Input Occupation Title: | ۹ 🚭 | PIPEFITTER | Input Census Occ Code: | 585 | Input SOC:   |  |

The industry and occupation input text will appear in the **Input Industry Title** and **Input Occupation Title** boxes *if they were submitted in the input file*. These titles are only used to help the user select the correct crosswalk code if multiple codes are presented. I&O titles are NOT used in the crosswalk process.

#### 6.2.3.3 Section #3. Selected Codes (Crosswalk Results)

This section is used to view and/or edit the I&O codes crosswalked for the input industry and occupation codes.

If neither industry nor occupation was automatically crosswalked, then <u>no</u> information will be displayed initially as shown below.

| Selected Codes             |                           |                 |             |           |     |
|----------------------------|---------------------------|-----------------|-------------|-----------|-----|
| Census Industry:           | Insufficient Info         | N <u>A</u> ICS: |             |           |     |
| Census <u>O</u> ccupation: | Insufficient Info         | <u>s</u> oc:    |             | ~         |     |
| Information about Industry | and Occupation Selections |                 |             |           |     |
|                            | Title                     |                 | Census Code | NAICS/SOC | BLS |
| Ind                        |                           |                 |             |           |     |
| Occ                        |                           |                 |             |           |     |

If either the industry or occupation <u>was</u> automatically crosswalked, the code(s) selected by NIOCCS will be displayed as shown below.

| Selected Codes             |                                 |                 |                                      |                     |     |
|----------------------------|---------------------------------|-----------------|--------------------------------------|---------------------|-----|
| Census Industry:           | Insufficient Info               | N <u>A</u> ICS: |                                      | $\checkmark$        |     |
| Census <u>O</u> ccupation: | 644 Insufficient Info           | <u>s</u> oc:    | 47-2150 - Pipelayers, Plumbers, Pipe | efitters, and Stear |     |
| Information about Industry | and Occupation Selections       |                 |                                      |                     |     |
|                            | Title                           |                 | Census Code                          | NAICS/SOC           | BLS |
| Ind                        |                                 |                 |                                      |                     |     |
| Occ Pipelayers, Plumbers   | , Pipefitters, and Steamfitters |                 | <u>644</u>                           | 47-2150             |     |

#### 6.2.3.4 Section #4. Suggested Candidates / Alphabetic Indexes

This section of the **Computer Assisted Crosswalk** coding screen provides 2 tools to help select the most appropriate I&O codes for input codes that could not be automatically crosswalked. These tools are presented in the tabbed lower section of the screen.

Suggested Candidates (Ind 3/Occ 1) Alphabetic Indexes

- 1. Suggested Candidates
- 2. Alphabetic Indexes

#### Suggested Candidates

This tab shows the input industry and occupation codes on the left side of the screen and the target I&O codes for crosswalking on the right side (see table below).

Using the I&O input of:

Industry:Petroleum, Census 1990 ind code 042Occupation:Pipefitter, Census 1990 occ code 585

The example below shows that the input Census 1990 industry code of **042**, under the **Crosswalk Industry Candidates**, became 3 new codes in the Census 2000 coding schemes: **037, 048, 049**. It is possible that single codes in one classification version are changed to multiple codes in a succeeding version.

The input Census 1990 occupation code of **585** however changed directly to one Census 200 code: **644**.

| Suggest       | ed Cand           | idates (Ind 3/Occ 1)                       | Alphab | oetic Indexes |             |       |            |                                                           |        |                  |                                                              |       |
|---------------|-------------------|--------------------------------------------|--------|---------------|-------------|-------|------------|-----------------------------------------------------------|--------|------------------|--------------------------------------------------------------|-------|
| Crosswa       | ik Indus          | try Candidates                             |        |               |             |       |            |                                                           |        |                  |                                                              |       |
|               | Input             |                                            |        |               |             |       | Target     |                                                           |        |                  |                                                              |       |
|               | Census            | 5                                          | Census | Input         |             | NAICS | Census     | ;                                                         | Census | Target           |                                                              | NAICS |
|               | Code              | Census Title                               | Year   | NAICS         | NAICS Title | Year  | Code       | Census Title                                              | Year   | NAICS            | NAICS Title                                                  | Year  |
| Select        | <u>042</u>        | Oil and Gas Extraction                     | 1990   |               |             |       | <u>037</u> | Oil and Gas Extraction                                    | 2000   | <u>211</u>       | Oil and Gas Extraction                                       | 1997  |
| Select        | <u>042</u>        | Oil and Gas Extraction                     | 1990   |               |             |       | <u>048</u> | Not Specified Type of<br>Mining                           | 2000   | Part of 2:       | Not Specified Type of<br>Mining                              | 1997  |
| <u>Select</u> | <u>042</u>        | Oil and Gas Extraction                     | 1990   |               |             |       | <u>049</u> | Support Activities For<br>Mining                          | 2000   | <u>213</u>       | Support Activities for<br>Mining                             | 1997  |
| Crosswa       | ilk Occu<br>Input | pation Candidates                          |        |               |             |       | Targ       | et                                                        |        |                  |                                                              |       |
|               | Censu             | 5                                          | Census | Input         |             | SOC   | Cens       | us                                                        | Censu  | is Targe         | st.                                                          | SOC   |
|               | Code              | Census Title                               | Year   | SOC           | SOC Title   | Year  | Cod        | e Census Title                                            | Year   | SOC              | SOC Title                                                    | Year  |
| <u>Select</u> | <u>585</u>        | Plumbers, Pipefitters, and<br>Steamfitters | 1990   |               |             |       | <u>644</u> | Pipelayers, Plumbers,<br>Pipefitters, and<br>Steamfitters | 2000   | ) <u>47-21</u> 5 | Pipelayers, Plumbers,<br>50 Pipefitters, and<br>Steamfitters | 2000  |

The example above is attempting to crosswalk Census codes from one Census coding scheme year to another. NAICS and/or SOC codes may also be crosswalked instead of, or in addition to Census codes. Below is an example of the Suggested Candidates screen when attempting to crosswalk NAICS and SOC codes.

Note that although this example is crosswalking NAICS and SOC codes, the associated Census codes are also displayed and will be included in the final output file.

| Input Ind                              | ustry Title:                                                                                      | ٩                                                 | BANK                             |                                                |                                                                                              | Input Census In                                           | d Code:                                                                        |                                                                                                   |                                                 | Input NAIC                                                | S: 521110                                                                                          |                                              |
|----------------------------------------|---------------------------------------------------------------------------------------------------|---------------------------------------------------|----------------------------------|------------------------------------------------|----------------------------------------------------------------------------------------------|-----------------------------------------------------------|--------------------------------------------------------------------------------|---------------------------------------------------------------------------------------------------|-------------------------------------------------|-----------------------------------------------------------|----------------------------------------------------------------------------------------------------|----------------------------------------------|
| Input Oc                               | cupation Title:                                                                                   | ۹ 🚭                                               | DATABAS                          | SE ADMINIS                                     | STRATORS                                                                                     | Input Census O                                            | cc Code:                                                                       |                                                                                                   |                                                 | Input SOC:                                                | 15-1051                                                                                            |                                              |
| Selected                               | Codes                                                                                             |                                                   |                                  |                                                |                                                                                              |                                                           |                                                                                |                                                                                                   |                                                 |                                                           |                                                                                                    |                                              |
| Census <u>I</u>                        | ndustry:                                                                                          | 6870                                              | Ir                               | nsufficient Ir                                 | nfo                                                                                          | N <u>A</u> ICS:                                           | 52111                                                                          | 0 - Monetary Author                                                                               | ities - Central                                 | Bank                                                      |                                                                                                    |                                              |
| Census <u>C</u>                        | Occupation:                                                                                       |                                                   | In                               | nsufficient In                                 | nfo                                                                                          | <u>S</u> OC:                                              |                                                                                |                                                                                                   |                                                 |                                                           |                                                                                                    |                                              |
| Informat                               | tion about Industr                                                                                | y and Occupatio                                   | on Selection:                    | s                                              |                                                                                              |                                                           |                                                                                |                                                                                                   |                                                 |                                                           |                                                                                                    |                                              |
|                                        |                                                                                                   |                                                   |                                  | Titl                                           | e                                                                                            |                                                           |                                                                                | Census                                                                                            | Code                                            | NAICS/S                                                   | SOC BLS                                                                                            |                                              |
| Ind                                    | Banking and Relate                                                                                | ed Activities                                     |                                  |                                                |                                                                                              |                                                           |                                                                                | <u>68</u>                                                                                         | <u>70</u>                                       | <u>52111</u>                                              | <u>.0</u>                                                                                          |                                              |
| Occ                                    |                                                                                                   |                                                   |                                  |                                                |                                                                                              |                                                           |                                                                                |                                                                                                   |                                                 |                                                           |                                                                                                    |                                              |
|                                        |                                                                                                   |                                                   |                                  |                                                |                                                                                              |                                                           |                                                                                |                                                                                                   |                                                 |                                                           |                                                                                                    |                                              |
| Suggeste                               | ed Candidates (Inc                                                                                | d 1/Occ 2)                                        | Alphab                           | etic Indexes                                   | 6                                                                                            |                                                           |                                                                                |                                                                                                   |                                                 |                                                           |                                                                                                    |                                              |
|                                        |                                                                                                   |                                                   |                                  |                                                |                                                                                              |                                                           |                                                                                |                                                                                                   |                                                 |                                                           |                                                                                                    |                                              |
|                                        |                                                                                                   |                                                   |                                  |                                                |                                                                                              |                                                           |                                                                                |                                                                                                   |                                                 |                                                           |                                                                                                    |                                              |
| Crosswa                                | lk Industry Candi                                                                                 | dates                                             |                                  |                                                |                                                                                              |                                                           | _                                                                              |                                                                                                   |                                                 |                                                           |                                                                                                    |                                              |
| Crosswa                                | lk Industry Candia<br>Input                                                                       | dates                                             | _                                | _                                              |                                                                                              |                                                           | Target                                                                         |                                                                                                   | _                                               | _                                                         |                                                                                                    |                                              |
| Crosswa                                | lk Industry Candia<br>Input<br>Census                                                             | dates                                             | Census                           | Input                                          | MARGET-I                                                                                     | NAICS                                                     | Target<br>Census                                                               | C                                                                                                 | Census                                          | Target                                                    |                                                                                                    | NAICS                                        |
| Crosswa                                | lk Industry Candia<br>Input<br>Census<br>Code C                                                   | dates<br>Census Title                             | Census<br>Year                   | Input<br>NAICS                                 | NAICSTitle                                                                                   | NAICS<br>Year                                             | Target<br>Census<br>Code                                                       | Census Title                                                                                      | Census<br>Year                                  | Target<br>NAICS                                           | NAICS Title                                                                                        | NAICS<br>Year                                |
| Crosswa<br><u>Select</u>               | lk Industry Candio<br>Input<br>Census<br>Code C                                                   | dates<br>Census Title                             | Census<br>Year                   | Input<br>NAICS                                 | NAICS Title                                                                                  | NAICS<br>Year<br>5- 1997-<br>2007                         | Target<br>Census<br>Code                                                       | Census Title                                                                                      | Census<br>Year<br>2010                          | Target<br>NAICS                                           | NAICS Title                                                                                        | NAICS<br>Year<br>2007                        |
| Crosswa<br>Select                      | lk Industry Candia<br>Input<br>Census<br>Code C                                                   | dates<br>Census Title                             | Census<br>Year                   | Input<br>NAICS<br>521110 Ce                    | NAICS Title<br>onetary Authorities<br>intral Bank                                            | NAICS<br>Year<br>s - 1997-<br>2007                        | Target<br>Census<br>Code<br>6870 B                                             | Census Title<br>Banking and Related<br>Activities                                                 | Census<br>Year<br>2010                          | Target<br>NAICS                                           | NAICS Title<br>Monetary Authorities -<br>ientral Bank                                              | NAICS<br>Year<br>2007                        |
| Crosswa<br><u>Select</u>               | Ik Industry Candi<br>Input<br>Census<br>Code C                                                    | dates<br>Census Title                             | Census<br>Year                   | Input<br>NAICS<br>521110 Ce                    | NAICS Title<br>onetary Authorities<br>intral Bank                                            | NAICS<br>Year<br>5 - 1997-<br>2007                        | Target<br>Census<br>Code<br>6870<br>A                                          | Census Title<br>Banking and Related<br>Activities                                                 | Census<br>Year<br>2010                          | Target<br>NAICS                                           | NAICS Title<br>Monetary Authorities -<br>Central Bank                                              | NAICS<br>Year<br>2007                        |
| Crosswa<br>Select<br>Crosswa           | Ik Industry Candi<br>Input<br>Census<br>Code C<br>Ik Occupation Can                               | dates<br>Census Title<br>ndidates                 | Census<br>Year                   | Input<br>NAICS<br>521110 Ce                    | NAICS Title<br>onetary Authorities<br>ntral Bank                                             | NAICS<br>Year<br>s - 1997-<br>2007                        | Target<br>Census<br>Code<br><u>6870</u><br>A                                   | Census Title<br>Banking and Related<br>Activities                                                 | Census<br>Year<br>2010                          | Target<br>NAICS                                           | NAICS Title<br>fonetary Authorities -<br>lentral Bank                                              | NAICS<br>Year<br>2007                        |
| Crosswa<br>Select<br>Crosswa           | Ik Industry Candi<br>Input<br>Census<br>Code C<br>Ik Occupation Cau<br>Input<br>Census            | dates<br>Census Title<br>ndidates                 | Census<br>Year<br>Census         | Input<br>NAICS<br>521110 Ce                    | NAICS Title<br>onetary Authoritie:<br>ntral Bank                                             | NAICS<br>Year<br>s- 1997-<br>2007<br>SOC                  | Target<br>Census<br>Code<br>6870<br>A<br>Target<br>Census                      | Census Title<br>Banking and Related<br>Activities                                                 | Census<br>Year<br>2010<br>Censu                 | Target<br>NAICS<br>521110 C<br>s Target                   | NAICS Title<br>fonetary Authorities -<br>Gentral Bank                                              | NAICS<br>Year<br>2007<br>SOC                 |
| Crosswa<br>Select<br>Crosswa           | Ik Industry Candia<br>Input<br>Census<br>Code C<br>Ik Occupation Can<br>Input<br>Census<br>Code C | dates<br>Census Title<br>ndidates<br>Census Title | Census<br>Year<br>Census<br>Year | Input<br>NAICS<br>521110 Ce<br>Input<br>SOC    | NAICS Title<br>onetary Authorities<br>Intral Bank<br>SOC Title                               | NAICS<br>Year<br>s - 1997-<br>2007<br>SOC<br>Year         | Target<br>Census<br>Code<br>6870 B<br>A<br>Target<br>Census<br>Code            | Census Title<br>Banking and Related<br>Activities<br>Census Title                                 | Census<br>Year<br>2010<br>Censu<br>Year         | Target<br>NAICS<br>521110 <sup>N</sup><br>C               | NAICS Title<br>Aonetary Authorities -<br>Central Bank<br>SOC Title                                 | NAICS<br>Year<br>2007<br>SOC<br>Year         |
| Crosswa<br>Select<br>Crosswa<br>Select | Ik Industry Candia<br>Input<br>Census<br>Code C<br>Ik Occupation Can<br>Input<br>Census<br>Code C | dates<br>Census Title<br>ndidates<br>Census Title | Census<br>Year<br>Census<br>Year | Input<br>NAICS<br>521110 Ce<br>Input<br>SOC Cc | NAICS Title<br>onetary Authorities<br>intral Bank<br>SOC Title<br>omputer Systems<br>nalysts | NAICS<br>Year<br>5 - 1997-<br>2007<br>SOC<br>Year<br>2000 | Target<br>Census<br>Code<br>6870 <sup>B</sup><br>A<br>Target<br>Census<br>Code | Census Title<br>Banking and Related<br>Activities<br>Census Title<br>Computer Systems<br>Analysts | Census<br>Year<br>2010<br>Censu<br>Year<br>2010 | Target<br>NAICS<br>521110 C<br>s Target<br>SOC<br>15-1121 | NAICS Title<br>Ionetary Authorities -<br>central Bank<br>SOC Title<br>Computer Systems<br>Analysts | NAICS<br>Year<br>2007<br>SOC<br>Year<br>2010 |

You can hover the mouse over any of the codes to see the standard title for the industry or occupation as shown in the examples below.

| Target<br>Census |                   | Conco | omputer Systems      |            | SOC  |             |                                |               |                                   |                                |      |
|------------------|-------------------|-------|----------------------|------------|------|-------------|--------------------------------|---------------|-----------------------------------|--------------------------------|------|
| Code             | Census Intle      | Year  | Analysts             | OC Intle   | Year | Target      |                                |               |                                   |                                |      |
| <u>1006</u>      | Computer Systems  | 2010  | 15-1121              | r systems  | 2010 | Census      | 5                              | Census        | Target                            |                                | SOC  |
|                  | Computer Naturals |       | Analysis             | n Naturali |      | Code        | Census Title                   | Year          | SOC                               | SOC Title                      | Year |
| <u>1106</u>      | Architects        | 2010  | 15-1143<br>Architect | s          | 2010 | <u>1006</u> | Computer Systems<br>Analysts   | 20 <b>Cor</b> | Con<br>nputer Netwo<br>Architects | nputenSystems<br>rrk<br>liysts | 2010 |
|                  |                   |       |                      |            |      | <u>1106</u> | Computer Network<br>Architects | 2010          | 15-1143<br>Arc                    | nputer Network<br>hitects      | 2010 |

To obtain more information about a code, you can click on the code itself. For example, clicking on the SOC code of 15-1143 will display the SOC description for that code.

| Target<br>Census |                                | Census | Target  |                                | SOC  |
|------------------|--------------------------------|--------|---------|--------------------------------|------|
| Code             | Census Title                   | Year   | SOC     | SOC Title                      | Year |
| <u>1006</u>      | Computer Systems<br>Analysts   | 2010   | 15-1121 | Computer Systems<br>Analysts   | 2010 |
| <u>1106</u>      | Computer Network<br>Architects | 2010   | 15-1143 | Computer Network<br>Architects | 2010 |

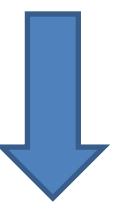

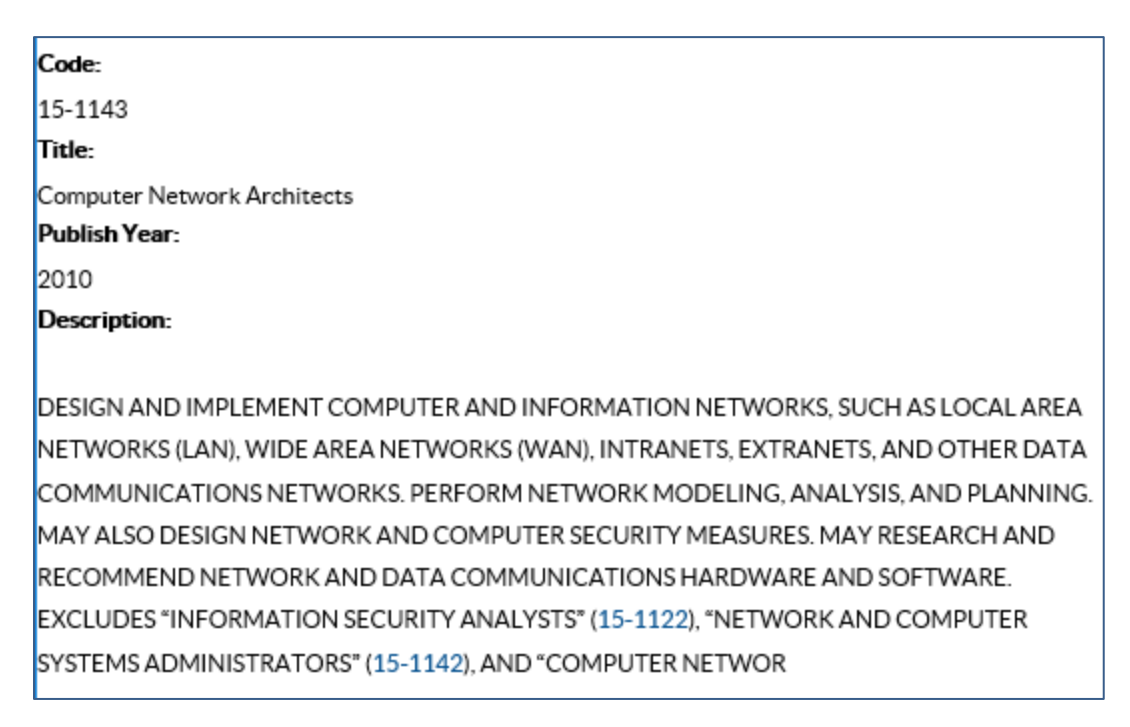

#### Alphabetic Indexes

This tab provides the ability to search for industry or occupation titles in the Census Alphabetical Indexes.

This feature is used most often when NIOCCS does not provide any crosswalk candidates for the input industry or occupation codes. This may be because the input code is blank or it may be an invalid code for that input coding scheme.

Initially the input text for industry and occupation (if provided in the file) will be displayed in the search boxes and each of the indexes will automatically attempt to locate entries beginning with the text in the indexes.

For more information on using the Census Alphabetical Indexes, see Chapter 4.

| Suggested Candidates            | (Ind 1/Occ 2)      | Alphabe         | tic Indexes |          |             |                         |           |               |             |             |      |      |             |                |
|---------------------------------|--------------------|-----------------|-------------|----------|-------------|-------------------------|-----------|---------------|-------------|-------------|------|------|-------------|----------------|
| Beginning:                      | ANK                |                 | Find Next   | Prev     | 1-22/24     | Beginning:              | •         | DATABAS       | E ADMINI    | STRATORS    | Find | Next | Prev 0/0    | C              |
| Title                           | Ind Code           | Restriction     |             | Restrict | tion NAIC   | s                       | Title     | •             | Occ Code    | Restriction |      |      | Restriction | SOC            |
| Bandsaws, Wood                  | working 2190       |                 |             |          | 3333        | Select Data E           | ntry Cle  | rk            | <u>5810</u> |             |      |      |             | <u>43-9021</u> |
| (Mfg.)                          | 5170               |                 |             |          | 3332        | Select Data E           | ntry Key  | /er           | <u>5810</u> |             |      |      |             | 43-9021        |
| <u>Select</u> Banjo Parts (Mfg. | ) <u>3980</u>      |                 |             |          | 3399        | 2 <u>Select</u> Data E  | ntry Op   | erator        | <u>5810</u> |             |      |      |             | 43-9021        |
| <u>Select</u> Banjos (Mfg.)     | <u>3980</u>        |                 |             |          | <u>3399</u> | 2 Select Data E         | xaminat   | ion Clerk     | <u>5910</u> |             |      |      |             | 43-9081        |
| Select Bank \ Any Not Li        | isted <u>6870</u>  |                 |             |          | <u>5211</u> | 0 <u>Select</u> Data Ir | nput Cle  | rk            | <u>5810</u> |             |      |      |             | 43-9021        |
| Select Bank and Trust C         | o. <u>6870</u>     |                 |             |          | <u>5211</u> | 0 <u>Select</u> Data K  | eyer      |               | <u>5810</u> |             |      |      |             | 43-9021        |
| Select Bank Building            | <u>7070</u>        |                 |             |          | 5311        | Data P                  | rocessir  | ng∖Any        | 5000        |             |      |      |             | 42 0011        |
| Select Bank Clearing Ho         | ouse <u>6890</u>   |                 |             |          | <u>5223</u> | 0 Other                 | Specifie  | d or N.S.     | <u>008C</u> |             |      |      |             | 43-9011        |
| Select Bank Deposit Ins         | urance <u>6990</u> |                 |             |          | <u>5241</u> | 28 <u>Select</u> Data P | rocessir  | ngClerk       | <u>5800</u> |             |      |      |             | <u>43-9011</u> |
| Select Bank For Cooper          | atives <u>6880</u> |                 |             |          | <u>5221</u> | 0 Data P                | rocessir  | ıg            | 1006        |             |      |      |             | 15-1121        |
| Select Bank Forms (Mfg          | :) <u>1990</u>     |                 |             |          | 3231        | 4 Consul                | tant      |               | 1000        |             |      |      |             | 12 1111        |
| <u>Select</u> Bank Holding Co.  | <u>7570</u>        |                 |             |          | 5511        | 1 Data P<br>Select      | rocessir  | ng Systems    | 1006        |             |      |      |             | 15-1121        |
| Bank Indicators, A              | Aircraft<br>3380   |                 |             |          | 3345        | Analys                  | t         |               |             |             |      |      |             |                |
| (Mfg.)                          |                    |                 |             |          |             | Data P                  | rocessir  | ng Systems    | 1006        |             |      |      |             | 15-1121        |
| Select Bank Notes (Mfg.         | ) <u>1990</u>      |                 |             |          | 3231        | 4 Project               | t Planne  | r             |             |             |      |      |             |                |
| Select Bank, Federal Re         | serve <u>6870</u>  |                 |             |          | <u>5211</u> | O Select                | rocessir  | ng, Data<br>r | <u>5810</u> |             |      |      |             | <u>43-9021</u> |
| Bank, Federal, Ex<br>Select     | c.<br><u>6880</u>  |                 |             |          | 5221        |                         | rocessir  | s<br>var      |             |             |      |      |             |                |
| Reserve                         |                    |                 |             |          |             | Select Printin          | g Sortir  | is,<br>ne or  | 5800        |             |      |      |             | 43-9011        |
| Bank, Fixtures, M               | letal <u>2870</u>  |                 |             |          | 3323        | 3 Tabula                | ting      | .2, -:        |             |             |      |      |             |                |
| (Mig.)                          | 6000               |                 |             |          | 5001        | Select Data R           | ecovery   | Planner       | 1060        |             |      |      |             | 15-1141        |
| Select Bank, FSD                | 6990               |                 |             |          | 5221        | <u>Select</u> Data S    | ecurity   |               | <u>1007</u> |             |      |      |             | <u>15-1122</u> |
| Select Bank, Savings            | 11000 6990         |                 |             |          | 5221        | Select Data T           | ypist     |               | <u>5810</u> |             |      |      |             | 43-9021        |
| Bankers' Protecti               | ion                |                 |             |          | 5221        | Select Databa           | ase Adm   | inistrator    | <u>1060</u> |             |      |      |             | <u>15-1141</u> |
| Select<br>Patrol                | 7680               |                 |             |          | 5616        | 2 Select Databa         | ase Anal  | yst           | 1060        |             |      |      |             | 15-1141        |
| Select Bankers, Investm         | ent <u>6970</u>    |                 |             |          | 5231        | 0 Select Databa         | ase Desi  | gn Analyst    | 1060        |             |      |      |             | <u>15-1141</u> |
| Select Banking Agency           | 6870               |                 |             |          | 5221        | 0 Select Databa         | ase Deve  | eloper        | <u>1010</u> |             |      |      |             | 15-1131        |
| Select Banking Institution      | on <u>6870</u>     |                 |             |          | 5221        | 0 Select Databa         | ase Mair  | ntenance      | <u>1050</u> |             |      |      |             | <u>15-1151</u> |
| Select Banking Schools          | 7880               |                 |             |          | 6115        | 9 Databa                | ase Man   | agement       | 1060        |             |      |      |             | 15-11/1        |
| Select Bankruptcy Estat         | es <u>6970</u>     |                 |             |          | 5259        | System                  | n Special | ist           |             |             |      |      |             |                |
|                                 |                    |                 |             |          |             | Databa<br><u>Select</u> | ase Secu  | rity          | 1060        |             |      |      |             | 15-1141        |
|                                 | <u>« ‹</u> 57      | <u>58 59 60</u> | <u> ) )</u> |          |             | Admin                   | istrator  |               |             |             |      |      |             |                |
|                                 |                    |                 |             |          |             | <u>Select</u> Databa    | ase Supp  | ort           | <u>1050</u> |             |      |      |             | <u>15-1151</u> |
|                                 |                    |                 |             |          |             | <u>Select</u> Date P    | itter     |               | 8860        |             |      |      |             | <u>51-9192</u> |
|                                 |                    |                 |             |          |             |                         |           | « (           | 297         | 298 299 3   | 00 ) | ×    |             |                |
|                                 |                    |                 |             |          |             |                         |           |               |             |             |      | _    |             |                |

#### 6.2.4 How to Assign Crosswalk Codes

An industry or occupation code can be assigned in two ways in the Computer Assisted Crosswalk coding screen.

- By clicking the <u>Select</u> link from one of the tools (Suggested Candidates or Alphabetic Indexes).
- 2) By entering a code directly into the one of the industry or occupation text boxes of the Selected Codes section.

#### Selecting Codes from the Suggested Candidates

To choose one of the target codes, click the <u>Select</u> link on the row containing the desired target code. In the example below, the target industry code being selected as the crosswalk code for the input industry is **037**.

| Comp                                             | nutor /                                                                                                    |                                                                                                    |                                                                                     |                                  |                       |                              |                                                                          |                                                                                                    |                                                                                                    |                                                               |                                                                 |                                                                                                    |                                                                                                    |
|--------------------------------------------------|----------------------------------------------------------------------------------------------------|----------------------------------------------------------------------------------------------------|-------------------------------------------------------------------------------------|----------------------------------|-----------------------|------------------------------|--------------------------------------------------------------------------|----------------------------------------------------------------------------------------------------|----------------------------------------------------------------------------------------------------|---------------------------------------------------------------|-----------------------------------------------------------------|----------------------------------------------------------------------------------------------------|----------------------------------------------------------------------------------------------------|
| Eile:                                            | Juter                                                                                                    | Assisted Crosswal                                                                                                    | lk                                                                                  |                                  |                       |                              |                                                                          |                                                                                                    |                                                                                                    |                                                               |                                                                 |                                                                                                    |                                                                                                    |
| FIIC.                                            |                                                                                                    |                                                                                                    |                                                                                     | Record ID                        | D: Scheme:            |                              |                                                                          |                                                                                                    | Filte                                                                                                    | er Records                                                    | by:                                                             |                                                                                                    |                                                                                                    |
| Example                                          | e_Input_Fi                                                                                                    | ile_Crosswalk_Census1990                                                                                                    | _2000.txt                                                                           | 2263962                          | Census 1990 Cer       | nsus 2000/NAIC               | S 1997/S                                                                 | OC 2000                                                                                                    | Uncoded                                                                                                  |                                                               | Filter                                                          | View All                                                                                                    | Close File                                                                                                    |
|                                                  |                                                                                                    |                                                                                                    |                                                                                     | г                                |                       |                              |                                                                          |                                                                                                    |                                                                                                    |                                                               | The                                                             |                                                                                                    |                                                                                                    |
|                                                  |                                                                                                    |                                                                                                    |                                                                                     | l                                | <u>F</u> irst         | Prev                         | Next                                                                     | Last                                                                                                    | Record 3                                                                                                 | 3 of 11                                                       |                                                                 |                                                                                                    |                                                                                                    |
| Input Inc                                        | dustry Tit                                                                                                    | ile: Q                                                                                                    | PETROLE                                                                             | EUM                              |                       | Input Census I               | nd Code:                                                                 | C                                                                                                    | 042                                                                                                    |                                                               | Input NA                                                        | AICS:                                                                                                    |                                                                                                    |
| Input Oc                                         | ccupation                                                                                                    | Title: 🛛 💽                                                                                                    | PIPEFITT                                                                            | ER                               |                       | Input Census (               | Occ Code                                                                 | : :                                                                                                    | 585                                                                                                    |                                                               | Input SO                                                        | C:                                                                                                    |                                                                                                    |
| Selecter                                         | d Codes                                                                                                    |                                                                                                    |                                                                                     |                                  |                       |                              |                                                                          |                                                                                                    |                                                                                                    |                                                               |                                                                 |                                                                                                    |                                                                                                    |
| Science                                          | u coucs                                                                                                    |                                                                                                    |                                                                                     |                                  |                       |                              |                                                                          |                                                                                                    |                                                                                                    |                                                               |                                                                 |                                                                                                    |                                                                                                    |
| Census                                           | Industry:                                                                                                    |                                                                                                    |                                                                                     | nsufficient                      | Info                  | N <u>A</u> ICS:              |                                                                          |                                                                                                    |                                                                                                    |                                                               |                                                                 |                                                                                                    |                                                                                                    |
| Census                                           | <u>O</u> ccupati                                                                                                | on: 644                                                                                                    |                                                                                     | nsufficient                      | Info                  | SOC:                         | 47-                                                                      | 2150 - Pipel                                                                                                    | ayers, Plumbe                                                                                            | rs, Pipefitte                                                 | ers, and St                                                     | ear                                                                                                    |                                                                                                    |
| Informa                                          | ation abo                                                                                                    | ut Industry and Occupation                                                                                                    | n Selection                                                                         | 15                               |                       |                              |                                                                          |                                                                                                    |                                                                                                    |                                                               |                                                                 |                                                                                                    |                                                                                                    |
|                                                  |                                                                                                    | <i>,</i> , ,                                                                                                    |                                                                                     | Tr                               | itle                  |                              |                                                                          |                                                                                                    | Census C                                                                                                 | ode                                                           | NAIC                                                            | s/soc                                                                                                    | BLS                                                                                                    |
| Ind                                              |                                                                                                    |                                                                                                    |                                                                                     |                                  |                       |                              |                                                                          |                                                                                                    |                                                                                                    |                                                               |                                                                 |                                                                                                    |                                                                                                    |
| Occ                                              | Pipelaye                                                                                                    | rs, Plumbers, Pipefitters, an                                                                                                    | d Steamfit                                                                          | ters                             |                       |                              |                                                                          |                                                                                                    | <u>644</u>                                                                                               |                                                               | 47-2                                                            | 2150                                                                                                    | _                                                                                                    |
|                                                  |                                                                                                    |                                                                                                    |                                                                                     |                                  |                       |                              |                                                                          |                                                                                                    |                                                                                                    |                                                               |                                                                 |                                                                                                    |                                                                                                    |
| <b>.</b>                                         |                                                                                                    | idatas (Ind 2)(Dec 4)                                                                                                    |                                                                                     |                                  |                       |                              |                                                                          |                                                                                                    |                                                                                                    |                                                               |                                                                 |                                                                                                    |                                                                                                    |
| Suggest                                          | ted Cand                                                                                                    | idates (ind s/Occ T)                                                                                                    | Alphat                                                                              | betic Indexe                     | es                    |                              |                                                                          |                                                                                                    |                                                                                                    |                                                               |                                                                 |                                                                                                    |                                                                                                    |
| Suggest                                          | led Cand                                                                                                    | idates (ind 5/Occ 1)                                                                                                    | Alphat                                                                              | betic Indexe                     | es                    |                              |                                                                          |                                                                                                    |                                                                                                    |                                                               |                                                                 |                                                                                                    |                                                                                                    |
| Crosswa                                          | alk Indus                                                                                                    | try Candidates                                                                                                    | Alphat                                                                              | betic Indexe                     | es                    |                              |                                                                          |                                                                                                    |                                                                                                    |                                                               |                                                                 |                                                                                                    |                                                                                                    |
| Crosswa                                          | alk Indus<br>Input                                                                                              | try Candidates                                                                                                    | Alphat                                                                              | betic Indexe                     | es                    |                              | Target                                                                   |                                                                                                    |                                                                                                    |                                                               |                                                                 |                                                                                                    |                                                                                                    |
| Crosswa                                          | alk Indus<br>Input<br>Census                                                                                    | try Candidates                                                                                                    | Alphat                                                                              | input                            | es                    | NAICS                        | Target                                                                   |                                                                                                    |                                                                                                    | Census                                                        | Target                                                          |                                                                                                    | NAICS                                                                                                    |
|                                                  | alk Indus<br>Input<br>Census<br>Code                                                                            | try Candidates<br>;<br>Census Title                                                                                                    | Alphat<br>Census<br>Year                                                            | Input<br>NAICS                   | NAICSTitle            | NAICS<br>Year                | Target<br>Census<br>Code                                                 | Cer                                                                                                    | usus Title                                                                                               | Census<br>Year                                                | Target                                                          | NAICS Tit                                                                                                    | NAICS<br>de Year                                                                                                    |
|                                                  | alk Indus<br>Input<br>Census<br>Code                                                                            | try Candidates<br>census Title<br>Oil and Gas Extraction                                                                                                    | Alphat<br>Census<br>Year<br>1990                                                    | Input<br>NAICS                   | NAICS Title           | NAICS<br>Year                | Target<br>Census<br>Code                                                 | Cer<br>Oil and Gas                                                                                                    | isus Title<br>s Extraction                                                                               | Census<br>Year<br>2000                                        | Target<br>NAICS<br>211                                          | NAICS Tit<br>Oil and Gas Extrac                                                                                                    | NAICS<br>de Year<br>tion 1997                                                                                       |
|                                                  | alk Indus<br>Input<br>Census<br>Code<br>042<br>042                                                              | try Candidates Try Candidates Census Title Oil and Gas Extraction Oil and Gas Extraction                                                                                           | Census<br>Year<br>1990                                                              | Input<br>NAICS                   | NAICS Title           | NAICS<br>Year                | Target<br>Census<br>Code<br>037<br>048                                   | Cer<br>Oil and Gas<br>Not Specifi                                                                                                | <b>isus Title</b><br>s Extraction<br>ed Type of                                                          | Census<br>Year<br>2000<br>2000                                | Target<br>NAICS<br>211<br>Part of 2                             | NAICS Tit<br>Oil and Gas Extrac<br>Not Specified Typ                                                                                                    | NAICS           de         Year           stion         1997           e of         1997                            |
| Crosswa<br>Select<br>Select                      | alk Indus<br>Input<br>Census<br>Code<br>042<br>042                                                              | try Candidates<br>census Title<br>Oil and Gas Extraction<br>Oil and Gas Extraction                                                                                                 | Census<br>Year<br>1990<br>1990                                                      | Input<br>NAICS                   | NAICS Title           | NAICS<br>Year                | Target<br>Census<br>Code<br>037<br>048                                   | Cer<br>Oil and Gas<br>Not Specifi<br>Mining                                                                                      | <b>Isus Title</b><br>Extraction<br>ed Type of                                                            | Census<br>Year<br>2000<br>2000                                | Target<br>NAICS<br>211<br>Part of 2                             | NAICS Tit<br>Oil and Gas Extrac<br>Not Specified Typ<br>Mining                                                                                                    | NAICS<br>de Year<br>tion 1997<br>e of 1997                                                                          |
| Crosswa<br>Select<br>Select                      | alk Indus<br>Input<br>Census<br>Code<br>042<br>042                                                              | try Candidates Title Oil and Gas Extraction Oil and Gas Extraction Oil and Gas Extraction                                                                                          | Alphat<br>Census<br>Year<br>1990<br>1990                                            | Input<br>NAICS                   | NAICS Title           | NAICS<br>Year                | Target<br>Census<br>Code<br>037<br>048                                   | Cer<br>Oil and Gas<br>Not Specifi<br>Mining<br>Support Ac<br>Mining                                                              | isus Title<br>Extraction<br>ed Type of<br>tivities For                                                   | Census<br>Year<br>2000<br>2000<br>2000                        | Target<br>NAICS<br>211<br>Part of 2<br>213                      | NAICS Tit<br>Oil and Gas Extrac<br>Not Specified Typ<br>Mining<br>Support Activities<br>Mining                                                                                                  | NAICS<br>de Year<br>ction 1997<br>e of 1997<br>for 1997                                                             |
| Suggest<br>Crosswa<br>Select<br>Select           | alk Indus<br>Input<br>Census<br>Code<br>042<br>042<br>042                                                       | try Candidates Census Title Oil and Gas Extraction Oil and Gas Extraction Oil and Gas Extraction                                                                                   | Alphat<br>Census<br>Year<br>1990<br>1990                                            | Input<br>NAICS                   | NAICS Title           | NAICS<br>Year                | Target<br>Census<br>Code<br>037<br>048<br>048                            | Cer<br>Oil and Gas<br>Not Specifi<br>Mining<br>Support Ac<br>Mining                                                              | isus Title<br>Extraction<br>ed Type of<br>tivities For                                                   | Census<br>Year<br>2000<br>2000<br>2000                        | Target<br>NAICS<br>211<br>Part of 2<br>213                      | NAICS Tit<br>Oil and Gas Extrac<br>Not Specified Typ<br>Mining<br>Support Activities<br>Mining                                                                                                  | NAICS<br>de Year<br>stion 1997<br>e of 1997<br>ifor 1997                                                            |
| Crosswa<br>Select<br>Select<br>Crosswa           | alk Indus<br>Input<br>Census<br>Code<br>042<br>042<br>042<br>042                                                | try Candidates<br>Census Title<br>Oil and Gas Extraction<br>Oil and Gas Extraction<br>Oil and Gas Extraction<br>Oil and Gas Extraction<br>Pation Candidates                        | Alphat           Census           Year           1990           1990           1990 | Input<br>NAICS                   | NAICS Title           | NAICS<br>Year                | Target<br>Census<br>Code<br>037<br>048<br>049                            | Cer<br>Oil and Gas<br>Not Specifi<br>Mining<br>Support Ac<br>Mining                                                              | isus Title<br>Extraction<br>ed Type of<br>tivities For                                                   | Census<br>Year<br>2000<br>2000<br>2000                        | Target<br>NAICS<br>211<br>Part of 2<br>213                      | NAICS Tit<br>Oil and Gas Extrac<br>Not Specified Type<br>Mining<br>Support Activities<br>Mining                                                                                                 | NAICS<br>de Year<br>tion 1997<br>e of 1997<br>ifor 1997                                                             |
| Crosswa<br>Select<br>Select<br>Crosswa           | alk Indus<br>Input<br>Census<br>Code<br>042<br>042<br>042<br>042<br>042<br>alk Occup                            | try Candidates Census Title Oil and Gas Extraction Oil and Gas Extraction Oil and Gas Extraction                                                                                   | Alphat<br>Census<br>Year<br>1990<br>1990                                            | Input<br>NAICS                   | NAICS Title           | NAICS<br>Year                | Target<br>Census<br>Code<br>037<br>048<br>049<br>Targe                   | Cer<br>Oil and Gas<br>Not Specifi<br>Mining<br>Support Ac<br>Mining                                                              | isus Title<br>SExtraction<br>ed Type of<br>tivities For                                                  | Census<br>Year<br>2000<br>2000<br>2000                        | Target<br>NAICS<br>211<br>Part of 2<br>213                      | NAICS Tit<br>Oil and Gas Extrac<br>Not Specified Typ<br>Mining<br>Support Activities<br>Mining                                                                                                  | NAICS           de         Year           ttion         1997           e of         1997           for         1997 |
| Crosswa<br>Select<br>Select<br>Crosswa           | alk Indus<br>Input<br>Census<br>Code<br>042<br>042<br>042<br>042<br>042<br>alk Occup<br>Input<br>Census         | try Candidates Census Title Oil and Gas Extraction Oil and Gas Extraction Oil and Gas Extraction Oil and Gas Extraction Fation Candidates S                                        | Census<br>Year<br>1990<br>1990<br>Census<br>Vers                                    | Input<br>NAICS                   | NAICS Title           | NAICS<br>Year                | Target<br>Census<br>Code<br>037<br>048<br>049<br>Targe<br>Census         | Cer<br>Oil and Gas<br>Not Specifi<br>Mining<br>Support Ac<br>Mining                                                              | ISUIS Title                                                                                              | Census<br>Year<br>2000<br>2000<br>2000                        | Target<br>NAICS<br>211<br>Part of 2<br>213                      | NAICS Tit<br>Oil and Gas Extrac<br>Not Specified Typ<br>Mining<br>Support Activities<br>Mining                                                                                                  | NAICS<br>de Year<br>ction 1997<br>e of 1997<br>ifor 1997<br>SOC<br>Na Year                                          |
| Crosswa<br>Select<br>Select<br>Crosswa           | alk Indus<br>Input<br>Census<br>Code<br>042<br>042<br>042<br>042<br>042<br>alk Occup<br>Input<br>Census<br>Code | try Candidates Census Title Oil and Gas Extraction Oil and Gas Extraction Oil and Gas Extraction Oil and Gas Extraction Extraction Candidates S Census Title                       | Census<br>Year<br>1990<br>1990<br>1990<br>Census<br>Year                            | Input<br>NAICS                   | NAICS Title SOC Title | NAICS<br>Year                | Target<br>Census<br>Code<br>037<br>048<br>049<br>Targe<br>Censu<br>Censu | Cer<br>Oil and Gas<br>Not Specifi<br>Mining<br>Support Ac<br>Mining<br>et<br>us<br>e C                                           | sus Title<br>Extraction<br>ed Type of<br>tivities For<br>ensus Title                                     | Census<br>Year<br>2000<br>2000<br>2000<br>Cens<br>Yea         | us Target                                                       | NAICS Tri<br>Oil and Gas Extrac<br>Not Specified Typ<br>Mining<br>Support Activities<br>Mining                                                                                                  | NAICS<br>ie Year<br>tion 1997<br>e of 1997<br>for 1997<br>SOC<br>tie Year                                           |
| Crosswa<br>Select<br>Select<br>Crosswa           | alk Indus<br>Input<br>Census<br>Code<br>042<br>042<br>042<br>042<br>042<br>alk Occup<br>Input<br>Census<br>Code | try Candidates  Census Title Oil and Gas Extraction Oil and Gas Extraction Oil and Gas Extraction Oil and Gas Extraction Future Candidates Census Title Plumbers, Pipefitters, and | Census<br>Year<br>1990<br>1990<br>1990<br>Census<br>Year                            | Input<br>NAICS                   | NAICS Title SOC Title | NAICS<br>Year<br>SOC<br>Year | Target<br>Census<br>Code<br>037<br>048<br>049<br>Targg<br>Censu<br>Code  | Cer<br>Oil and Gas<br>Not Specifi<br>Mining<br>Support Ac<br>Mining<br>et<br>us<br>e C<br>Pipelayer<br>Pipelayer                 | ensus Title<br>Extraction<br>ed Type of<br>tivities For<br>ensus Title<br>s, Plumbers,<br>s and          | Census<br>Year<br>2000<br>2000<br>2000<br>2000<br>Cens<br>Yea | Target<br>NAICS<br>211<br>Part of 2<br>213<br>us Targer<br>SOC  | NAICS Tit<br>Oil and Gas Extract<br>Not Specified Typ<br>Mining<br>Support Activities<br>Mining                                                                                                 | NAICS<br>ie Year<br>tion 1997<br>e of 1997<br>for 1997<br>for 1997<br>SOC<br>de Year<br>bers, 2000                  |
| Crosswa<br>Select<br>Select<br>Crosswa<br>Select | alk Indus<br>Input<br>Census<br>Code<br>042<br>042<br>042<br>042<br>alk Occup<br>Input<br>Census<br>Code        | try Candidates                                                                                                    | Census<br>Year<br>1990<br>1990<br>1990<br>Census<br>Year<br>1990                    | Input<br>NAICS<br>: Input<br>SOC | NAICS Title SOC Title | NAICS<br>Year<br>SOC<br>Year | Target<br>Code<br>037<br>048<br>049<br>Targe<br>Censs<br>Cod             | Cer<br>Oil and Gas<br>Not Specifi<br>Mining<br>Support Ac<br>Mining<br>et<br>us<br>e C<br>Pipelayer<br>Pipefitter<br>Steamfitter | ensus Title<br>Extraction<br>ed Type of<br>tivities For<br>ensus Title<br>s, Plumbers,<br>rs, and<br>ers | Census<br>Year<br>2000<br>2000<br>2000<br>Cens<br>Yea<br>2000 | Target<br>NAICS<br>211<br>Part of 2<br>213<br>us Targe<br>r SOC | NAICS Tit<br>Oil and Gas Extract<br>Not Specified Typ<br>Mining<br>Support Activities<br>Mining<br>support Activities<br>Mining<br>support Activities<br>Mining<br>Support Activities<br>Mining | NAICS<br>de Year<br>ction 1997<br>e of 1997<br>for 1997<br>for 1997<br>de Year<br>bers, 2000                        |

The selected code will then be displayed in the **Selected Codes** section of the screen as shown below.

| Selected Codes             |               |                      |                 |                                         |                   |              |
|----------------------------|---------------|----------------------|-----------------|-----------------------------------------|-------------------|--------------|
| Census Industry:           | 037           | Insufficient Info    | N <u>A</u> ICS: | 21111 - Oil and Gas Extraction          |                   |              |
| Census Occupation:         | 644           | Insufficient Info    | <u>s</u> oc:    | 4/-2150 - Pipelayers, Plumbers, Pipefit | ters, and Stear 🗸 |              |
| Information about Industry | and Occup     | ation Selections     |                 |                                         |                   |              |
|                            |               | Title                |                 | Census Code                             | NAICS/SOC         | BLS          |
| Ind Oil and Gas Extraction | on            |                      |                 | <u>037</u>                              | <u>21111</u>      | 150          |
| Occ Pipelayers, Plumbers   | s, Pipefitter | rs, and Steamfitters |                 | <u>644</u>                              | 47-2150           | 2111/47-2150 |

#### Selecting Codes from the Alphabetic Indexes

In the example below, the Census 1990 input industry code of **227** is invalid and the input occupation code was not provided. <u>NOTE</u>: NIOCCS will automatically provide *insufficient information codes* for blank I&O inputs.

| Input Indu        | ustry Titl | e: Q                     | DOUGLAS      | AIRCRAFT        |           | Input Census In | d Code:    | [          | 227                  | lı        | nput NAICS:     |                             | ]    |
|-------------------|------------|--------------------------|--------------|-----------------|-----------|-----------------|------------|------------|----------------------|-----------|-----------------|-----------------------------|------|
| Input Occ         | upation    | Title: 🔍 🚭               |              |                 |           | Input Census O  | cc Code:   | [          | 999                  | lı        | nput SOC:       |                             |      |
| Selected          | Codes      |                          |              |                 |           |                 |            |            |                      |           |                 |                             |      |
| Census <u>I</u> n | ndustry:   |                          | In           | sufficient Info |           | N <u>A</u> ICS: |            |            |                      |           | $\checkmark$    |                             |      |
| Census <u>O</u>   | ccupatio   | 990                      | In           | sufficient Info | 1         | <u>s</u> oc:    | 00-99      | 900 - Insu | ufficient Informatio | n - NIOSH |                 |                             |      |
| Informat          | ion abou   | t Industry and Occupatio | n Selections | ;               |           |                 |            |            |                      |           |                 |                             |      |
|                   |            |                          |              | Title           |           |                 |            |            | Census Code          | e         | NAICS/SOC       | BLS                         |      |
| Ind               |            |                          |              |                 |           |                 |            |            |                      |           |                 |                             |      |
| Occ li            | nsufficie  | nt Information           |              |                 |           |                 |            |            | <u>990</u>           |           | 00-9900         |                             |      |
| Suggeste          | d Candi    | dates (Ind 0/Occ 1)      | Alphabe      | etic Indexes    |           |                 |            |            |                      |           |                 |                             |      |
| Crosswal          | lk Occup   | ation Candidates         |              |                 |           |                 |            |            |                      |           |                 |                             |      |
|                   | Input      |                          |              |                 |           |                 | Target     |            |                      |           |                 |                             |      |
|                   | Census     |                          | Census       | Input           |           | SOC             | Census     | ;          |                      | Census    | Target          |                             | SOC  |
|                   | Code       | Census Title             | Year         | SOC             | SOC Title | Year            | Code       | (          | Census Title         | Year      | SOC             | SOC Title                   | Year |
| Select            | <u>999</u> | Insufficient Information | 1990         |                 |           |                 | <u>990</u> | Insuffici  | ient Information     | 2000      | 00-9900<br>NIOS | ficient Information -<br>SH | 2000 |

The input industry title is **Douglas Aircraft**. Using the quick internet search button next to the **Input Industry Title**, you can look up what kind of industry 'Douglas Aircraft' is.

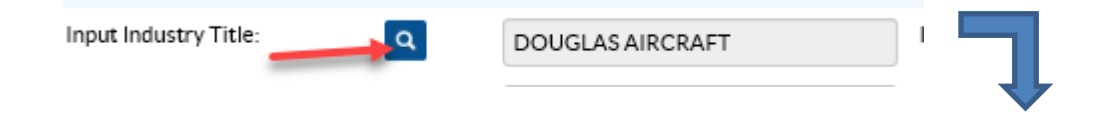

The **Douglas Aircraft Company** was an American <u>aerospace manufacturer</u> based in <u>Southern California</u>. (<u>https://en.wikipedia.org/wiki/Douglas Aircraft Company</u>)

With this information the industry alphabetic index could be used to search for codes for the aircraft or aerospace manufacturing industry.

Click the <u>Select</u> link next to the industry title which is most appropriate for the input text.

The results will be shown in the Selected Codes section of the screen.

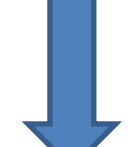

| Suggested Candidates (Ind 0/O             | cc 1)      | Alphabe     | tic Index | es   |             |               |
|-------------------------------------------|------------|-------------|-----------|------|-------------|---------------|
| Beginning: 🖌 AIRCRAFT                     | -          |             | Find      | Next | Prev 1-2    | 4/61          |
| Title                                     | Ind Code   | Restriction |           |      | Restriction | NAICS         |
| Select Arboat Rides                       | <u>628</u> |             |           |      |             | <u>487210</u> |
| <u>Select</u> Aircraft (Mfg.)             | <u>358</u> |             |           |      |             | <u>336411</u> |
| <u>Select</u> Aircraft (Ret.)             | <u>468</u> |             |           |      |             | 441229        |
| Select Aircraft (Whsl.)                   | <u>427</u> |             |           |      |             | 421860        |
| Aircraft Accessories<br>Select<br>(Ret.)  | <u>468</u> |             |           |      |             | 441229        |
| Aircraft Accessories<br>Select<br>(Whsl.) | <u>427</u> |             |           |      |             | 421860        |
| Select Aircraft Actuators (Mfg.)          | 319        |             |           |      |             | <u>333924</u> |
| Select Aircraft Ailerons (Mfg.)           | <u>358</u> |             |           |      |             | 336413        |
| Select Aircraft Air Scoops (Mfg.)         | <u>358</u> |             |           |      |             | <u>336413</u> |

| Input Industry Title:      | ٩              | DOUGLAS AIRCRAFT  | Input Census Ind ( | Code:         | 227                        | Input NAICS: |     |
|----------------------------|----------------|-------------------|--------------------|---------------|----------------------------|--------------|-----|
| Input Occupation Title:    | ۵ 🚳            |                   | Input Census Occ   | Code:         | 999                        | Input SOC:   |     |
| Selected Codes             |                |                   |                    |               |                            |              |     |
| Census Industry:           | 358            | Insufficient Info | NAICS:             | 336411 · Air  | craft Manufacturing        | $\checkmark$ |     |
| Census Occupation:         | 990            | Insufficient Info | <u>S</u> OC:       | 00-9900 - Ins | sufficient Information - I | NIOSH 🗸      |     |
| Information about Industry | and Occupation | on Selections     |                    |               |                            |              |     |
|                            |                | Title             |                    |               | Census Code                | NAICS/SOC    | BLS |
| Ind Aircraft and Parts M   | lanufacturing  |                   |                    |               | 358                        | 336411       |     |
| Occ Insufficient Informa   | tion           |                   |                    |               | <u>990</u>                 | 00-9900      |     |

#### **Directly Entering Codes**

You can <u>only</u> directly enter codes in the Census Industry or Census Occupation boxes of the Select Codes section of the screen. You can NOT directly enter NAICS or SOC codes.

When Census codes are entered directly, NIOCCS will help by displaying codes and titles in a drop down list as you type. You can click the code/title in the drop down if desired instead of completing the typing of the code. See example below.

| Input Ind         | ustry Tit                                                                                                    | le: Q 🖻                         | PETROL      | EUM          |             | Input Census I | nd Code      | 042                              |        | Input NA    | ICS:                             |       |
|-------------------|----------------------------------------------------------------------------------------------------|---------------------------------|-------------|--------------|-------------|----------------|--------------|----------------------------------|--------|-------------|----------------------------------|-------|
| Input Occ         | cupation                                                                                                    | Title: 🔍 ल<br>ल                 | PIPEFITT    | ER           |             | Input Census   | Occ Code     | ode: 585 Input SOC:              |        |             | C:                               |       |
| Selected          | Codes                                                                                                    |                                 |             |              |             |                |              |                                  |        |             |                                  |       |
| Census <u>I</u> r | Census Industry: 03 × Insufficient Info                                                                                   |                                 |             | NAICS        |             |                | $\checkmark$ |                                  |        |             |                                  |       |
| Census <u>C</u>   | sus Qccupation: 007-01 and Gas Extraction Insufficient Info SOC: 47-2150 - Pipelayers, Plumbers, Pipefitters, and Stear ✓ |                                 |             |              |             |                | ear          |                                  |        |             |                                  |       |
| Informat          | ion abo                                                                                                    | ut Industry a - 039-Metal Ore M | ining tion  | 15           |             |                |              |                                  |        |             |                                  |       |
|                   |                                                                                                    |                                 |             | Tit          | le          |                |              | Census Co                        | de     | NAICS       | S/SOC BLS                        | ;     |
| Ind               |                                                                                                    |                                 |             |              |             |                |              |                                  |        |             |                                  |       |
| Occ F             | Pipelaye                                                                                                    | rs, Plumbers, Pipefitters, an   | nd Steamfit | ters         |             |                |              | <u>644</u>                       |        | <u>47-2</u> | 2150                             |       |
| Suggeste          | ed Candi                                                                                                    | dates (Ind 3/Occ 1)             | Alphat      | petic Indexe | 3           |                |              |                                  |        |             |                                  |       |
| Crosswa           | ik Indus                                                                                                    | try Candidates                  |             |              |             |                |              |                                  |        |             |                                  |       |
|                   | Input                                                                                                    |                                 |             |              |             |                | Target       |                                  |        |             |                                  |       |
|                   | Census                                                                                                    |                                 | Census      | Input        |             | NAICS          | Census       | s                                | Census | Target      |                                  | NAICS |
|                   | Code                                                                                                    | Census Title                    | Year        | NAICS        | NAICS Title | Year           | Code         | Census Title                     | Year   | NAICS       | NAICS Title                      | Year  |
| Select            | <u>042</u>                                                                                                    | Oil and Gas Extraction          | 1990        |              |             |                | <u>037</u>   | Oil and Gas Extraction           | 2000   | <u>211</u>  | Oil and Gas Extraction           | 1997  |
| Select            | <u>042</u>                                                                                                    | Oil and Gas Extraction          | 1990        |              |             |                | <u>048</u>   | Not Specified Type of<br>Mining  | 2000   | Part of 2:  | Not Specified Type of<br>Mining  | 1997  |
| Select            | <u>042</u>                                                                                                    | Oil and Gas Extraction          | 1990        |              |             |                | <u>049</u>   | Support Activities For<br>Mining | 2000   | <u>213</u>  | Support Activities for<br>Mining | 1997  |

Using the direct entry method, the NAICS and/or SOC codes are automatically provided in the NAICS and SOC fields.

If detailed NAICS and SOC codes are important to your coding effort, you should view the code hierarchies by clicking the drop down arrow in each of these fields.

For example, after directly entering the code '037' in the Census Industry box for the industry of 'Petroleum', the NAICS code' 21111 – Oil and Gas Extraction' is provided automatically. However, by examining the NAICS codes using the drop down, the more detailed NAICS code of '211111 – Crude Petroleum and Natural Gas Extraction' may be more accurate for this industry.

| Input Industry Title:    | ٩                     | Q            |                  | Input Census Ind Code:                                                                        |                        | Input NAICS: |   |
|--------------------------|-----------------------|--------------|------------------|-----------------------------------------------------------------------------------------------|------------------------|--------------|---|
| Input Occupation Title:  | Q 🔤                   | PIPEFITTER   | Input Census Occ | Input Census Occ Code:                                                                        |                        | Input SOC:   |   |
| Selected Codes           |                       |              |                  | 21111_01                                                                                      | and Gas Extraction     |              | 1 |
| Census <u>I</u> ndustry: | 037 Insufficient Info |              | N <u>A</u> ICS:  | 211111 - Crude Petroleum and Natural Gas Extraction<br>211112 - Natural Gas Liquid Extraction |                        |              |   |
| Census Occupation:       | 644                   | <u>S</u> OC: | 47-2150 - Pi     | pelayers, Plumbers, I                                                                         | Pipefitters, and Stear |              |   |

#### 6.2.5 Viewing All Records

The **View All** feature of the Computer Assisted Crosswalk coding screen will display the records of the file in a table (or spreadsheet) format.

The **View All** feature is helpful for:

- 1. Viewing records together instead of one at a time
- 2. Sorting the records by various data fields
- 3. Coding more than one record at a time
- 4. Quality control review

Click the View All button at the top of the Computer Assisted Crosswalk coding screen.

| Computer Assisted Crosswalk                     |                              |                            |                   |           |             |                   |            |            |        |                | 1             |
|-------------------------------------------------|------------------------------|----------------------------|-------------------|-----------|-------------|-------------------|------------|------------|--------|----------------|---------------|
| File:                                           | Record ID: Scheme:           |                            |                   |           |             | F                 | ilter Reco | ords by:   |        |                |               |
| Example_Input_File_Crosswalk_Census1990_2000.tx | t 2263962 Census 199         | 0 Census 2000              | /NAICS 1          | 997/SOC   | 2000        | Uncoded           | ~          | Filte      | er [   | <u>V</u> iew A | II Close File |
|                                                 | <u>F</u> irst                | <u>P</u> rev               | Ne                | ext       | Last        | Reco              | rd 3 of 1  | 1          |        |                |               |
|                                                 |                              |                            |                   | Ļ         |             |                   |            |            |        |                |               |
| View All Crosswalk Records                      |                              |                            |                   |           |             |                   |            |            |        |                |               |
|                                                 | Click one of the Record I    | D values to retu           | rn to the C       | omputer-/ | Assisted    | coding scree      | n.         |            |        |                |               |
| File:                                           |                              | Scheme:                    |                   |           |             | Filte             | r Records  | by:        | _      |                |               |
| Example_Input_File_Crosswalk_Census1990_2000.   | ixt                          | Census 1990<br>1997/SOC 20 | Census 200<br>100 | 00/NAICS  |             | Uncoded           | <b>~</b>   | Filter     | Refi   | resh List      | Close File    |
| Selected Codes                                  |                              |                            |                   |           |             |                   |            |            |        |                |               |
| Census Industry: Leave it blank if no change    |                              | Census <u>O</u> co         | cupation:         | Leave it  | blank if n  | o change          |            |            |        | Sav            | e to Checked  |
| NAICS:                                          | $\checkmark$                 | <u>S</u> OC:               |                   |           |             |                   |            |            | ~      | To             | tal Checked:  |
|                                                 |                              |                            |                   |           |             |                   |            |            |        |                | U             |
| « « 1 » » Records Per Page: 30 💟 Ind            | title 🔽 beginning with:      |                            |                   |           | F           | Find Sort:        | Order in   | n Origii 🗸 | A to Z | (Asceni 🗸      | 11 records    |
| RecordID Industry Title                         | Occupation Title             | Input<br>Ind Code          |                   |           |             | Ind<br>Autocoded? |            |            | Input  |                | Occ           |
| - 317144 LUMBER                                 | LABORER                      | 231                        | ind Code          | INAICO    | INAICO      | Autocoueu:        | 889        | CCC COUE   | 300    | 300            | Autocoueu:    |
|                                                 | EADORER                      | 201                        |                   |           |             |                   | 999        | 990        |        | 00-9900        | Y             |
| 2263962 PETROLEUM                               | PIPEFITTER                   | 042                        |                   |           |             |                   | 585        | 644        |        | 47-2150        | Y             |
| 2873324 Natural Gas                             | GEOLOGIST                    | 042                        |                   |           |             |                   | 075        | 174        |        | 19-2040        | Y             |
|                                                 |                              |                            |                   |           | 8111        |                   |            |            |        |                |               |
| □ <u>3167826</u> AUTOMOTIVE                     | INSPECTOR                    | <u>751</u>                 | <u>877</u>        |           | exc.        | Y                 | <u>036</u> |            |        |                |               |
|                                                 |                              |                            |                   |           | 811192      |                   |            |            |        |                |               |
| <u>3169215</u> OFFICE WORKER                    | OFFICE WORKER                | <u>990</u>                 | <u>999</u>        |           | 009990      | Y                 | <u>379</u> |            |        |                |               |
| □ <u>3169810</u> HEALTH CARE                    | PSYCHIATRIST                 | <u>812</u>                 |                   |           |             |                   | <u>084</u> | 306        |        | <u>29-1060</u> | Y             |
| □ <u>3170351</u> AGRICULTURE BUSINESS           | SUPPLY CLERK-FOSTER<br>FARMS | 100                        | <u>118</u>        |           | <u>3116</u> | Y                 | 365        |            |        |                |               |
| <u>3171023</u> COUR REPORTING AGENCY            | ACCOUNT EXECUTIVE            | <u>741</u>                 |                   |           |             |                   | <u>259</u> | <u>485</u> |        | <u>41-4010</u> | Y             |
| □ <u>3172448</u> COMPUTER                       | MANAGER                      | <u>990</u>                 | 999               |           | 009990      | Y                 | 022        |            |        |                |               |
| □ <u>3255447</u> OIL                            | GEOLOGIST                    | <u>042</u>                 |                   |           |             |                   | <u>075</u> | <u>174</u> |        | <u>19-2040</u> | Y             |
| « < 1 > »                                       |                              |                            |                   |           |             |                   |            |            |        |                |               |

#### Filtering Records to be Viewed

Click the drop down arrow in the **Filter Records by** option to select the type of records you want to view.

| File:                          | Scheme:                                | Filter Records by: |                         |
|--------------------------------|----------------------------------------|--------------------|-------------------------|
| N3_Test_2002_to_2007_NAICS.txt | Target Census 2010/NAICS 2007/SOC 2010 | Uncoded Filter     | Refresh List Close File |
| Selected Codes                 |                                        | Autocoded          |                         |

| Filter Records Options | Description                                                            |
|------------------------|------------------------------------------------------------------------|
| Uncoded                | Records where one or both codes are blank. (Default)                   |
| <u>Comp-Assist</u>     | Records where both I&O have codes but one or both were manually coded. |
| Autocoded              | Records where both I&O have been autocoded.                            |
| All                    | All records                                                            |

#### **Viewing Options**

By default, the **View All** screen displays 30 records at a time. To change this, click the **Records Per Page** drop down and select the number of records to view on the screen at one time.

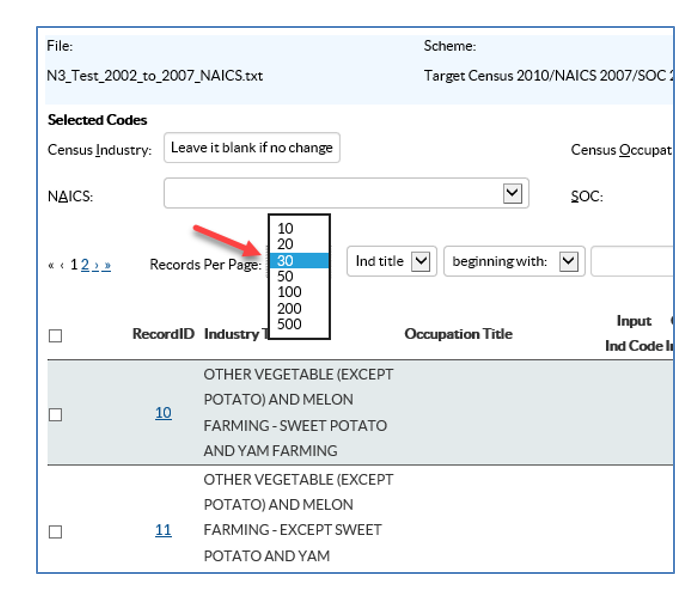

#### Sorting Options

Records in the data file can be sorted in various ways by selecting options in the **Sort** drop down list.

This feature is used often to code several records at one time and for Quality Control purposes.

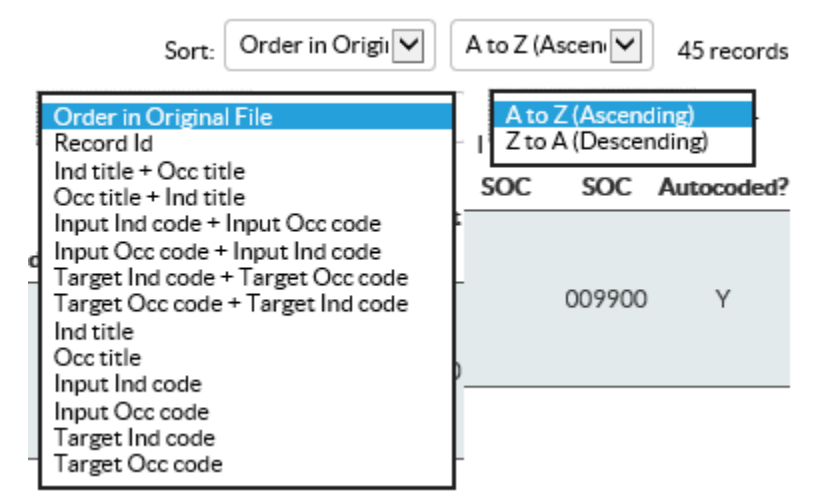

#### Search Options

You can search for records with specific text in either the Census industry or Census occupation titles by using the search options then clicking the **Find** button.

| æc | 1 › » | Records F | Der Page: 30 💟 Ind tit                                           | le 🗹 beginning with: 💽 | support            |                               | Find Sort:                   | Order in Origin                      | A to Z (Ascent          | 4 records         |
|----|-------|-----------|------------------------------------------------------------------|------------------------|--------------------|-------------------------------|------------------------------|--------------------------------------|-------------------------|-------------------|
|    |       | RecordID  | Industry Title                                                   | Occupation Title       | Input Ind Code Ind | Output Input<br>nd Code NAICS | Output Ind<br>NAICS Autocode | Input Output<br>d? Occ Code Occ Code | Input Output<br>SOC SOC | Occ<br>Autocoded? |
|    |       | <u>92</u> | SUPPORT ACTIVITIES FOR<br>OIL AND GAS OPERATIONS                 |                        |                    | <u>213112</u>                 |                              | <u>9900</u>                          | 009900                  | Y                 |
|    |       | <u>93</u> | SUPPORT ACTIVITIES FOR<br>COAL MINING                            |                        |                    | <u>213113</u>                 |                              | <u>9900</u>                          | 009900                  | Y                 |
|    |       | <u>94</u> | SUPPORT ACTIVITIES FOR<br>METAL MINING                           |                        |                    | <u>213114</u>                 |                              | <u>9900</u>                          | 009900                  | Y                 |
|    |       | <u>95</u> | SUPPORT ACTIVITIES FOR<br>NONMETALLIC MINERALS<br>(EXCEPT FUELS) |                        |                    | 213115                        |                              | <u>9900</u>                          | 009900                  | Y                 |
| «  | (1)×  |           |                                                                  |                        |                    |                               |                              |                                      |                         |                   |

#### Coding more than one Record at a Time

In the example below, the file is filtered by showing ALL records in the file and has been sorted by Census Input Industry Code. As can be seen, there are 3 records with the input industry code of 042 but only one of them has been manually coded so far.

| View All Crosswalk Records                                                                                                    |                                                                                            |                                                                                         |                                                                               |                                                            |                                                              |                                                                            |                                                                                                    |              |                                                                                                    |                                                                                                    |
|----------------------------------------------------------------------------------------------------|--------------------------------------------------------------------------------------------|-----------------------------------------------------------------------------------------|-------------------------------------------------------------------------------|------------------------------------------------------------|--------------------------------------------------------------|----------------------------------------------------------------------------|----------------------------------------------------------------------------------------------------|--------------|----------------------------------------------------------------------------------------------------|----------------------------------------------------------------------------------------------------|
|                                                                                                    | Click one of the Record II                                                                 | D values to retur                                                                       | rn to the Computer                                                            | -Assisted (                                                | codingscree                                                  | n.                                                                         |                                                                                                    |              |                                                                                                    |                                                                                                    |
| File-                                                                                                    |                                                                                            | Scheme-                                                                                 | Scheme:                                                                       |                                                            |                                                              |                                                                            |                                                                                                    |              |                                                                                                    |                                                                                                    |
|                                                                                                    |                                                                                            | 0 4000 /                                                                                |                                                                               |                                                            |                                                              |                                                                            | 57.                                                                                                    |              |                                                                                                    |                                                                                                    |
| Example_Input_File_Crosswalk_Census1990_2000.                                                                                                    | txt                                                                                        | Census 1990 (                                                                           | Lensus 2000/NAIC                                                              | .s (L                                                      | All                                                          | ) 🛛 🗋                                                                      | Filter                                                                                                    | Refre        | esh List                                                                                                    | Close File                                                                                                    |
|                                                                                                    |                                                                                            | 1997/SOC 20                                                                             | 00                                                                            |                                                            | $\smile$                                                     |                                                                            |                                                                                                    |              |                                                                                                    |                                                                                                    |
| Selected Codes                                                                                                    |                                                                                            |                                                                                         |                                                                               |                                                            |                                                              |                                                                            |                                                                                                    |              |                                                                                                    |                                                                                                    |
| Census Industry: Leave it blank if no change                                                                                                    |                                                                                            | Census <u>O</u> cc                                                                      | upation: Leave i                                                              | it blank if n                                              | no change                                                    |                                                                            |                                                                                                    |              | Save                                                                                                    | e to Checked                                                                                                    |
|                                                                                                    |                                                                                            |                                                                                         |                                                                               |                                                            |                                                              |                                                                            |                                                                                                    |              | Tota                                                                                                    | al Checked:                                                                                                    |
| N <u>A</u> ICS:                                                                                                    | •                                                                                          | SOC:                                                                                    |                                                                               |                                                            |                                                              |                                                                            |                                                                                                    |              |                                                                                                    | 0                                                                                                    |
|                                                                                                    |                                                                                            |                                                                                         |                                                                               |                                                            |                                                              |                                                                            |                                                                                                    |              |                                                                                                    |                                                                                                    |
| ( (1)) Records Per Page: 30 V Ind                                                                                                    | title V beginning with:                                                                    |                                                                                         |                                                                               |                                                            |                                                              |                                                                            |                                                                                                    |              |                                                                                                    |                                                                                                    |
| witre nooduare rage                                                                                                    |                                                                                            | •                                                                                       |                                                                               |                                                            | Find Sort                                                    | mpuum                                                                      | a coac +                                                                                                    | JAIUZI       | ASCEIR                                                                                                    | 21 records                                                                                                    |
|                                                                                                    |                                                                                            |                                                                                         |                                                                               |                                                            | Find Sort                                                    | mput m                                                                     | d code                                                                                                    | ALOZ         | Asceni                                                                                                    | 21 records                                                                                                    |
| ·····                                                                                                    |                                                                                            | Innut                                                                                   | Output Input                                                                  | Output                                                     | Find Sort                                                    | Input                                                                      | Output                                                                                                    | Innut        | Output                                                                                                    | 21 records                                                                                                    |
| RecordID IndustryTitle                                                                                                    | Occupation Title                                                                           | Input<br>Ind Code                                                                       | Output Input                                                                  |                                                            | Ind Sort                                                     |                                                                            |                                                                                                    | Input        | Output                                                                                                    | Occ                                                                                                    |
|                                                                                                    |                                                                                            | Input<br>Ind Code                                                                       | Output Input<br>Ind Code NAICS                                                | Output<br>NAICS                                            | Ind<br>Autocoded                                             | Input<br>POcc Code                                                         | Output<br>Occ Code                                                                                             | Input<br>SOC | Output<br>SOC A                                                                                                    | Occ<br>Autocoded?                                                                                                    |
|                                                                                                    | Occupation Title RANCHER                                                                   | Input<br>Ind Code                                                                       | Output Input<br>Ind Code NAICS                                                | Output<br>NAICS                                            | Ind<br>Autocoded                                             | Input<br>POcc Code<br>473                                                  | Output<br>Occ Code                                                                                             | Input<br>SOC | Output<br>SOC A<br>11-9012                                                                                                    | Occ<br>V<br>V                                                                                                    |
| RecordID Industry Title     406457 AVOCADO FARMER     2712435 FARMING & MINING                                                                                                    | Occupation Title<br>RANCHER                                                                | Input<br>Ind Code<br>010<br>010                                                         | Output Input<br>Ind Code NAICS<br>017<br>017                                  | Output<br>NAICS                                            | Ind<br>Autocoded                                             | Input<br>2 Occ Code<br>473<br>299                                          | Output<br>Occ Code<br>021<br>990                                                                               | Input<br>SOC | Output<br>SOC A<br>11-9012<br>00-9900                                                                                                    | Occ<br>Vutocoded?<br>Y<br>Y                                                                                                    |
| RecordID Industry Title     406457 AVOCADO FARMER     2712435 FARMING & MINING     184623 AGRICULTURE                                                                                                    | Occupation Title RANCHER DAIRY FARMER                                                      | Input<br>Ind Code<br>010<br>010<br>011                                                  | Output     Input       Ind Code     NAICS       017     017       018         | Output<br>NAICS<br>111<br>111<br>112                       | Ind<br>Autocoded<br>Y<br>Y<br>Y                              | Input<br>2 Occ Code<br>473<br>999<br>473                                   | Output           cOcc Code           021           990           021                                           | Input<br>SOC | Output<br>SOC A<br>11-9012<br>00-9900<br>11-9012                                                                                                    | 21 records Occ Autocoded? Y Y Y Y Y Y                                                                                                    |
| RecordID Industry Title     406457 AVOCADO FARMER     2712435 FARMING & MINING     184623 AGRICULTURE     2873324 Natural Gas                                                                                                    | Occupation Title RANCHER DAIRY FARMER GEOLOGIST                                            | Input<br>Ind Code<br>010<br>011<br>011<br>042                                           | Output     Input       Ind Code     NAICS       017     017       018     018 | Output<br>NAICS<br>111<br>111<br>112                       | Ind<br>Autocoded<br>Y<br>Y<br>Y                              | Input<br>2 Occ Code<br>473<br>929<br>473<br>075                            | Output           cOcc Code           021           990           021           174                             | Input<br>SOC | Output<br>SOC A<br>11-9012<br>00-9900<br>11-9012<br>19-2040                                                                                                    | 21 records           Occ           Autocoded?           Y           Y           Y           Y           Y           Y           Y           Y                                                                                                    |
| RecordID       Industry Title         406457       AVOCADO FARMER         2712435       FARMING & MINING         184623       AGRICULTURE         2873324       Natural Gas         3255447       OIL                                                                                                    | Occupation Title RANCHER DAIRY FARMER GEOLOGIST GEOLOGIST                                  | Input<br>Ind Code<br>010<br>010<br>011<br>042<br>042                                    | Output Input<br>Ind Code NAICS<br>017<br>017<br>018                           | Output<br>NAICS<br>111<br>111<br>112                       | Ind Autocoded                                                | Input<br>POcc Code<br>473<br>999<br>473<br>075<br>075                      | Output<br>Coc Code<br>021<br>990<br>021<br>174<br>174                                                          | Input<br>SOC | Output<br>SOC A<br>11-9012<br>00-9900<br>11-9012<br>19-2040<br>19-2040                                                                                                    | 21 records           Occ           Autocoded?           Y           Y           Y           Y           Y           Y           Y           Y           Y           Y           Y           Y                                                                                                    |
| RecordID         Industry Title           406457         AVOCADO FARMER           2712435         FARMING & MINING           184623         AGRICULTURE           2873324         Natural Gas           3255447         OIL           2263962         PETROLEUM                                                | Occupation Title RANCHER DAIRY FARMER GEOLOGIST GEOLOGIST PIPEFITTER                       | Input<br>Ind Code<br>010<br>011<br>042<br>042<br>042                                    | Output Input<br>Ind Code NAICS<br>017<br>017<br>018                           | Output<br>NAICS<br>111<br>111<br>112<br>21111              | Ind Autocoded                                                | Input<br>POCC Code<br>473<br>999<br>473<br>075<br>075<br>585               | Output<br>COCC Code<br>021<br>920<br>021<br>174<br>174<br>644                                                  |              | Output<br>SOC A<br>11-9012<br>00-9900<br>11-9012<br>19-2040<br>19-2040<br>47-2150                                                                                                  | 21 records           Occ           Mutocoded?           Y           Y           Y           Y           Y           Y           Y           Y           Y           Y           Y           Y           Y           Y           Y           Y                                                                                                    |
| RecordID       Industry Title         406457       AVOCADO FARMER         2712435       FARMING & MINING         184623       AGRICULTURE         2873324       Natural Gas         3255447       OIL         2263962       PETROLEUM         304111       BUILDING CONSTRUCTION                               | Occupation Title RANCHER DAIRY FARMER GEOLOGIST GEOLOGIST PIPEFITTER CONTRACTOR            | Input<br>Ind Code<br>010<br>011<br>042<br>042<br>042<br>042<br>042                      | Output         Input           Ind Code         NAICS           017           | Output<br>NAICS<br>111<br>111<br>112<br>21111<br>23        | Ind       Autocodeds       Y       Y       Y       N       Y | Input<br>20cc Code<br>473<br>222<br>473<br>075<br>585<br>558               | Output<br>Occ Code<br>021<br>920<br>021<br>174<br>174<br>644<br>620                                            |              | Output<br>SOC A<br>11-9012<br>00-9900<br>11-9012<br>19-2040<br>47-2150<br>47-1011                                                                                                  | 21 records           Occ           Autocoded?           Y           Y           Y           Y           Y           Y           Y           Y           Y           Y           Y           Y           Y           Y           Y           Y           Y           Y           Y           Y           Y                                                 |
| RecordID       Industry Title         406457       AVOCADO FARMER         2712435       FARMING & MINING         184623       AGRICULTURE         2873324       Natural Gas         3255447       OIL         2263962       PETROLEUM         304111       BUILDING CONSTRUCTION         356668       BUILDING | Occupation Title RANCHER DAIRY FARMER GEOLOGIST GEOLOGIST PIPEFITTER CONTRACTOR CONTRACTOR | Input<br>Ind Code<br>010<br>011<br>042<br>042<br>042<br>042<br>042<br>042<br>042<br>042 | Output         Input           Ind Code         NAICS           017           | Output<br>NAICS<br>111<br>111<br>112<br>211111<br>23<br>23 | Ind Autocoded:<br>Y<br>Y<br>Y<br>Y<br>N<br>Y<br>Y            | Input<br>POCC Code<br>473<br>929<br>473<br>075<br>075<br>585<br>558<br>558 | Output           :Occ Code           021           220           021           174           644           620 | Input<br>SOC | Output         SOC         A           11-9012         00-9900         11-9012           19-2040         19-2040         47-2150           47-1011         47-1011         47-1011 | 21 records           Occ           Autocoded?           Y           Y |

Knowing that the Census 1990 industry code of **042** crosswalks to the Census 2000 industry code of **037** for the Oil and Gas industry, the output industry codes could be crosswalked at the same time by doing the following:

- 1. Click the checkboxes next to the records that you want to crosswalk.
- 2. Enter the Census 2000 industry code in the **Census Industry** box (note the NAICS code will be automatically provided).
- 3. Click the **Save to Checked** button.

See example below.

| Selected Codes           | 007                            |                         |                    |            |          |              |            |            |            |              |                |              |
|--------------------------|--------------------------------|-------------------------|--------------------|------------|----------|--------------|------------|------------|------------|--------------|----------------|--------------|
| Census <u>I</u> ndustry: | 037 -                          |                         | Census <u>O</u> c  | cupation:  | Leaver   | t blank if n | o change   |            |            |              | Sav            | e to Checked |
| NAICS:                   | 21111 - Oil and Gas Extraction | · ·                     | SOC:               |            |          |              |            |            |            | ~            | Tot            | al Checked:  |
|                          |                                |                         |                    |            |          |              |            |            |            |              |                | 2            |
| «‹1›» Rec                | cords Per Page: 30 🔽 🛛 Inc     | title 🔽 beginning with: |                    |            |          | F            | ind Sort:  | Input Ir   | nd code 🗸  | A to Z       | (Ascent        | 21 records   |
|                          | Inductory Title                | Occupation Title        | Input              | Output     | Input    | Output       | Ind        | Input      | Output     | Input        | Output         | Occ          |
|                          | industry mile                  | occupation file         | Ind Cod            | e Ind Code | NAICS    | NAICS        | Autocoded? | Occ Cod    | e Occ Code | SOC          | SOC            | Autocoded?   |
| <u>406457</u>            | AVOCADO FARMER                 | RANCHER                 | <u>010</u>         | <u>017</u> |          | <u>111</u>   | Y          | <u>473</u> | <u>021</u> |              | <u>11-9012</u> | Y            |
| 2712435                  | FARMING & MINING               |                         | 010                | 017        |          | 111          | Y          | <u>999</u> | <u>990</u> |              | 00-9900        | Y            |
| 184623                   | AGRICULTURE                    | DAIRY FARMER            | <u>011</u>         | <u>018</u> |          | <u>112</u>   | Y          | <u>473</u> | <u>021</u> |              | <u>11-9012</u> | Y            |
| 2873324                  | Natural Gas                    | GEOLOGIST               | <u>042</u>         |            |          |              |            | 075        | <u>174</u> |              | <u>19-2040</u> | Y            |
| 3255447                  | OIL                            | GEOLOGIST               | <u>042</u>         |            |          |              |            | <u>075</u> | <u>174</u> |              | <u>19-2040</u> | Y            |
| 2263962                  | PETROLEUM                      | PIPEFITTER              | <u>042</u>         | 037        |          | <u>21111</u> | N          | <u>585</u> | <u>644</u> |              | 47-2150        | Y            |
| <u> </u>                 | BUILDING CONSTRUCTION          | CONTRACTOR              | <u>060</u>         | 077        |          | 23           | Y          | <u>558</u> | <u>620</u> |              | 47-1011        | Y            |
| 356668                   | RUILDING                       | CONTRACTOR              | 060                | 077        |          | 23           | V          | 558        | 620        |              | 47-1011        | ×            |
| Salastad Cadas           |                                |                         | •                  |            |          |              |            |            |            |              |                |              |
| Census Industry:         | Leave it blank if no change    |                         | Census <u>O</u> ce | cupation:  | Leave it | blank if no  | change     |            |            |              | Save           | to Checked   |
|                          |                                |                         |                    |            |          |              |            |            |            |              | Tota           | l Checked:   |
| N <u>A</u> ICS:          |                                | ~                       | <u>S</u> OC:       |            |          |              |            |            |            | $\checkmark$ |                | 2            |
|                          |                                |                         |                    |            |          |              |            |            |            |              |                |              |
| «‹1›» Reco               | ords Per Page: 30 🔽 Ind        | title 🔽 beginning with: | ~                  |            |          | Fi           | ind Sort:  | Input In   | d code 🗸   | A to Z       | (Ascen: 🗸      | 21 records   |
|                          |                                |                         | Input              | Output     | Input    | Output       | Ind        | Input      | Output     | Input        | Output         | Occ          |
| RecordID                 | Industry Title                 | Occupation Title        | Ind Code           | Ind Code   | NAICS    | NAICS A      | Autocoded? | Occ Code   | Occ Code   | SOC          | SOC A          | utocoded?    |
| <u>406457</u>            | AVOCADO FARMER                 | RANCHER                 | <u>010</u>         | <u>017</u> |          | <u>111</u>   | Y          | <u>473</u> | <u>021</u> |              | <u>11-9012</u> | Y            |
| 2712435                  | FARMING & MINING               |                         | 010                | 017        |          | 111          | Y          | 999        | 990        |              | 00-9900        | Y            |
| <u>184623</u>            | AGRICULTURE                    | DAIRY FARMER            | <u>011</u>         | <u>018</u> |          | <u>112</u>   | Y          | <u>473</u> | 021        |              | <u>11-9012</u> | Y            |
| <u>2873324</u>           | Natural Gas                    | GEOLOGIST               | 042                | 037        | (        | 21111        | N          | 075        | <u>174</u> |              | <u>19-2040</u> | Y            |
| <u>3255447</u>           | OIL                            | GEOLOGIST               | <u>042</u>         | 037        |          | 21111        | N          | <u>075</u> | <u>174</u> |              | <u>19-2040</u> | Y            |
| <u>2263962</u>           | PETROLEUM                      | PIPEFITTER              | 042                | 037        |          | 21111        | Ν          | <u>585</u> | <u>644</u> |              | 47-2150        |              |
| 304111                   | BUILDING CONSTRUCTION          |                         |                    |            |          |              |            |            |            |              |                | Y            |
|                          | BUILDING CONSTRUCTION          | CONTRACTOR              | 060                | 077        |          | 23           | Y          | <u>558</u> | <u>620</u> |              | 47-1011        | Y            |

To return to the Computer Assisted Crosswalk Coding screen (one record at a time coding), click on one of the Record ID values and you will be returned to that record.

|                | Industry Title   | Occupation Title | Input      | Output     | Input | Output     | Ind       | Input      | Output     | Input | Output         | Occ        |
|----------------|------------------|------------------|------------|------------|-------|------------|-----------|------------|------------|-------|----------------|------------|
| Kecoruit       |                  | Occupation The   | Ind Code   | Ind Code   | NAICS | NAICS A    | utocoded? | Occ Code   | Occ Code   | SOC   | SOC            | Autocoded? |
| <u>40645</u> 7 | AVOCADO FARMER   | RANCHER          | <u>010</u> | <u>017</u> |       | <u>111</u> | Y         | <u>473</u> | <u>021</u> |       | <u>11-9012</u> | Y          |
| 2712435        | FARMING & MINING |                  | 010        | <u>017</u> |       | 111        | Y         | <u>999</u> | <u>990</u> |       | 00-9900        | Y          |
| <u>184623</u>  | AGRICULTURE      | DAIRY FARMER     | <u>011</u> | 018        |       | <u>112</u> | Y         | <u>473</u> | <u>021</u> |       | <u>11-9012</u> | Y          |

#### **Quality Control**

It is up to the user to verify the quality of the coded results of their files. NIOCCS provides the **View All** feature of the computer assisted screen to support users in verifying the coded results.

Sorting the file by various fields or combination of fields after all coding is completed, can identify errors in coding of similar industries or occupations.

## 7 DOWNLOADING

A file can be downloaded at any time. You can download a copy of the input file submitted or download the coded output file created by NIOCCS.

To download a coded file, click the **Output** link in the row of the file you want to download.

| Nioces                                                                                                    |                                        |                          | P<br>th                          | romoting<br>arough sat | produc<br>fety an | tive workplace<br>d health resea | es<br>Irch      | los          | H    |
|----------------------------------------------------------------------------------------------------|----------------------------------------|--------------------------|----------------------------------|------------------------|-------------------|----------------------------------|-----------------|--------------|------|
| <u>CDC</u> > <u>NIOSH</u> > <u>NIOCCS Home Page</u><br><u>Code a File</u><br>Select a file:<br>Select Coding Options: Ind & Occ: v | Census 2010 🔍                          | Submit                   | Browse File                      | Format                 |                   |                                  |                 | Ref          | resh |
| Type File Name                                                                                                    | Coding<br>Uploaded<br>Scheme           | Days Until<br>Expiration | Status                           | Total<br>Records C     | Ind<br>Coded C    | Occ % Auto-<br>coded coded       | Download        | Actions      |      |
| I&O IO_Coding_Example2.txt                                                                                                    | Census 2010<br>3:50:49 PM              | 57                       | Ready for Comp-Assist<br>0:19:33 | 59                     | 54                | 55 80.51%                        | Input<br>Output | Co .p-Assist | Go   |
| I&O Example1_Input_File_I&O.txt                                                                                                    | 7/26/2017<br>Census 2010<br>3:23:33 PM | 31                       | Ready for Comp-Assist<br>0:00:09 | 13                     | 13                | 13 88.46%                        | Input<br>Output | Comp-Assist  | Go   |
| CW Example2_crosswalk file.txt Census 2010<br>1:55:13 PM                                                                           |                                        |                          | Upload Error                     | 0                      | 0                 | 0 0.00%                          | Input<br>Error  | Delete       | Go   |

You may get the following message. Click either Open or Save depending on what you want to do.

00.50

| Do you want to open or save Output.csv from wwwnd.cdc.gov? | Open | Save | - | Cancel | × |
|------------------------------------------------------------|------|------|---|--------|---|
|                                                            |      |      |   |        |   |

The Output file from NIOCCS will be in Comma Separated Values (CSV) file format which can be easily viewed in Microsoft Excel and other software products.

#### I&O Coded Output Files

Coded output files will contain all the fields that were in the input file **<u>plus</u>** the following additional fields:

| Fields in the I&O<br>Coded Output File | Description                                                                        |
|----------------------------------------|------------------------------------------------------------------------------------|
| File Name                              | Name of the original file uploaded.                                                |
| Target Scheme                          | The Census I&O Classification scheme chosen when the file was autocoded.           |
| Census Year                            | The Census coding scheme year.                                                     |
| Census Ind Code                        | The Census industry code selected for the input industry title.                    |
| Census Ind Title                       | The Census industry title for the Ind Code                                         |
| Ind Auto-coded?                        | Flag indicating how the industry code was selected:                                |
|                                        | <b>Y</b> = The code was selected by the NIOCCS coding engine (autocoded)           |
|                                        | N = The code was selected manually using the computer assisted coding              |
|                                        | module                                                                             |
|                                        | Blank = No code was assigned, that is, the industry was not autocoded nor          |
|                                        | was it manually coded.                                                             |
| Census Occ Code                        | The Census occupation code selected for the input occupation title.                |
| Census Occ Title                       | The Census occupation title for the Occ Code                                       |
| Occ Auto-coded?                        | Flag indicating how the occupation code was selected:                              |
|                                        | <b>Y</b> = The code was selected by the NIOCCS coding engine (autocoded)           |
|                                        | <b>N</b> = The code was selected manually using the computer assisted coding       |
|                                        | module                                                                             |
|                                        | <b>Blank</b> = No code was assigned, that is, the occupation was not autocoded nor |
|                                        | was it manually coded.                                                             |
| NAICS Code                             | The NAICS code associated with the industry code will be included if this          |
|                                        | option was chosen in the download process.                                         |
| NAICS Title                            | The NAICS industry title associated with the NAICS code.                           |
| NAICS Year                             | The NAICS coding scheme year.                                                      |
| SOC Code                               | The SOC code associated with the occupation code will be included if this          |
|                                        | option was chosen in the download process.                                         |
| SOC Title                              | The SOC title associated with the SOC code.                                        |
| SOC Year                               | The SOC coding scheme year                                                         |
| Suggest Review                         | Flag indicating NIOCCS's recommendation to review the autocoded record for         |
|                                        | accuracy.                                                                          |
|                                        | Y = Flagged for Suggested Review                                                   |
|                                        | N = Not flagged for Suggested Review                                               |
| Suggest Review                         | Provides the reason that a record was flagged for review. Reasons include:         |
| Reason                                 | Complex Input" and/or "Autocoded Insufficient Info".                               |
| Ind Score                              | Match score NIOCCS produced for the selected Capsus inductry code                  |
|                                        | Match score NIOCCS produced for the selected Census industry code.                 |
| Ucc Score                              | I Match score NIOCUS produced for the selected Census occupation code.             |

#### Crosswalk Coded Output Files

Output files from crosswalk coding will contain all the fields that were in the input file **<u>plus</u>** the following additional fields:

| Fields in the      | Description                                                                        |
|--------------------|------------------------------------------------------------------------------------|
| Crosswalk Output   |                                                                                    |
| File               |                                                                                    |
|                    |                                                                                    |
| File Name          | Name of the original file uploaded.                                                |
| Target Scheme      | The Census I&O classification scheme chosen for the target (output) industry       |
|                    | and occupation codes.                                                              |
| Output Census Year | Target Census coding scheme                                                        |
| Output Ind Code    | Crosswalked Census industry code                                                   |
| Output Ind Title   | Census standard industry title associated with the output industry Census          |
|                    | code.                                                                              |
|                    | Flag indicating how the industry code was selected:                                |
| Ind Auto-coded?    | Y = The code was crosswalked automatically by NIOCCS.                              |
|                    | <b>N</b> = The code was crosswalked manually using the computer assisted coding    |
|                    | module                                                                             |
|                    | <b>Blank</b> = No code was assigned, that is, the industry was not automatically   |
|                    | crosswalked nor was it manually crosswalked.                                       |
| Output Occ Code    | Crosswalked Census occupation code                                                 |
| Output Occ Title   | Census standard occupation title associated with the output occupation             |
|                    | Census code.                                                                       |
| Occ Auto-coded?    | Flag indicating how the occupation code was selected:                              |
|                    | Y = The code was crosswalked automatically by NIOCCS.                              |
|                    | <b>N</b> = The code was crosswalked manually using the computer assisted coding    |
|                    | module                                                                             |
|                    | <b>Blank</b> = No code was assigned, that is, the occupation was not automatically |
|                    | crosswalked nor was it manually crosswalked.                                       |
| Output NAICS code  | Crosswalked NAICS industry code                                                    |
| Output NAICS year  | Target NAICS coding scheme                                                         |
| Output NAICS title | NAICS standard title associated with the output NAICS code.                        |
| Output SOC code    | Crosswalked SOC occupation code                                                    |
| Output SOC year    | Target SOC coding scheme                                                           |
| Output SOC title   | SOC standard title associated with the output SOC code                             |

## 8 FILE MANAGEMENT

The NIOCCS system will maintain a history of all files uploaded and coded, however, limitations exist for how long files will be stored. Each file has an expiration date. This date lets the user know when a file will be automatically removed (deleted) by the system. It is the responsibility of the user to pay attention to these expiration dates and manage their files accordingly.

#### 8.1 File Retention and Removal

Files are retained for 60 days from the day they were submitted, after which they will be removed automatically. You will know how many days are left for a file before expiration from the **Code a File** screen, as shown below.

| Code a File                     |                           |            |                 |            |       |             |          |             |
|---------------------------------|---------------------------|------------|-----------------|------------|-------|-------------|----------|-------------|
| Select a file:                  |                           |            |                 |            |       |             |          |             |
|                                 |                           |            |                 |            |       |             |          |             |
|                                 |                           |            | Browse E        | ile Format |       |             |          | Refresh     |
| Select Coding Options:          |                           |            |                 |            |       |             |          |             |
| Ind & Occ: Census 2010          | Submit                    |            |                 |            |       |             |          |             |
|                                 |                           | $\frown$   |                 |            |       |             |          |             |
|                                 |                           | /          |                 |            |       |             |          |             |
| Type File Name                  | Coding                    | Days Until | Statue          | Total In   | nd    | Occ % Auto- | Download | Actions     |
|                                 | Scheme                    | Expiration | F               | Records Co | ded C | Coded coded | Download | Actions     |
| I&O_N3_IO_Coding1_tyt           | 11/28/2017<br>Census 2010 | 58         | Ready for Comp- | 16         | 15    | 1/1 8/1 38% | Input    | Comp-Assist |
| NG_NG_IO_COUNTERN               | 2:49:23 PM                | 50         | Assist          | 10         | 15    | 14 04.30%   | Output   |             |
| ISO Example? LO coding file tyt | 11/28/2017                | 50         | Ready for Comp- | 40         | 40    | 11 01 60%   | Input    | Comp-Assist |
| aco Examplez_1_0 coding me.txt  | 2:15:42 PM                | 50         | Assist          | 47         | 42    | 41 04.07%   | Output   |             |
| 160 gue ess entre test test     | 11/7/2017                 | 27         | Ready for Comp- | 50         | 20    | 20 60 10%   | Input    | Comp-Assist |
| INO SUE_OCC_ONIY_LEST.TXT       | 4:08:26 PM                | 37         | Assist          | 20         | 37    | 37 00.10%   | Output   |             |
| ISO CHA data Ora anhutut        | 11/7/2017                 | 27         | Ready for Comp- | 6740 26    | 516   | 2550 27 50% | Input    | Comp-Assist |
| INC CHA data_Occ_only.txt       | 4:02:51 PM                | \ "/       | Assist          | 0740 23    | 010   | 2000 07.09% | Output   |             |
|                                 |                           |            |                 |            |       |             |          |             |

If a file is automatically deleted by NIOCCS because it reached its expiration date, you can either submit the file again or contact NIOCCS support at <u>NIOCCS@cdc.gov</u>. There is no guarantee that the file will be retrievable but NIOCCS system administrators will attempt to recover the file.

You can delete files by clicking the drop down arrow in the **Actions** box for the file to be deleted. Select **Delete** then click the **Go** button as shown below.

| Type File Name        | Coding<br>Uploaded<br>Scheme | Days Until<br>Expiration | Status                    | Total<br>Records ( | Ind<br>Coded ( | Occ % Auto-<br>Coded coded | Download Actions           | / | 1 |
|-----------------------|------------------------------|--------------------------|---------------------------|--------------------|----------------|----------------------------|----------------------------|---|---|
| I&O N3_IO_Coding1.txt | Census 2010<br>2:49:23 PM    | 58                       | Ready for Comp-<br>Assist | 16                 | 15             | 14 84.38%                  | Output<br>Output<br>Delete |   | 0 |
|                       | 44/00/0047                   |                          |                           |                    |                |                            |                            |   |   |

A confirmation to delete message will appear after clicking the **Go** button. Click **OK** to delete the file or **Cancel** to cancel the deletion.

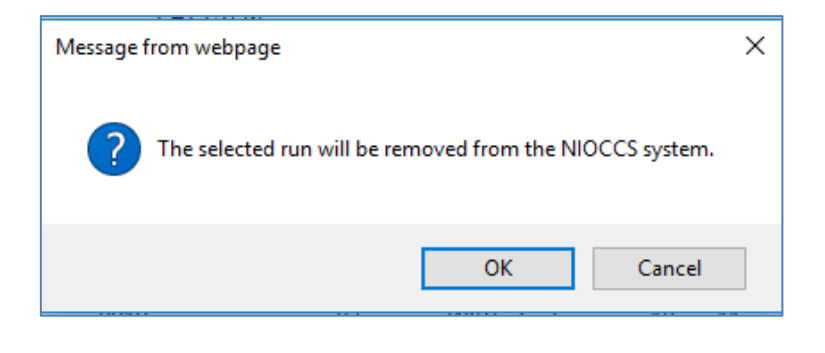

## 8.2 File History

You can view a history of files submitted to NIOCCS by clicking on the number of **Historical** files from the NIOCCS home page. **NOTE: You must be logged in to see the Summary of Your Files.** 

| NIOSH Industry and Occupation Computerized Coding System (NIOCCS) |                                                         |                                 |                       |              |  |
|-------------------------------------------------------------------|---------------------------------------------------------|---------------------------------|-----------------------|--------------|--|
| NIOCCS Home Page<br>Log Off (snowlin@cdc.gov)                     | Nioccs                                                  | Promoting pro<br>through safety | oductive workplaces / | <b>)SH</b> ° |  |
| Census Alpha Index Lookup                                         | CDC > NIOSH > NIOCCS Home Page                          |                                 |                       |              |  |
| Code a File Code a Single Record -                                | Welcome to NIOCCS                                       |                                 |                       |              |  |
| I & O Coding                                                      | Summary of Your Files                                   | Active                          | Historical: 20        |              |  |
| Crosswalk Coding                                                  | ,                                                       | I & O Files: <u>17</u>          |                       |              |  |
| My Profile                                                        |                                                         | Crosswalk Files: 3              |                       |              |  |
| Help +                                                            |                                                         |                                 |                       |              |  |
|                                                                   | News / Updates Notice NIOCCS Version 3.0 is implemented |                                 |                       | ^            |  |

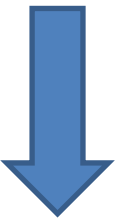

| CDC > NIOSH > NIOCCS Home Pare                              |                                 |                            |                                                 | Promoting pro<br>through safety | ductive work<br>and health r | places /       | <b>IOSH</b> <sup>®</sup> |
|-------------------------------------------------------------|---------------------------------|----------------------------|-------------------------------------------------|---------------------------------|------------------------------|----------------|--------------------------|
| File History                                                |                                 |                            |                                                 |                                 |                              |                |                          |
| O     Show All     Show I&O Files Only     Show Crosswalk F | Files Only                      |                            |                                                 |                                 |                              |                |                          |
| « < 1 > » Records Per Page: 100                             |                                 |                            |                                                 |                                 |                              |                |                          |
| File Name                                                   | <u>NIOCCS</u><br><u>Version</u> | <u>File</u><br><u>Type</u> | <u>Census</u><br><u>Coding</u><br><u>Scheme</u> | <u>Total</u><br>#Records        | <u># Ind</u><br>Coded        | # Occ<br>Coded | Date<br>Autocoded        |
| Example_Input_File_I&O.txt                                  | N2                              | ю                          | 2002                                            | 13                              | 8                            | 7              | 05/24/2017               |
| Example1_Input_File_I&O.txt                                 | N2                              | ю                          | 2002                                            | 13                              | 8                            | 7              | 11/23/2016               |
| Example2_crosswalk file.txt                                 | N2                              | CW                         | 2000                                            | 40                              | 33                           | 32             | 07/12/2016               |
| Example2_crosswalk file.txt                                 | N2                              | CW                         | 2000                                            | 40                              | 34                           | 34             | 06/21/2016               |

The file history is informational only; the files themselves are not directly accessible from this screen.

You can filter the files that appear on the **File History** screen by clicking on one of the radio button selections to show only I&O coded files, only crosswalk files, or all files.

Show All 
 Show I/O Files Only 
 Show Crosswalk Files Only
 Show Crosswalk Files Only
 Show Crosswalk Files Only
 Show Crosswalk Files Only
 Show Crosswalk Files Only
 Show Crosswalk Files Only
 Show Crosswalk Files Only
 Show Crosswalk Files Only
 Show Crosswalk Files Only
 Show Crosswalk Files Only
 Show Crosswalk Files Only
 Show Crosswalk Files Only
 Show Crosswalk Files Only
 Show Crosswalk Files Only
 Show Crosswalk Files Only
 Show Crosswalk Files Only
 Show Crosswalk Files Only
 Show Crosswalk Files Only
 Show Crosswalk Files Only
 Show Crosswalk Files Only
 Show Crosswalk Files Only
 Show Crosswalk Files Only
 Show Crosswalk Files Only
 Show Crosswalk Files Only
 Show Crosswalk Files Only
 Show Crosswalk Files Only
 Show Crosswalk Files Only
 Show Crosswalk Files Only
 Show Crosswalk Files Only
 Show Crosswalk Files Only
 Show Crosswalk Files Only
 Show Crosswalk Files Only
 Show Crosswalk Files Only
 Show Crosswalk Files Only
 Show Crosswalk Files Only
 Show Crosswalk Files Only
 Show Crosswalk Files Only
 Show Crosswalk Files Only
 Show Crosswalk Files Only
 Show Crosswalk Files Only
 Show Crosswalk Files Only
 Show Crosswalk Files Only
 Show Crosswalk Files Only
 Show Crosswalk Files Only
 Show Crosswalk Files Only
 Show Crosswalk Files Only
 Show Crosswalk Files Only
 Show Crosswalk Files Only
 Show Crosswalk Files Only
 Show Crosswalk Files Only
 Show Crosswalk Files Only
 Show Crosswalk Files Only
 Show Crosswalk Files Only
 Show Crosswalk Files Only
 Show Crosswalk Files Only
 Show Crosswalk Files Only
 Show Crosswalk Files Only
 Show Crosswalk Files Only
 Show Crosswalk Files Only
 Show Crosswalk Files Only
 Show Crosswalk Files Only
 Show Crosswalk Files Only
 Show Crosswalk Files Only
 Show Crosswalk Files Only
 Show Crosswalk Files Only
 Show Crosswalk Files Only
 Show Crosswalk Fil

You can also sort the list by clicking on any of the column headings.

## 9 HELP AND USER SUPPORT

## 9.1 NIOCCS User Manual

The NIOCCS User Manual provides detailed operating procedures of the system. To access the NIOCCS User Manual and other related I&O coding documentation, expand the **Help** menu item from the **NIOCCS** main menu on the **Home Page** then click on the **NIOCCS User Documentation** option.

This option will bring you to the NIOSH Industry and Occupation Coding website where you will find the NIOCCS User Manual and other guides related to industry and occupation coding including I&O classifications and crosswalk tables.

The NIOCCS User Manual is the first link on this website.

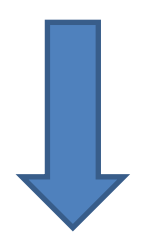

| Log Off (sxn1@cdc.gov)<br>Census Alpha Index Lookup |
|-----------------------------------------------------|
| Census Alpha Index Lookup                           |
| Codo o Filo                                         |
| Code a File                                         |
| Code a Single Record -                              |
| I & O Coding                                        |
| Crosswalk Coding                                    |
| My Profile                                          |
| Help –                                              |
| NIOCCS User<br>Documentation                        |
| NIOCCS Overview                                     |
| FAQ                                                 |
| Contact Us                                          |
| About NIOCCS                                        |

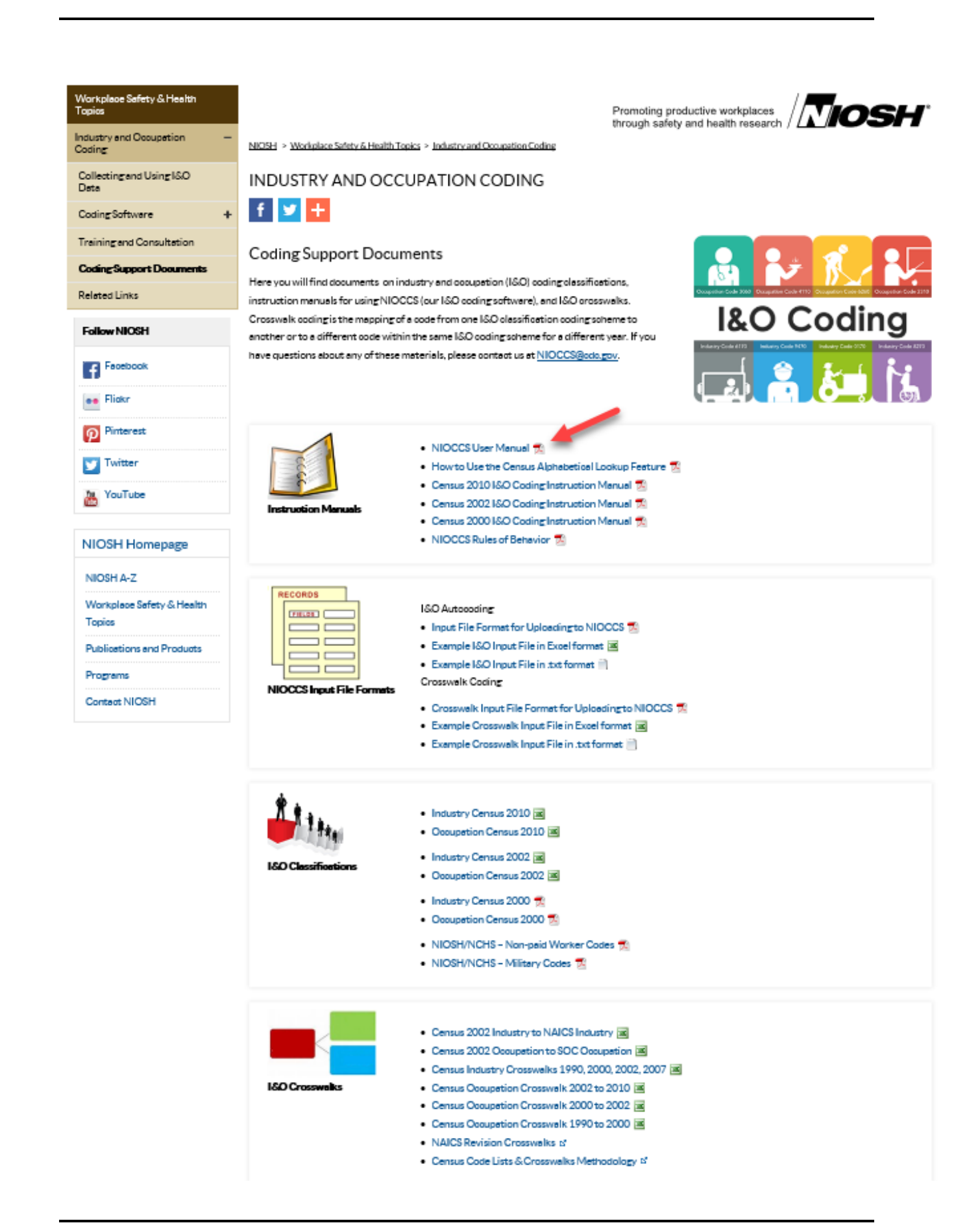

## 9.2 Contacting NIOSH

To ask questions or provide feedback regarding the system, click **Contact Us** under the **Help** menu option from the NIOCCS main menu.

The **Contact NIOCCS Support Team** screen will appear allowing the user to send a comment or question to NIOSH.

| NIOCCS Home Page                                                                 | Promoting productive workplaces through safety and health research |
|----------------------------------------------------------------------------------|--------------------------------------------------------------------|
| Register for an Account<br>Census Alpha Index Lookup<br>Code a File              | CDC > NIOSH > NIOCCS Home Page<br>Contact NIOCCS Support Team      |
| Code a Single Record     -       I & O Coding     -       Crosswalk Coding     - | Your Email Address: System Feature: General / non-specific         |
| Help     -       NIOCCS User<br>Documentation                                    | Comment:                                                           |
| FAQ Contact Us About NIOCCS                                                      | CALLE Illinos                                                      |
|                                                                                  | Type the text<br>Privacy & Terms CAPTCHA**<br>Submit               |

- 1. Enter your email address (will appear automatically if already logged in)
- 2. Select the **System Feature** pertaining to your comment or question.
- 3. Enter your comment or question in the **Comment** box.
- 3. Enter the text in the **Captcha** box (for security reasons)
- 3. Click the **Submit** button.

The information provided will be sent to the NIOCCS Support Team who will respond as soon as possible via email or phone.

## 9.3 About NIOCCS

To obtain information about NIOCCS version history and links to additional information about the NIOCCS product, click on **About NIOCCS** under the **Help** menu item from the home page.

| NIOCCS Home Page             |
|------------------------------|
| LogOn                        |
| Register for an Account      |
| Census Alpha Index Lookup    |
| Code a File                  |
| Code a Single Record +       |
| Help –                       |
| NIOCCS User<br>Documentation |
| NIOCCS Overview              |
| FAQ                          |
| Contact Us                   |
| About NIOCCS                 |

| NIOSH Industry and Occupation Computerized Coding System (NIOCCS) |                                                                                                    |                                                                                                    |                                                                                                    |  |  |
|-------------------------------------------------------------------|----------------------------------------------------------------------------------------------------|----------------------------------------------------------------------------------------------------|----------------------------------------------------------------------------------------------------|--|--|
| NIOCCS Home Page                                                  | Nioccs                                                                                                    |                                                                                                    | Promoting productive workplaces /                                                                                                    |  |  |
| Register for an Account                                           | <u>CDC</u> > <u>NIOSH</u> > <u>NIOCCS</u>                                                                                                    | Home Page                                                                                                    |                                                                                                    |  |  |
| Census Alpha Index Lookup                                         |                                                                                                    |                                                                                                    |                                                                                                    |  |  |
| Code a File                                                       | Version 3.0                                                                                                    |                                                                                                    |                                                                                                    |  |  |
| Code a Single Record -                                            | For the latest product ir                                                                                                    | nformation, visit the N                                                                                                    | IOSH Industry and Occupation Coding web site at:                                                                                                    |  |  |
| I & O Coding                                                      | http://www.cdc.gov/nic                                                                                                    | osh/topics/coding/soft                                                                                                    | ware.html or Contact the NIOCCS development team by sending an email to: <u>NIOCCS@cdc.gov</u> Close                                                                                                    |  |  |
| Crosswalk Coding                                                  |                                                                                                    |                                                                                                    |                                                                                                    |  |  |
| Help +                                                            | NIOCCS Version History                                                                                                    |                                                                                                    |                                                                                                    |  |  |
|                                                                   | Version Date                                                                                                    | Version Number                                                                                                    | Update Description                                                                                                    |  |  |
|                                                                   | 1-5-2018                                                                                                    | 3.0                                                                                                    | Version 3.0 released to public                                                                                                    |  |  |
|                                                                   | The material embodied in t<br>warranty of fitness for a pa<br>anyone else for any direct,<br>use, savings or revenue, or<br>any theory of liability, arisir | his software is provided i<br>rticular purpose. In no ex<br>special, incidental, indire<br>the claims of third partie<br>ng out of or in connection | to you "as-is" and without warranty of any kind, express, implied or otherwise, including without limitation, any<br>rent shall the Centers for Disease Control and Prevention (CDC) or the united states (u.S.) government be liable to you or<br>ct or consequential damages of any kind, or any damages whatsoever, including without limitation, loss of profit, loss of<br>s, whether or not CDC or the u.s. government has been advised of the possibility of such loss, however caused and on<br>n with the possession, use or performance of this software. |  |  |

## APPENDIX A: GLOSSARY

<u>Autocoding</u> – A process by which information (data) is evaluated by computer algorithms and translated automatically into a standard set of codes. No human intervention is required.

BLS – Bureau of Labor Statistics

<u>Captcha</u> - Completely Automated Public Turing Test To Tell Computers and Humans Apart. A CAPTCHA is a program that protects websites against bots by generating and grading tests that humans can pass but current computer programs cannot.

<u>Computer Assisted coding</u> – A process which by computer software supports a person in the translation of information (data) from text format to a standardized set of codes. Requires human intervention and decision making.

<u>Crosswalk</u> – Mapping a code from one I&O classification coding scheme to another I&O classification coding scheme or to a different code within the same I&O coding scheme for a different year.

<u>Download</u> - To receive data to a local system from a remote system.

FAQ – Frequently Asked Questions

Home Page – Main web page of a website of a group, company, organization, or individual.

<u>I&O Coding Scheme</u> – One of several industry and occupation classification systems used to assign standard codes to industry and/or occupation text. Examples include: Census Industry and Occupation Classifications, the North American Industrial Classification System (NAICS), and the Standardized Occupational Classification system (SOC).

<u>Industry Text</u> – The actual word or words entered on employment, health and vital records to describe an individual's place of employment (industry).

<u>NAICS</u> – The North American Industrial Classification System is an industry classification system that groups establishments into industries based on activities in which they are primarily engaged. NAICS is the first classification created for uniform industry codes between the United States, Canada and Mexico.

<u>NIOCCS</u> – National Institute for Occupational Safety and Health Industry and Occupation Computerized Coding System.

NIOSH – National Institute for Occupational Safety and Health

<u>Occupation Text</u> - The actual word or words entered on employment, health and vital records to describe an individual's occupation.

<u>Autocoding Rate</u> – Percentage of the phrases that are assigned an I&O code automatically among the total input phrases submitted for coding.

<u>SOC</u> – The Standardized Occupational Classification system developed by the Bureau of Labor Statistics for classifying all occupations in the economy, including private, public, and military occupations. The SOC system was first introduced in 1977, was updated in 1980 and again in 2000 and 2010.

<u>User Account</u> – Mechanism used to authenticate a user to a system. It provides the opportunity for a user to be authorized to access a system and control access to features of a system.

<u>User Interface</u> - The aggregate of means by which people interact with a system, machine, device, computer program or other complex tool.

<u>Web Application</u> – An application that is accessed with a Web browser over a network such as the internet or intranet.

# APPENDIX B: INDUSTRY AND OCCUPATION CLASSIFICATION SYSTEMS OVERVIEW

| Industry and Occupation Classification Systems              |                                                                                                    |                                                                                                    |  |  |  |
|-------------------------------------------------------------|----------------------------------------------------------------------------------------------------|----------------------------------------------------------------------------------------------------|--|--|--|
| Industrial Classification S                                 | <del>lystem</del>                                                                                                    | Years Updated                                                                                                    |  |  |  |
| North American<br>Industry Classification<br>System (NAICS) | Developed jointly by the U.S. Office of Management and Budget,<br>Canada, and Mexico to provide new comparability in statistics about<br>business activity across North America.                                                                          | 1997, 2002, 2007, 2012<br>Updated every 5 years.                                                                                      |  |  |  |
| Census Alphabetical<br>Index of Industries                  | Developed primarily for use in classifying a respondent's industry<br>(employer's type of business) as reported in the Census, the Current<br>Population Survey, the American Community Survey, and other<br>demographic surveys conducted by the Census. | 1980, 1990, 2000, 2002,<br>2007, 2012<br>Updated as NAICS is<br>updated.                                                              |  |  |  |
| Occupational Classificati                                   | on Systems                                                                                                    |                                                                                                    |  |  |  |
| Standard Occupational<br>Classification (SOC)               | Developed by the Bureau of Labor Statistics for classifying all<br>occupations in the economy, including private, public, and military<br>occupations.                                                                                                    | 1980, 2000, 2010                                                                                                    |  |  |  |
| Census Alphabetical<br>Index of Occupations                 | Developed primarily for use in classifying a respondent's occupation<br>(employee's type of work) as reported in the Census, the Current<br>Population Survey, the American Community Survey, and other<br>demographic surveys conducted by the Census.   | 1980, 1990, 2000, 2002,<br>2010<br>Updated as SOC is updated<br>and continuously through<br>review of census and<br>survey responses. |  |  |  |

## GENERAL DESCRIPTION OF THE CENSUS INDUSTRY & OCCUPATION INDEXES

(Reference: http://www.census.gov/hhes/www/ioindex/overview.html)

The Bureau of Census <u>Alphabetical Indexes of Industries and Occupations</u> were developed primarily for use in classifying a respondent's industry (employer's type of business) and occupation (employee's type of work) as reported in the Census 2000, the Current Population Survey, the American Community Survey, and other demographic surveys conducted by the Census Bureau.

The <u>Census 2000 Alphabetical Indexes</u> list over 21,000 industry and 31,000 occupation titles in alphabetical order. They are comprehensive lists of specific industries and occupations developed over time and continuously updated through review of census and survey responses.

#### Coverage

The basic content of each Census 2000 Index is derived largely from previous editions. However, many new titles were added to each of the industry and occupation listings and some obsolete titles have been deleted. Many of the original occupation titles came from the *Dictionary of Occupational Titles* published by the U.S. Department of Labor, Employment and Training Administration; these were updated during the revision of the Standard Occupational Classification (SOC).

#### **Classification Systems**

The purpose of the classification systems used in these indexes is to organize and to make understandable the many thousands of industries and occupations. These systems group titles describing like industries or like occupations into homogeneous categories and assign a code to each category.

#### **Industry Classification**

The <u>North American Industry Classification System (NAICS)</u>, prepared by the Office of Management and Budget and published in the *North American Industry Classification System (NAICS) Manual*, is the standard for industrial classification systems in the U.S. government. NAICS groups establishments into industries based on the activities in which they are primarily engaged. The United States, Canada, and Mexico developed the system to provide comparable statistics across the three countries. It is a comprehensive system covering the entire field of economic activities, both productive and nonproductive. There are 20 sectors in the NAICS, and 1,179 detailed industries in the NAICS for the United States. The NAICS/United States is used by the U.S. statistical agencies to facilitate the collection, tabulation, presentation, and analysis of data relating to business establishments. It provides uniformity and comparability in the presentation of statistical data describing the U.S. economy.

The Census Bureau has adapted the NAICS to create the industry categories used in the <u>Census Industrial Classification Index</u>. The census system consists of 265 categories arranged into 20 sectors. The sectors are exactly the same as those found in the NAICS. The census industry codes are distinct numbers from those used as occupation codes. The Census industrial classification system provides a link to the equivalent NAICS code(s) for each census category.

#### **Occupation Classification**

The <u>Standard Occupational Classification (SOC)</u> system is the federal government's standard classification system for occupations. It groups occupations according to the nature of the work performed, and relates these occupations to others of a similar nature. There are 23 major groups in the SOC and 821 detailed occupations within those groups. This system provides a mechanism for cross-referencing and
aggregating occupation-related data collected by social and economic statistical reporting programs.

The Census Bureau has adapted the SOC to create the occupation categories used in the <u>Census Occupational Classification Index</u>.

The Census I&O Alphabetical Classification Indexes provide a cross-reference between industries and occupations using NAICS and SOC as the basis for classifying industry and occupation titles

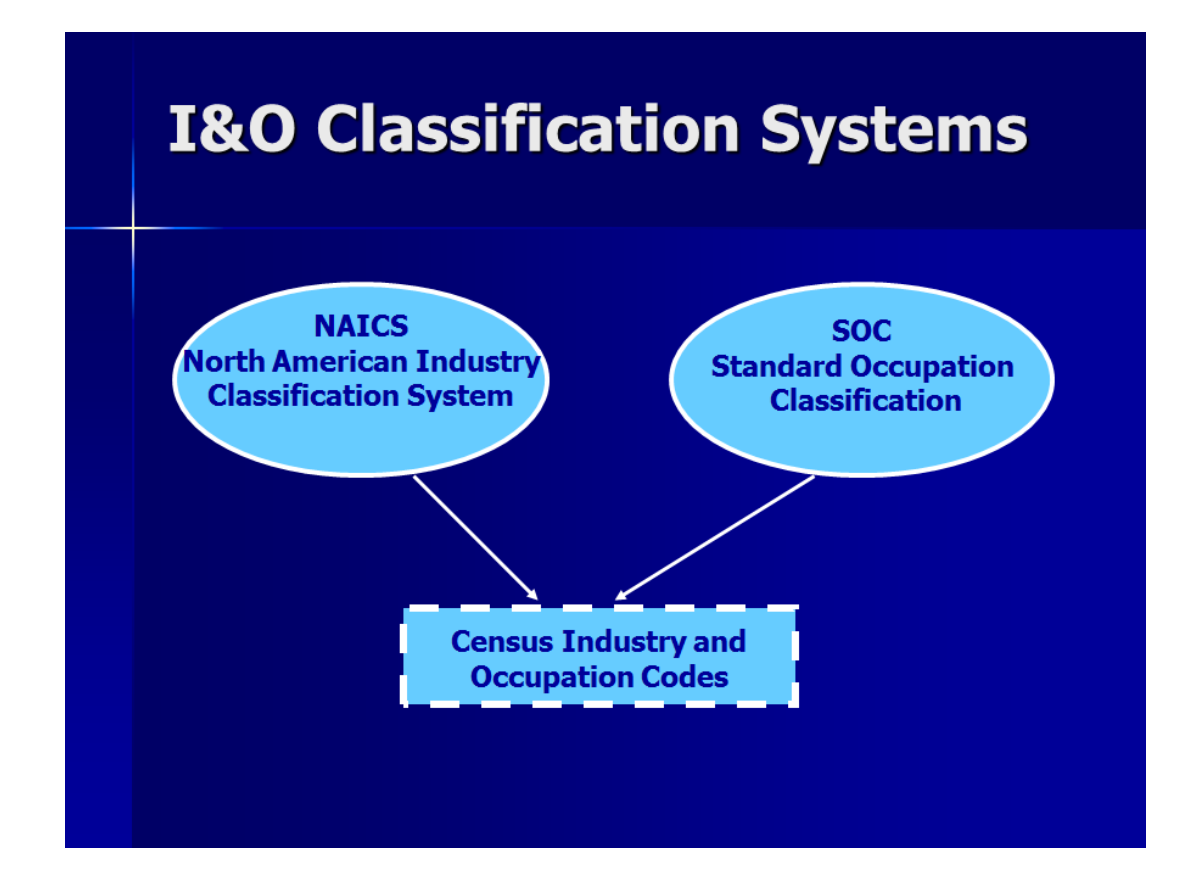

## APPENDIX C: AUTHORIZED USE AND RULES OF BEHAVIOR

# NIOSH Industry and Occupation Computerized Coding System (NIOCCS)

### Rules of Behavior

#### January 2018

#### Introduction

The NIOSH Industry and Occupation Computerized Coding System (NIOCCS) is a webbased computer system that translates industry and occupation (I/O) text into standardized I/O codes. It is a tool developed by NIOSH, free of charge to users, which will improve coding uniformity and reduce the high cost of manually coding I/O information from vital records, cancer registries, health care records, and other record systems.

#### Purpose

These rules of behavior are not to be used in place of existing policy; rather they are intended to enhance and further define the specific rules each user must follow while accessing and using NIOCCS. The rules are consistent with the policy and procedures described in the <u>Department of Health and Human Services (DHHS) Information</u> <u>Security and Privacy Program</u> and specific policy documents. The DHHS Information Security and Privacy program contains computer security guidance on a wide range of topics and describe the Information Technology Security Program that establishes policies, procedures, and responsibilities in the area of computer security within the Department.

#### Non-compliance

Non-compliance with these rules will be enforced through sanctions appropriate with the level of infraction. Actions may range from a verbal or written warning and/or removal of system access depending on the severity of the violation.

#### **Policy Rules**

# NIOCCS does not collect personally identifiable information (PII). CDC/NIOSH asks users not to include PII in any data files submitted to NIOCCS for coding.

Users are provided access to NIOCCS for the purpose of facilitating CDC/NIOSH's public health mission. Each user is responsible for helping to prevent unauthorized use of, and access to, system resources. This duty includes complying with all stated policy requirements, taking due care and reasonable precautions when handling system data or using system resources, and in managing and protecting system authentication

controls (passwords, etc.). When in doubt, users are strongly encouraged to contact NIOCCS user support by sending an email to <u>NIOCCS@CDC.gov.</u>

Users shall not attempt to access any data or programs on the NIOCCS system for which they do not have authorization.

Users shall not engage in, encourage, conceal any "hacking" or "cracking," denial of service, unauthorized tampering, or unauthorized attempted use of (or deliberate disruption of) any computer system within the NIOCCS system.

Users shall not purposely engage in any activity with the intent to:

- Degrade the performance of the system
- Deprive an authorized user access to a resource
- Obtain or attempt to obtain extra resources beyond those allocated
- Circumvent security measures in order to gain access to any automated system for which proper authorization has not been granted.

Users will access NIOCCS through a NIOCCS user account and password authentication. Each NIOCCS user will have a unique User Name and password for the system.

A user can only have one logged on session at a time. If a user logs in on one computer then tries to log on again at another workstation without logging out of the previous session, they will be given a choice of canceling the previous session or not continuing with the new log on. This business rule was made to protect a user's data from conflicting access to the same data files which may cause the data to become corrupt.

Each user is responsible for protecting his/her password. Passwords may be shared, *however users are responsible for <u>all</u> actions performed with their account.* Users who believe their password has been compromised in any way should inform NIOSH. Users will supply a password that meets the NIOCCS requirements. (Passwords must be at least eight characters in length and must contain at least one capital letter, one lower case letter, and no spaces. The maximum number of characters in the password is 30.)

NIOCCS will provide a randomly generated password to the user via email when a user account is first set up or when a 'Forgot Password' request is made. Users <u>must</u> change the NIOCCS generated password at next logon.

NIOCCS System Administrators may periodically monitor both the system and user activities for purposes including, but not limited to, troubleshooting, performance

assessment, usage patterns, indications of attack or misuse and the investigation of a complaint or suspected security incident.

NIOCCS System Administrators have access rights to all data and user information within the NIOCCS system.

NIOCCS System Administrators will not share or allow access to data submitted by users to other any person or entity.

NIOCCS System Administrators may review user's computer assisted coded data periodically to analyze the data for possible inclusion into the NIOCCS knowledge base to improve overall efficiency and accuracy of coding. Once analyzed, NIOSH will delete user files from the CDC server if the file has expired or was removed by the user. A record of all file activity by the user is recorded in the system and can be viewed by the user at any time.